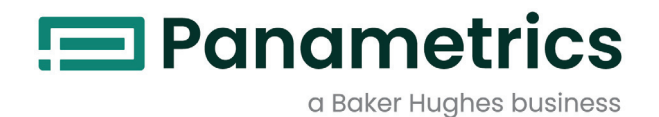

# **Communications Options**

**User's Guide** 

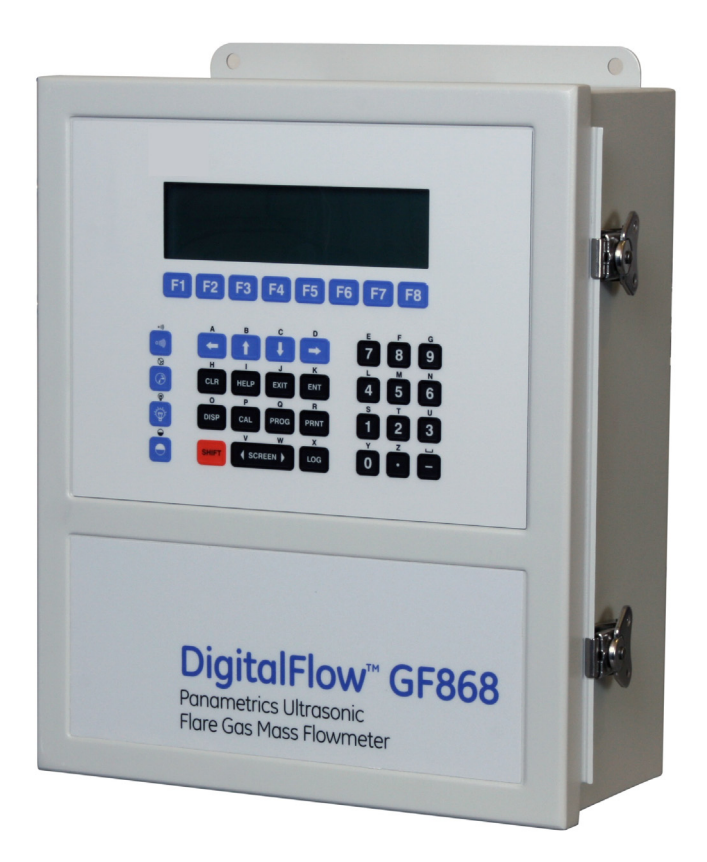

panametrics.com

BH073C11 EN G

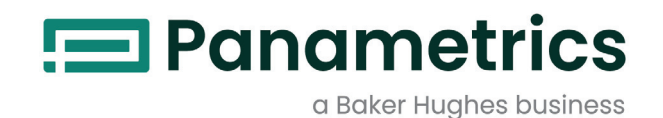

# **Communications Options**

**User's Guide** 

BH073C11 EN G May 2023

panametrics.com

Copyright 2023 Baker Hughes company.

This material contains one or more registered trademarks of Baker Hughes Company and its subsidiaries in one or more countries. All third-party product and company names are trademarks of their respective holders.

[no content intended for this page]

## **Information Paragraphs**

- **Note:** These paragraphs provide information that provides a deeper understanding of the situation, but is not essential to the proper completion of the instructions.
- **IMPORTANT:** These paragraphs provide information that emphasizes instructions that are essential to proper setup of the equipment. Failure to follow these instructions carefully may cause unreliable performance.

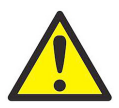

<u>CAUTION!</u> This symbol indicates a risk of potential minor personal injury and/or severe damage to the equipment, unless these instructions are followed carefully.

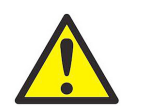

<u>WARNING!</u> This symbol indicates a risk of potential serious personal injury, unless these instructions are followed carefully.

## Safety Issues

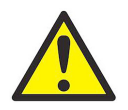

<u>WARNING!</u> It is the responsibility of the user to make sure all local, county, state and national codes, regulations, rules and laws related to safety and safe operating conditions are met for each installation.

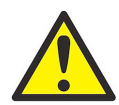

<u>WARNING</u>! For installations in potentially hazardous areas, be sure to read the *Certification and* Safety Statements document at the end of this manual before beginning the installation.

## **Auxiliary Equipment**

#### **Local Safety Standards**

The user must make sure that he operates all auxiliary equipment in accordance with local codes, standards, regulations, or laws applicable to safety.

#### **Working Area**

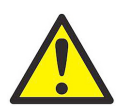

<u>WARNING</u> Auxiliary equipment may have both manual and automatic modes of operation. As equipment can move suddenly and without warning, do not enter the work cell of this equipment during automatic operation, and do not enter the work envelope of this equipment during manual operation. If you do, serious injury can result.

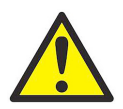

<u>WARNING!</u> Make sure that power to the auxiliary equipment is turned OFF and locked out before you perform maintenance procedures on the equipment.

## **Qualification of Personnel**

Make sure that all personnel have manufacturer-approved training applicable to the auxiliary equipment.

## **Personal Safety Equipment**

Make sure that operators and maintenance personnel have all safety equipment applicable to the auxiliary equipment. Examples include safety glasses, protective headgear, safety shoes, etc.

## **Unauthorized Operation**

Make sure that unauthorized personnel cannot gain access to the operation of the equipment.

## **Environmental Compliance**

## Waste Electrical and Electronic Equipment (WEEE) Directive

Panametrics is an active participant in Europe's Waste Electrical and Electronic Equipment (WEEE) take-back initiative, directive 2012/19/EU.

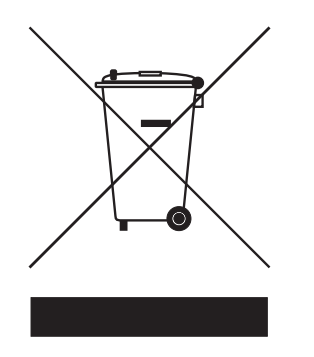

The equipment that you bought has required the extraction and use of natural resources for its production. It may contain hazardous substances that could impact health and the environment.

In order to avoid the dissemination of those substances in our environment and to diminish the pressure on the natural resources, we encourage you to use the appropriate take-back systems. Those systems will reuse or recycle most of the materials of your end life equipment in a sound way.

The crossed-out wheeled bin symbol invites you to use those systems.

If you need more information on the collection, reuse and recycling systems, please contact your local or regional waste administration.

| 1. Mc                    | odbus Communications                                                                                                    | 1                                                    |
|--------------------------|----------------------------------------------------------------------------------------------------|------------------------------------------------------|
| 1.1<br>1.2<br>1.3<br>1.4 | Introduction .<br>Installing the MODBUS Option Card .<br>Setting Up MODBUS Communications .<br>MODBUS Register Map                                                                                                    | 1<br>2<br>2                                          |
|                          | 1.4.1 Notes for a Gas Flowmeter:<br>1.4.2 Notes for a Liquid Flowmeter:<br>1.4.3 Notes for a Sentinel Flowmeter.                                                                                                    | 8<br>12<br>. 15                                      |
| 1.5                      | Swapping the Floating Point                                                                                                    | 21                                                   |
| 2. Mo                    | odbus Over Ethernet Communications 1                                                                                                    | 27                                                   |
| 2.1<br>2.2               | Introduction                                                                                                    | . 27<br>. 28<br>. 28<br>. 29<br>. 30                 |
| 3. M                     | odbus Over Ethernet Communications 2                                                                                                    | 33                                                   |
| 3.1<br>3.2               | Introduction                                                                                                    | . 33<br>. 34                                         |
|                          | <ul> <li>3.2.1 Downloading the Digi Device Discovery Program</li></ul>                                                                                                    | . 34<br>. 34<br>. 34                                 |
|                          | <ul> <li>3.2.4 Finding the Assigned IP Address.</li> <li>3.2.5 Changing IP Parameters</li> <li>3.2.6 Changing Modbus/TCP Network Parameters.</li> <li>3.2.7 Changing User's Information</li> </ul>                                                                                            | . 35<br>. 36<br>. 36<br>. 38                         |
| <b>4. Et</b>             | hernet Only Communications                                                                                                    | .41                                                  |
| 4.1                      | Introduction                                                                                                    | . 41                                                 |
| 4.2                      | Setup.<br>4.2.1 Downloading the Digi Device Discovery Program<br>4.2.2 Module LED Behaviors<br>4.2.3 Default Parameters.<br>4.2.4 Finding the Assigned IP Address.<br>4.2.5 Changing IP Parameters<br>4.2.6 Changing User's Information.                                                      | . 42<br>. 42<br>. 42<br>. 43<br>. 43<br>. 44<br>. 45 |
| 5. M                     | odbus Over WI-FI Communications                                                                                                    | 47                                                   |
| 5.1<br>5.2<br>5.3        | Introduction                                                                                                    | . 47<br>. 47<br>. 49                                 |
|                          | <ul> <li>5.3.1 Downloading the Digi Device Discovery Program</li> <li>5.3.2 Module LED Behaviors</li> <li>5.3.3 Default Parameters.</li> <li>5.3.4 Finding the Assigned IP Address.</li> <li>5.3.5 Changing IP Parameters</li> <li>5.3.6 Changing Modbus / ICCP Network Parameters</li> </ul> | .49<br>.49<br>.49<br>.50<br>.51                      |
|                          | 5.3.7 Changing User's Information                                                                                                    | . 52<br>. 53                                         |
| 5.4                      | Tips for Improving Wireless Data Communications                                                                                                    | .55                                                  |
| 6. W                     | I-FI Only Communications                                                                                                    | 57                                                   |
| 6.1<br>6.2               | Introduction                                                                                                    | . 57<br>. 57                                         |

| 6.3        | Setup .<br>6.3.1 Downloading the Digi Device Discovery Program .<br>6.3.2 Module LED Behaviors .<br>6.3.3 Default Parameters .<br>6.3.4 Finding the Assigned IP Address .<br>6.3.5 Changing IP Parameters .<br>6.3.6 Changing User's Information .<br>Tips for Improving Wireless Data Communications . | .58<br>.59<br>.59<br>.60<br>.61<br>.62 |
|------------|----------------------------------------------------------------------------------------------------|----------------------------------------|
| 7. FO      | undation Fieldbus Communications                                                                                                    | .04                                    |
| 7.10       |                                                                                                    |                                        |
| 7.1<br>7.2 | Configuration Utility Setup                                                                                                    | 60.<br>66                              |
| 7.3        | Selecting the Desired Measurements                                                                                                    | .66                                    |
| 7.4        | Selecting Units for AI Blocks                                                                                                    | .68                                    |
| 7.5        | Resetting Instrument Totalizers                                                                                                    | .69                                    |
| 7.6        | Function Block Application                                                                                                    | .70                                    |
| 7.7        | NAMUR NE107 Recommended Settings.                                                                                                    | . 71                                   |
| 7.8        | Panametrics Fieldbus Device Capability for Gx868 & XGx868 Meter Families                                                                                                    | .72                                    |
| 8. HA      | ART 5 Communications                                                                                                    | .75                                    |
| 8.1        | Introduction                                                                                                    | .75                                    |
| 8.2        | Installing the HART 5 Option Card                                                                                                    | .75                                    |
| 8.3        | Flowmeter Software Setup                                                                                                    | .76                                    |
| 8.4        | Using the HART Interface                                                                                                    | . 77                                   |
|            | 8.4.1 Unit Types.                                                                                                    | . 77                                   |
| 0 5        | 8.4.2 HART Functions                                                                                                    | . //                                   |
| 0.0        |                                                                                                    | .79                                    |
| 9. HA      | ART 7 Communications                                                                                                    | .83                                    |
| 9.1        | HART 7 for X868i and GF868 Flowmeters                                                                                                    | .83                                    |
| 9.2        | Hardware Setup                                                                                                    | .83                                    |
|            | 9.2.1 Installing the HART Option Card                                                                                                    | .83                                    |
|            | 9.2.2 Hart Connection Point to Point                                                                                                    | .83                                    |
| 0.2        | 9.2.3 Hart Connection Multidrop                                                                                                    | .84                                    |
| 9.5        | 9.311 Juit Types                                                                                                    | 20.<br>88                              |
|            | 9.3.2 HART Functions                                                                                                    | 86                                     |
|            | 9.3.3 List of Programmable Variables                                                                                                    | .87                                    |
|            | 9.3.4 Field Device Specification                                                                                                    | .89                                    |
| 9.4        | Standard DD File                                                                                                    | .90                                    |
|            | 9.4.1 Process Variables Menu.                                                                                                    | .90                                    |
|            | 9.4.2 Diagnostics / Service Menu.                                                                                                    | .93                                    |
| 0 5        | 9.4.3 Detailed Setup Menu                                                                                                    | .99                                    |
| 9.5        | Enhanced DD File                                                                                                    | 103                                    |
|            | 9.5.1 Process variables                                                                                                    | 103                                    |
|            | a.a.z Diug/ aei vice                                                                                                    | 100                                    |

# 1. Modbus Communications

## 1.1 Introduction

Your flowmeter hardware and software (GC3E.MBS) have been modified to provide improved MODBUS communications. The MODBUS option card provides an RS485 interface with a host system, while the main circuit board continues to support RS232 communications for use with a PC running PanaView™ software.

Note: PanaView<sup>™</sup> does not support Modbus.

To properly set up the instrument, use this addendum along with the standard flowmeter *User's Manual*. This document shows how to install the MODBUS option card and how to program the modified flowmeter to access this special feature.

When equipped with the optional MODBUS output card, the flow transmitter can send flow data and diagnostic information to a flow computer (or SCADA) serially, using a Gould-type RTU protocol. In this case, only the MODBUS function command, 3 (read multiple registers), 6 (write multiple registers) is valid. The format for the data exchange is as follows:

- The send command (initiated by the host flow computer or controller) comes in the form: [time delimiter]<Addr><3><First Register MSB>
   <First Register LSB><Register Count MSB>
   <Register Count LSB><CRC Low><CRC High>[time delimiter]
- The response (initiated by the host flow computer or controller) comes in the form: [time delimiter]<Addr><3><Byte count><Data......>
   <CRC Low><CRC High>[time delimiter]

The format for the returned data types is as follows:

- Integer (16 bit Integer) <MSB><LSB>
   1 Register 16 bit integer
- Integer (32 bit Integerl) <MSB><LSB><LSB><LSB>< 2 Registers - 32 bit long integer
- Floating Point (FP) <EXP><MAN><MAN>
   2 Registers 32 bit IEEE floating point number

## 1.2 Installing the MODBUS Option Card

**IMPORTANT:** The installation information presented here supersedes the information in the standard flowmeter User's Manual.

The modified flowmeter uses the RS485 standard for MODBUS communications. This standard allows up to 32 nodes (drivers and receivers) on one multidrop network, at distances up to 4,000 ft (1,200 m). To connect the instrument(s) to the host system, Panemetrics recommends using a 24-gauge (24 AWG) twisted-pair cable with a characteristic impedance of 120 ohms and a 120-ohm termination at each end of the communications line.

The MODBUS option card must be plugged into either slot 5 or slot 6 of the flowmeter. On the option card, pin 1 is the **[TMT-]** inverting or negative connection and pin 2 is the **[TMT+]** non-inverting or positive connection. To link the flowmeter to the control system, connect the two wires of the twisted-pair cable from these terminals to the corresponding terminals at the control system.

Note: If two MODBUS option cards are installed in the flowmeter, only the card in slot 5 is activated.

## 1.3 Setting Up MODBUS Communications

To set up MODBUS communications, enter the *User Program* as described in your *Programming Manual*. Then, refer to the *menu map* in Figure 2 on page 20 and complete the following steps:

**Note:** Any time the following settings are changed, the flowmeter must be rebooted to load the new settings into the option card.

| PROGRAM     | S    | start 🕨 |
|-------------|------|---------|
|             |      |         |
|             |      |         |
| PROGRAM     |      |         |
| status      |      |         |
| AQTI, SYMST | PIPE | I/O     |

Press the  $[\emptyset]$  key and then the **[F3]** key to select the *COMM* submenu. (On a two-channel flowmeter, pressing the  $[\emptyset]$  key and the **[F3]** key accesses the *GLOBL* menu. Then press **[F4]** to select the *COMM* submenu.)

The serial port settings of the flowmeter must match those of the MODBUS control system.

| COMM PROGRAM               |      |       |  |  |  |
|----------------------------|------|-------|--|--|--|
| PROGRAM                    |      |       |  |  |  |
| Comm port                  |      |       |  |  |  |
|                            |      |       |  |  |  |
| BAUD RATE                  |      |       |  |  |  |
| current value appears here |      |       |  |  |  |
| 4800                       | 9600 | 19200 |  |  |  |

[This baud rate applies only to the RS232 serial port.] Press the  $[\emptyset]$  until the desired RS232 baud rate appears on the option bar and press the appropriate **[Fx]** function key to select it.

The available RS232 baud rates are 300, 600, 1200, 2400, 4800, 9600, and 19200.

## 1.3 Setting Up MODBUS Communications (cont.)

| COMM PROGRAM                 |                            |       |      |  |  |
|------------------------------|----------------------------|-------|------|--|--|
| BAUD                         | BAUD RATE                  |       |      |  |  |
| current                      | current value appears here |       |      |  |  |
|                              |                            |       |      |  |  |
| UART bits                    |                            |       |      |  |  |
| current setting appears here |                            |       |      |  |  |
| 8,no                         | 8,odd                      | 8even | 7,no |  |  |

[The UART bits setting applies only to the RS232 serial port.] Press the  $[\emptyset]$  until the desired RS232 UART bits setting appears on the option bar and then press the appropriate **[Fx]** function key to select it.

See Table 1 for a description of the options available at the above prompt.

| Table 1: UART Bits Options |             |             |        |  |
|----------------------------|-------------|-------------|--------|--|
| Option Bar                 | # Data Bits | # Stop Bits | Parity |  |
| 8,no                       | 8           | 0           | None   |  |
| 8,odd                      | 8           | 0           | Odd    |  |
| 8even                      | 8           | 0           | Even   |  |
| 7,odd                      | 7           | 1           | Odd    |  |
| 7even                      | 7           | 1           | Even   |  |

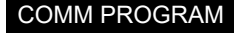

UART bits current setting appears here

Network I.D.? current number appears here [The Network ID number is used by the IDM software only.] Enter a Network ID number between 1 and 254 and then press **[ENT]**. The default ID number is 1.

If more than one meter is connected to a network, each meter must have a unique Network I.D.

#### COMM PROGRAM

Network I.D.? current number appears here

MODBUS BAUD RATE

current value appears here

2400 4800 9600

Press the appropriate **[Fx]** function key to select **[2400]**, **[4800]**, or **[9600]** for the MODBUS baud rate.

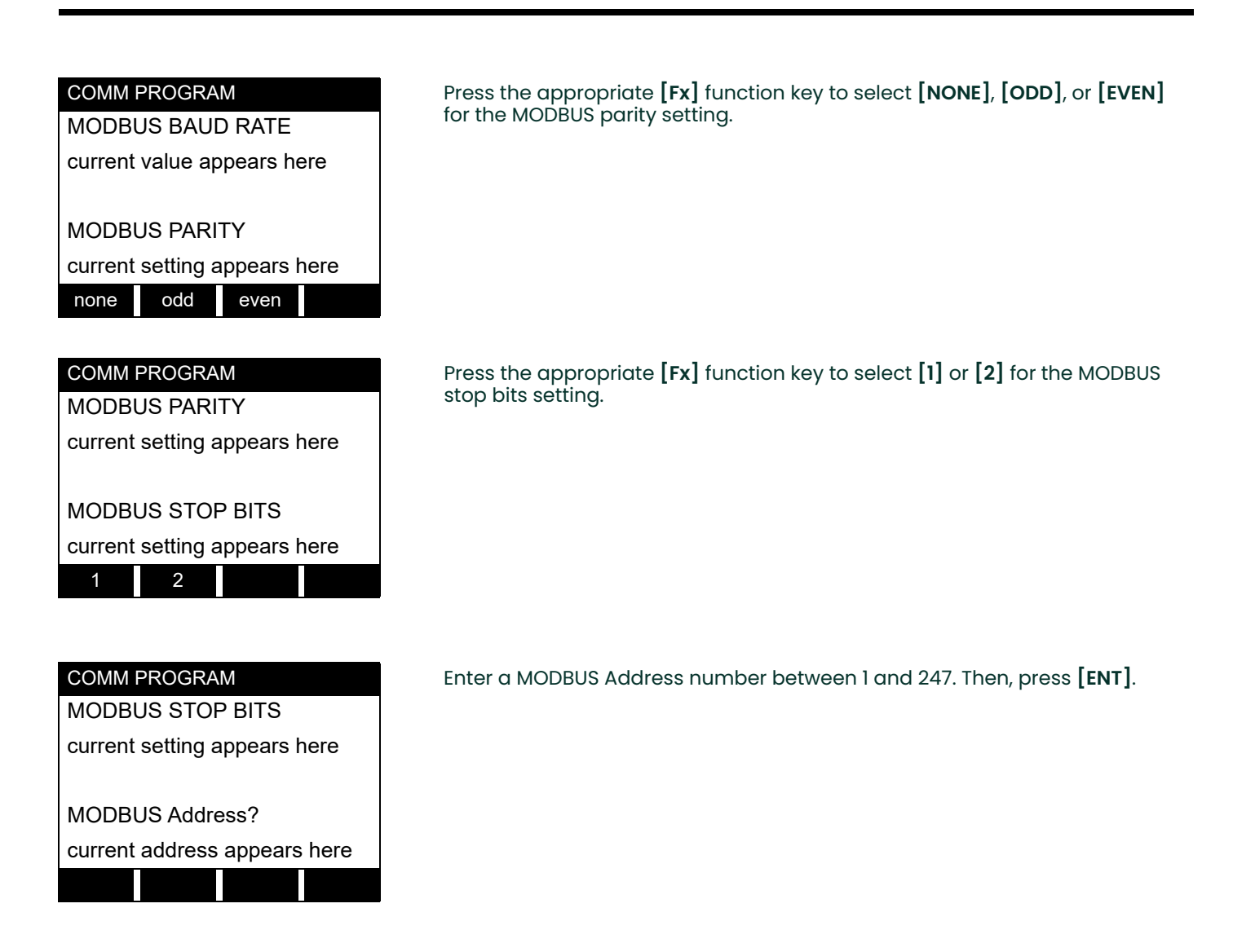

Press **[EXIT]** until you return to **RUN** mode and the screen resumes the display of data measurements. Then reboot the meter to load the new settings into memory.

## 1.4 MODBUS Register Map

To request specific parameters from the flowmeter using MODBUS, the control system must enter the appropriate register number. Only registers 1 through 90 are available for MODBUS communications, while registers 508 through 512 are used by the flowmeter to store the MODBUS parameters. For details, see:

Table 2 on page 5 for a 1-Channel gas flowmeter (GC868, GF868, GM868, GN868, GS868, XGM868, XGS868) Table 3 on page 6 for a 2-Channel gas flowmeter (GC868, GF868, GM868, GN868, GS868, XGM868, XGS868) Table 4 on page 8 for a 1-Channel liquid flowmeter (DF868, XMT868i) Table 5 on page 10 for a 2-Channel liquid flowmeter (DF868, XMT868i) Table 6 on page 13 for a Sentinel flowmeter.

Refer to Notes on page 8, page 12, or page 15 for information about the numerical references.

- **Note:** Depending on the type of flowmeter being programmed, some MODBUS register numbers may have zero readings. If this is the case, those register types are not available for that flowmeter.
- Note: If you request Ch2 or AVE data from a 1-Channel meter, the values will all be zero.

| MODBUS Reg #       | Description                         | Scaling<br>(decimal places) | Size in Bytes           |
|--------------------|-------------------------------------|-----------------------------|-------------------------|
| 1                  | <sup>1</sup> "Clear Ch1 Totalizers" |                             | 2 (16 bit signed int)   |
| 2                  | Not Used                            |                             | 2 (16 bit signed int)   |
| 3, 4**             | Velocity                            | 2                           | 4 (32 bit Long Integer) |
| 5, 6*              | <sup>2</sup> Act Volumetric         |                             | 4 (IEEE 32 bit Float)   |
| 7, 8*              | <sup>2</sup> Std Volumetric         |                             | 4 (IEEE 32 bit Float)   |
| 9, 10**            | <sup>3</sup> Fwd Totals             | Register 13                 | 4 (32 bit Long Integer) |
| 11, 12**           | <sup>3</sup> Rev Totals             | Register 13                 | 4 (32 bit Long Integer) |
| 13                 | #Tot Digits                         | 0                           | 2                       |
| 14, 15*            | <sup>2</sup> Mass Flow              |                             | 4 (IEEE 32 bit Float)   |
| 16, 17**           | <sup>4</sup> Fwd Mass Totals        | Register 20                 | 4 (32 bit Long Integer) |
| 18, 19**           | <sup>4</sup> Rev Mass Totals        | Register 20                 | 4 (32 bit Long Integer) |
| 20                 | #MT DIGITS (Mass Tot Digits)        | 0                           | 2                       |
| 21, 22**           | Timer                               | 2                           | 4 (32 bit Long Integer) |
| 23                 | <sup>9</sup> Error Code             | 0                           | 2                       |
| 24, 25**           | Sound Speed                         | 3                           | 4 (32 bit Long Integer) |
| 26, 27**           | <sup>10</sup> Density               | 4                           | 4 (32 bit Long Integer) |
| 28, 29**           | Signal Strength Upstream            | 1                           | 4 (32 bit Long Integer) |
| 30, 31**           | Signal Strength Downstream          | 1                           | 4 (32 bit Long Integer) |
| 32, 33**           | Temperature                         | 2                           | 4 (32 bit Long Integer) |
| 34, 35**           | Pressure                            | 3                           | 4 (32 bit Long Integer) |
| 92, 93 (36, 37)*   | Signal Quality Up                   |                             | 4 (IEEE 32 bit Float)   |
| 94, 95 (38, 39)*   | Signal Quality Down                 |                             | 4 (IEEE 32 bit Float)   |
| 96, 97 (40, 41)*   | Amp Discriminator Up                |                             | 4 (IEEE 32 bit Float)   |
| 98, 99 (42, 43)*   | Amp Discriminator Down              |                             | 4 (IEEE 32 bit Float)   |
| 100, 101 (44, 45)* | SNR Up                              |                             | 4 (IEEE 32 bit Float)   |
| 102, 103 (46, 47)* | SNR Down                            |                             | 4 (IEEE 32 bit Float)   |
| 508                | <sup>6</sup> MODBUS baud rate       | 0                           | 2                       |
| 509                | <sup>7</sup> MODBUS parity          | 0                           | 2                       |
| 510                | <sup>8</sup> MODBUS stop bits       | 0                           | 2                       |
| 511                | MODBUS meter addr                   | 0                           | 2                       |
| 512                | RESERVED                            |                             |                         |

#### Table 2: MODBUS Registers for a 1-Channel Gas Flowmeter

\*The complete floating point value is constructed by combining readings from the first register with a second register. An eight Hex digits number will represent the IEEE-754 hexadecimal floating point value. 32-bit Hexadecimal Representation To Decimal Floating-Point conversion can be performed if needed.

Example: Reg 14 reading is 44d7, Reg 15 reading is 4000, Mass Flow is 44d74000, which corresponds to 1722.

\*\*The complete Long integer value is constructed by combining readings from the first register with the second register. Eight Hex digits will represent the Long integer value.

Example: Reg 24 is 0019, Reg 25 is ED30, Hexadecimal Sound Speed is 0019ED30, which is converted to 1699120 decimal. Taking into account that Sound Speed has 3 decimal places (from the map), it corresponds to a value of 1699.120.

| MODBUS Reg # | Description                         | Scaling<br>(decimal places) | Size in Bytes           |
|--------------|-------------------------------------|-----------------------------|-------------------------|
| 1            | <sup>1"</sup> Clear Ch1 Totalizers" |                             | 2 (16 bit signed int)   |
| 2            | <sup>]"</sup> Clear Ch2 Totalizers" |                             | 2 (16 bit signed int)   |
| 3, 4**       | Chl Velocity                        | 2                           | 4 (32 bit Long Integer) |
| 5, 6*        | <sup>2</sup> Ch1 Act Volumetric     |                             | 4 (IEEE 32 bit Float)   |
| 7, 8*        | <sup>2</sup> Ch1 Std Volumetric     |                             | 4 (IEEE 32 bit Float)   |
| 9, 10**      | <sup>3</sup> Ch1 Fwd Totals         | Register 13                 | 4 (32 bit Long Integer) |
| 11, 12**     | <sup>3</sup> Ch1 Rev Totals         | Register 13                 | 4 (32 bit Long Integer) |
| 13           | Ch1 #Tot Digits                     | 0                           | 2                       |
| 14, 15*      | <sup>2</sup> Ch1 Mass Flow          |                             | 4 (IEEE 32 bit Float)   |
| 16, 17**     | <sup>4</sup> Chl Fwd Mass Totals    | Register 20                 | 4 (32 bit Long Integer) |
| 18, 19**     | <sup>4</sup> Chl Rev Mass Totals    | Register 20                 | 4 (32 bit Long Integer) |
| 20           | Ch1 #MT DIGITS (Mass Tot Diaits)    | 0                           | 2                       |
| 21, 22**     | Chl Timer                           | 2                           | 4 (32 bit Long Integer) |
| 23           | <sup>9</sup> Ch1 Error Code         | 0                           | 2                       |
| 24, 25**     | Ch1 Sound Speed                     | 3                           | 4 (32 bit Long Integer) |
| 26, 27**     | <sup>10</sup> Ch1 Density           | 4                           | 4 (32 bit Long Integer) |
| 28, 29**     | Ch1 Sig Strength Upstream           | 1                           | 4 (32 bit Long Integer) |
| 30, 31**     | Chl Sig Strength Downstream         | 1                           | 4 (32 bit Long Integer) |
| 32, 33**     | Chl Temperature                     | 2                           | 4 (32 bit Long Integer) |
| 34, 35**     | Ch1 Pressure                        | 3                           | 4 (32 bit Long Integer) |
| 36, 37**     | Ch2 Velocity                        | 2                           | 4 (32 bit Long Integer) |
| 38, 39*      | Ch2 Act Volumetric                  |                             | 4 (IEEE 32 bit Float)   |
| 40, 41*      | Ch2 Std Volumetric                  |                             | 4 (IEEE 32 bit Float)   |
| 42, 43**     | Ch2 Fwd Totals                      | Register 46                 | 4 (32 bit Long Integer) |
| 44, 45**     | Ch2 Rev Totals                      | Register 46                 | 4 (32 bit Long Integer) |
| 46           | Ch2 #Tot Digits                     | 0                           | 2                       |
| 47, 48*      | Ch2 Mass Flow                       |                             | 4 (IEEE 32 bit Float)   |
| 49, 50**     | Ch2 Fwd Mass Totals                 | Register 53                 | 4 (32 bit Long Integer) |
| 51, 52**     | Ch2 Rev Mass Totals                 | Register 53                 | 4 (32 bit Long Integer) |
| 53           | Ch2 #Mass Tot Digits                | 0                           | 2                       |
| 54, 55**     | Ch2 Timer                           | 2                           | 4 (32 bit Long Integer) |
| 56           | <sup>9</sup> Ch2 Error Code         | 0                           | 2                       |
| 57, 58**     | Ch2 Sound Speed                     | 3                           | 4 (32 bit Long Integer) |
| 59, 60**     | <sup>10</sup> Ch2 Density           | 4                           | 4 (32 bit Long Integer) |
| 61, 62**     | Ch2 Sig Strength Upstream           | 1                           | 4 (32 bit Long Integer) |
| 63, 64**     | Ch2 Sig Strength Downstream         | 1                           | 4 (32 bit Long Integer) |
| 65, 66**     | Ch2 Temperature                     | 2                           | 4 (32 bit Long Integer) |
| 67, 68**     | Ch2 Pressure                        | 3                           | 4 (32 bit Long Integer) |

## Table 3: MODBUS Registers for a 2-Channel Gas Flowmeter

| MODBUS Reg # | Description                   | Scaling<br>(decimal places) | Size in Bytes           |
|--------------|-------------------------------|-----------------------------|-------------------------|
| 69, 70**     | Avg Velocity                  | 2                           | 4 (32 bit Long Integer) |
| 71, 72*      | Avg Act Volumetric            |                             | 4 (IEEE 32 bit Float)   |
| 73, 74*      | Avg Std Volumetric            |                             | 4 (IEEE 32 bit Float)   |
| 75, 76**     | Avg Fwd Totals                | Register 79                 | 4 (32 bit Long Integer) |
| 77, 78**     | Avg Rev Totals                | Register 79                 | 4 (32 bit Long Integer) |
| 79           | Avg #Tot Digits               | 0                           | 2                       |
| 80, 81*      | Avg Mass Flow                 |                             | 4 (IEEE 32 bit Float)   |
| 82, 83**     | Avg Fwd Mass Totals           | Register 86                 | 4 (32 bit Long Integer) |
| 84, 85**     | Avg Rev Mass Totals           | Register 86                 | 4 (32 bit Long Integer) |
| 86           | Avg #Mass Tot Digits          | 0                           | 2                       |
| 87, 88**     | Avg Timer                     | 2                           | 4 (32 bit Long Integer) |
| 89           | <sup>5</sup> Avg Error Code   | 0                           | 2                       |
| 90, 91**     | Avg Sound Speed               | 3                           | 4 (32 bit Long Integer) |
| 92, 93*      | CH1 Signal Quality Up         |                             | 4 (IEEE 32 bit Float)   |
| 94, 95*      | CH1 Signal Quality Down       |                             | 4 (IEEE 32 bit Float)   |
| 96, 97*      | CH1 Amp Discriminator Up      |                             | 4 (IEEE 32 bit Float)   |
| 98, 99*      | CH1 Amp Discriminator Down    |                             | 4 (IEEE 32 bit Float)   |
| 100, 101*    | CHI SNR Up                    |                             | 4 (IEEE 32 bit Float)   |
| 102, 103*    | CHI SNR Down                  |                             | 4 (IEEE 32 bit Float)   |
| 104, 105*    | CH2 Signal Quality Up         |                             | 4 (IEEE 32 bit Float)   |
| 106, 107*    | CH2 Signal Quality Down       |                             | 4 (IEEE 32 bit Float)   |
| 108, 109*    | CH2 Amp Discriminator Up      |                             | 4 (IEEE 32 bit Float)   |
| 110, 111*    | CH2 Amp Discriminator Down    |                             | 4 (IEEE 32 bit Float)   |
| 112, 113*    | CH2 SNR Up                    |                             | 4 (IEEE 32 bit Float)   |
| 114, 115*    | CH2 SNR Down                  |                             | 4 (IEEE 32 bit Float)   |
| 508          | <sup>6</sup> MODBUS baud rate | 0                           | 2                       |
| 509          | <sup>7</sup> MODBUS parity    | 0                           | 2                       |
| 510          | <sup>8</sup> MODBUS stop bits | 0                           | 2                       |
| 511          | MODBUS meter addr             | 0                           | 2                       |
| 512          | RESERVED                      |                             |                         |

#### Table 3: MODBUS Registers for a 2-Channel Gas Flowmeter

\*The complete floating point value is constructed by combining readings from the first register with a second register. An eight Hex digits number will represent the IEEE-754 hexadecimal floating point value. 32-bit Hexadecimal Representation To Decimal Floating-Point conversion can be performed if needed.

Example: Reg 14 reading is 44d7, Reg 15 reading is 4000, Mass Flow is 44d74000, which corresponds to 1722.

\*\*The complete Long integer value is constructed by combining readings from the first register with the second register. Eight Hex digits will represent the Long integer value.

Example: Reg 24 is 0019, Reg 25 is ED30, Hexadecimal Sound Speed is 0019ED30, which is converted to 1699120 decimal. Taking into account that Sound Speed has 3 decimal places (from the map), it corresponds to a value of 1699.120.

#### 1.4.1 Notes for a Gas Flowmeter:

#### 1. Clear Totalizers:

Write 1 to Reg 1 to clear Channel 1 totalizers. Write 1 to Reg 2 to clear Channel 2 totalizers.

- 2. Values in these registers are floating point numbers and require no scaling. The number of decimal digits is set in meter programming.
- 3. Require scaling by value in register 13.
- 4. Require scaling by value in register 20.

#### 5. AVG Error Code:

0=Both Ch1 and Ch2 are in error. 1=Ch1 only is in error 2=Ch2 only is in error 3=Both channels are error free

#### 6. MODBUS baud rate:

5 = 2400, 6 = 4800, 7 = 9600

#### 7. MODBUS parity:

0 = none, 1 = odd, 2 = even

#### 8. MODBUS stop bits:

1 = 1 stop bit, 2 = 2 stop bits

#### 9. Error Code:

Highest single number, or combination of error numbers, listed without an "E". Error codes should be explained in the user's manual or guide.

**IMPORTANT:** If the unit is reading over range, an error condition will occur and output 20mA (for a 0-20mA range) or 21.10mA (for a 4-20mA range).

#### 10. Descriptions:

For the GF868, register numbers 26, 27 and 59, 60 have the description Molecular Weight. For the GN868, register numbers 26, 27 and 59, 60 have the description Fpv.

#### Table 4: MODBUS Registers for a 1-Channel Liquid Flowmeter

| MODBUS Reg # | Description                   | Scaling<br>(decimal places) | Size in Bytes           |
|--------------|-------------------------------|-----------------------------|-------------------------|
| 1            | <sup>1</sup> Clear Totalizers |                             | 2 (16 bit signed int)   |
| 2, 3**       | Velocity                      | 2                           | 4 (32 bit Long Integer) |
| 4, 5*        | Volumetric                    |                             | 4 (IEEE 32 bit Float)   |
| 6, 7**       | +Totals                       | Register 10                 | 4 (32 bit Long Integer) |
| 8, 9**       | -Totals                       | Register 10                 | 4 (32 bit Long Integer) |
| 10           | #T Digits                     | 0                           | 2 (16 bit signed int)   |
| 11, 12**     | Totalizer Time                | 2                           | 4 (32 bit Long Integer) |
| 13           | <sup>2</sup> Error Value      | 0                           | 2 (16 bit signed int)   |
| 14, 15**     | SSUP                          | 1                           | 4 (32 bit Long Integer) |
| 16, 17**     | SSDN                          | 1                           | 4 (32 bit Long Integer) |
| 18, 19**     | SNDSP                         | 0                           | 4 (32 bit Long Integer) |
| 56, 57*      | Power                         |                             | 4 (IEEE 32 bit Float)   |
| 58, 59**     | +Energy                       | Register 62                 | 4 (32 bit Long Integer) |
| 60, 61**     | -Energy                       | Register 62                 | 4 (32 bit Long Integer) |
| 62           | # Energy Digits               | 0                           | 2 (16 bit signed int)   |
| 63, 64**     | TempS                         | 2                           | 4 (32 bit Long Integer) |
| 65, 66**     | TempR                         | 2                           | 4 (32 bit Long Integer) |

| MODBUS Reg # | Description                   | Scaling<br>(decimal places) | Size in Bytes           |
|--------------|-------------------------------|-----------------------------|-------------------------|
| 67, 68**     | TS-TR                         | 2                           | 4 (32 bit Long Integer) |
| 69, 70**     | DELTH                         | 2                           | 4 (32 bit Long Integer) |
| 86, 87*      | <sup>5</sup> Slot 1 Input A   |                             | 4 (IEEE 32 bit Float)   |
| 88, 89*      | <sup>5</sup> Slot 1 Input B   |                             | 4 (IEEE 32 bit Float)   |
| 90, 91*      | Slot 2 Input A                |                             | 4 (IEEE 32 bit Float)   |
| 92, 93*      | Slot 2 Input B                |                             | 4 (IEEE 32 bit Float)   |
| 94, 95*      | Slot 3 Input A                |                             | 4 (IEEE 32 bit Float)   |
| 96, 97*      | Slot 3 Input B                |                             | 4 (IEEE 32 bit Float)   |
| 98, 99*      | Slot 4 Input A                |                             | 4 (IEEE 32 bit Float)   |
| 100, 101*    | Slot 4 Input B                |                             | 4 (IEEE 32 bit Float)   |
| 102, 103*    | Slot 5 Input A                |                             | 4 (IEEE 32 bit Float)   |
| 104, 105*    | Slot 5 Input B                |                             | 4 (IEEE 32 bit Float)   |
| 106, 107*    | Slot 6 Input A                |                             | 4 (IEEE 32 bit Float)   |
| 108, 109*    | Slot 6 Input B                |                             | 4 (IEEE 32 bit Float)   |
| 508          | <sup>6</sup> MODBUS baud rate | 0                           | 2 (16 bit signed int)   |
| 509          | <sup>7</sup> MODBUS parity    | 0                           | 2 (16 bit signed int)   |
| 510          | <sup>8</sup> MODBUS stop bits | 0                           | 2 (16 bit signed int)   |
| 511          | MODBUS meter address          | 0                           | 2 (16 bit signed int)   |
| 512          | RESERVED                      |                             |                         |

#### Table 4: MODBUS Registers for a 1-Channel Liquid Flowmeter

\*The complete floating point value is constructed by combining readings from the first register with a second register. An eight Hex digits number will represent the IEEE-754 hexadecimal floating point value. 32-bit Hexadecimal Representation To Decimal Floating-Point conversion can be performed if needed.

Example: Reg 4 reading is 44d7, Reg 5 reading is 4000, Volumetric is 44d74000, which corresponds to 1722.

\*\*The complete Long integer value is constructed by combining readings from the first register with the second register. Eight Hex digits will represent the Long integer value.

Example: Reg 2 is 0019, Reg 3 is ED30, Hexadecimal Velocity is 0019ED30, which corresponds to 1699120 decimal. Taking into account that Velocity has 2 decimal places (from the map), it corresponds to a value of 16991.20.

|              |                                 | Scaling          |                         |
|--------------|---------------------------------|------------------|-------------------------|
| MODBUS Reg # | Description                     | (decimal places) | Size in Bytes           |
| I            | <sup>I</sup> Clear Totalizers   |                  | 2 (16 bit signed int)   |
| 2, 3**       | CH 1 Velocity                   | 2                | 4 (32 bit Long Integer) |
| 4, 5*        | CH 1 Volumetric                 |                  | 4 (IEEE 32 bit Float)   |
| 6, 7**       | CH 1 +Totals                    | Register 10      | 4 (32 bit Long Integer) |
| 8, 9**       | CH1-Totals                      | Register 10      | 4 (32 bit Long Integer) |
| 10           | CH 1 #T Digits                  | 0                | 2 (16 bit signed int)   |
| 11, 12**     | CH 1 Totalizer Time             | 2                | 4 (32 bit Long Integer) |
| 13           | <sup>2</sup> CH 1 Error Value   | 0                | 2 (16 bit signed int)   |
| 14, 15**     | CH 1 SSUP                       | 1                | 4 (32 bit Long Integer) |
| 16, 17**     | CH 1 SSDN                       | 1                | 4 (32 bit Long Integer) |
| 18, 19**     | CH 1 SNDSP                      | 0                | 4 (32 bit Long Integer) |
| 20, 21**     | CH 2 Velocity                   | 2                | 4 (32 bit Long Integer) |
| 22, 23*      | CH 2 Volumetric                 |                  | 4 (IEEE 32 bit Float)   |
| 24, 25**     | CH 2 + Totals                   | Register 28      | 4 (32 bit Long Integer) |
| 26, 27**     | CH 2 - Totals                   | Register 28      | 4 (32 bit Long Integer) |
| 28           | CH 2 # T Digits                 | 0                | 2 (16 bit signed int)   |
| 29, 30**     | CH 2 Totalizer Time             | 2                | 4 (32 bit Long Integer) |
| 31           | <sup>2</sup> CH 2 Error Value   | 0                | 2 (16 bit signed int)   |
| 32, 33**     | CH 2 SSUP                       | 1                | 4 (32 bit Long Integer) |
| 34, 35**     | CH 2 SSDN                       | 1                | 4 (32 bit Long Integer) |
| 36, 37**     | CH 2 SNDSP                      | 0                | 4 (32 bit Long Integer) |
| 38, 39**     | <sup>3</sup> AVG Velocity       | 2                | 4 (32 bit Long Integer) |
| 40, 41*      | <sup>3</sup> AVG Volumetric     |                  | 4 (IEEE 32 bit Float)   |
| 42, 43**     | <sup>3</sup> AVG + Totals       | Register 46      | 4 (32 bit Long Integer) |
| 44, 45**     | <sup>3</sup> AVG - Totals       | Register 46      | 4 (32 bit Long Integer) |
| 46           | AVG #T Digits                   | 0                | 2 (16 bit signed int)   |
| 47, 48**     | <sup>3</sup> AVG Totalizer Time | 2                | 4 (32 bit Long Integer) |
| 49           | <sup>4</sup> AVG Error Value    | 0                | 2 (16 bit signed int)   |
| 50, 51**     | <sup>3</sup> AVG SSUP           | 1                | 4 (32 bit Long Integer) |
| 52, 53**     | <sup>3</sup> AVG SSDN           | 1                | 4 (32 bit Long Integer) |
| 54, 55**     | <sup>3</sup> AVG SNDSP          | 0                | 4 (32 bit Long Integer) |
| 56, 57*      | CH 1 Power                      |                  | 4 (IEEE 32 bit Float)   |
| 58, 59**     | CH 1 +Energy                    | Register 62      | 4 (32 bit Long Integer) |
| 60, 61**     | CH 1 -Energy                    | Register 62      | 4 (32 bit Long Integer) |
| 62           | CH 1 # Energy Digits            | 0                | 2 (16 bit signed int)   |
| 63, 64**     | CH 1 TempS                      | 2                | 4 (32 bit Long Integer) |
| 65, 66**     | CH 1 TempR                      | 2                | 4 (32 bit Long Integer) |
| 67, 68**     | CH 1 TS-TR                      | 2                | 4 (32 bit Long Integer) |

### Table 5: MODBUS Registers for a 2-Channel Liquid Flowmeter

| MODBUS Reg # | Description                   | Scaling<br>(decimal places) | Size in Bytes           |
|--------------|-------------------------------|-----------------------------|-------------------------|
| 69, 70**     | CH 1 DELTH                    | 2                           | 4 (32 bit Long Integer) |
| 71, 72*      | CH 2 Power                    |                             | 4 (IEEE 32 bit Float)   |
| 73, 74**     | CH 2 +Energy                  | Register 77                 | 4 (32 bit Long Integer) |
| 75, 76**     | CH 2 -Energy                  | Register 77                 | 4 (32 bit Long Integer) |
| 77           | CH 2 # Energy Digits          | 0                           | 2 (16 bit signed int)   |
| 78, 79**     | CH 2 TempS                    | 2                           | 4 (32 bit Long Integer) |
| 80, 81**     | CH 2 TempR                    | 2                           | 4 (32 bit Long Integer) |
| 82, 83**     | CH 2 TS-TR                    | 2                           | 4 (32 bit Long Integer) |
| 84, 85**     | CH 2 DELTH                    | 2                           | 4 (32 bit Long Integer) |
| 86, 87*      | <sup>5</sup> Slot 1 Input A   |                             | 4 (IEEE 32 bit Float)   |
| 88, 89*      | <sup>5</sup> Slot 1 Input B   |                             | 4 (IEEE 32 bit Float)   |
| 90, 91*      | Slot 2 Input A                |                             | 4 (IEEE 32 bit Float)   |
| 92, 93*      | Slot 2 Input B                |                             | 4 (IEEE 32 bit Float)   |
| 94, 95*      | Slot 3 Input A                |                             | 4 (IEEE 32 bit Float)   |
| 96, 97*      | Slot 3 Input B                |                             | 4 (IEEE 32 bit Float)   |
| 98, 99*      | Slot 4 Input A                |                             | 4 (IEEE 32 bit Float)   |
| 100, 101*    | Slot 4 Input B                |                             | 4 (IEEE 32 bit Float)   |
| 102, 103*    | Slot 5 Input A                |                             | 4 (IEEE 32 bit Float)   |
| 104, 105*    | Slot 5 Input B                |                             | 4 (IEEE 32 bit Float)   |
| 106, 107*    | Slot 6 Input A                |                             | 4 (IEEE 32 bit Float)   |
| 108, 109*    | Slot 6 Input B                |                             | 4 (IEEE 32 bit Float)   |
| 508          | <sup>6</sup> MODBUS baud rate | 0                           | 2 (16 bit signed int)   |
| 509          | <sup>7</sup> MODBUS parity    | 0                           | 2 (16 bit signed int)   |
| 510          | <sup>8</sup> MODBUS stop bits | 0                           | 2 (16 bit signed int)   |
| 511          | MODBUS meter addr             | 0                           | 2 (16 bit signed int)   |
| 512          | RESERVED                      |                             |                         |

#### Table 5: MODBUS Registers for a 2-Channel Liquid Flowmeter

\*The complete floating point value is constructed by combining readings from the first register with a second register. An eight Hex digits number will represent the IEEE-754 hexadecimal floating point value. 32-bit Hexadecimal Representation To Decimal Floating-Point conversion can be performed if needed.

Example: Reg 4 reading is 44d7, Reg 5 reading is 4000, Volumetric is 44d74000, which corresponds to 1722.

\*\*The complete Long integer value is constructed by combining readings from the first register with the second register. Eight Hex digits will represent the Long integer value.

Example: Reg 2 is 0019, Reg 3 is ED30, Hexadecimal Velocity is 0019ED30, which is converted to 1699120 decimal. Taking into account that Velocity has 2 decimal places (from the map), it corresponds to a value of 16991.20.

#### 1.4.2 Notes for a Liquid Flowmeter:

- 1. Clear Totalizers: Write 1 to Reg 1 to clear Channel 1 and Channel 2 totalizers.
- 2. Error Value: see table in DF868 manual for error codes

#### 3. Average:

average of channel 1 and channel 2 if both channels out of error, channel 1 value if channel 2 is in error, channel 2 value if channel 1 is in error, <u>zero</u> if both channels are in error.

#### 4. Average Error Status:

0 = both in error 1 = chan 2 in error, 2 = chan 1 in error, 3 = both ok

## 5. MODBUS baud rate:

5 = 2400, 6 = 4800, 7 = 9600

#### 6. MODBUS parity:

0 = none, 1 = odd, 2 = even

#### 7. MODBUS stop bits:

1 = 1 stop bit, 2 = 2 stop bits

#### 8. General:

Registers are written if corresponding functions are actuated by the user. Registers for unactuated functions are initialized to zero at startup.

#### 9. Error Code:

Highest number (single or combination of errors) listed, without an "E". Error codes should be explained in the user's manual.

| MODBUS Reg #     | Description                           | Default         | Unit                | Refresh    | Size in Bytes               |
|------------------|---------------------------------------|-----------------|---------------------|------------|-----------------------------|
| 1, 2*            | Actual Volumetric Flow                | 0               | am <sup>3</sup> /hr | ls         | 4 (IEEE 32 bit Float)       |
| 3, 4*            | Soundspeed                            | 0               | m/s                 | ls         | 4 (IEEE 32 bit Float)       |
| 5                | Measurement Status                    | 0               |                     | ls         | 2 (16 bit Int)              |
| 6, 7*            | Area Average Velocity                 | 0               | m/s                 | ls         | 4 (IEEE 32 bit Float)       |
| 8, 9*            | Normal Volumetric Flow                | 0               | sm <sup>3</sup> /hr | ls         | 4 (IEEE 32 bit Float)       |
| 10, 11, 12, 13** | Actual Volume Forward Total           | 0               | am <sup>3</sup>     | 2s         | 8 (64 bit double precision) |
| 14, 15, 16, 17** | Actual Volume Reverse Total           | 0               | am <sup>3</sup>     | 2s         | 8 (64 bit double precision) |
| 18, 19, 20, 21** | Normal Volume Forward Total           | 0               | sm <sup>3</sup>     | 2s         | 8 (64 bit double precision) |
| 22, 23, 24, 25** | Normal Volume Reverse Total           | 0               | sm <sup>3</sup>     | 2s         | 8 (64 bit double precision) |
| 26, 27*          | Mass Flow                             | 0               | kg/hr               | 2s*        | 4 (IEEE 32 bit Float)       |
| 28, 29*          | Forward Mass Total                    | 0               | kg                  | 2s*        | 4 (IEEE 32 bit Float)       |
| 30, 31*          | Reverse Mass Total                    | 0               | kg                  | 2s*        | 4 (IEEE 32 bit Float)       |
| 32, 33*          | Energy Flow                           | 0               | J/hr                | 5s*        | 4 (IEEE 32 bit Float)       |
| 34, 35*          | Forward Energy Total                  | 0               | J                   | 5s*        | 4 (IEEE 32 bit Float)       |
| 36, 37*          | Reverse Energy Total                  | 0               | J                   | 5s*        | 4 (IEEE 32 bit Float)       |
| 38, 39*          | Pressure                              | 10 <sup>5</sup> | Pa                  | 10s/Fixed  | 4 (IEEE 32 bit Float)       |
| 40, 41*          | Temperature                           | 20              | С                   | 10s/Fixed  | 4 (IEEE 32 bit Float)       |
| 42               | Super Compressibility Factor x 1000   | 1000            |                     | 10s/Fixed  | 2 (16 bit Int)              |
| 43               | Density x 1000                        | 1000            | lb/ft <sup>3</sup>  | 10s/Fixed  | 2 (16 bit Int)              |
| 44               | Kinematic Viscosity x 10 <sup>8</sup> | 1000            | m²/s                | 10s/Fixed* | 2 (16 bit Int)              |
| 45               | Heating Value                         | 25000           | kJ/m <sup>3</sup>   | 10s/Fixed* | 2 (16 bit Int)              |
| 46               | Path A Velocity                       | 0               | m/s x 1000          | 10s        | 2 (16 bit Int)              |
| 47               | Path A Sound Speed                    | 0               | m/s x 10            | 10s        | 2 (16 bit Int)              |
| 48               | Path A% Readings in Error             | 0               |                     | 10s        | 2 (16 bit Int)              |
| 49               | Path A Last Error                     | 0               |                     | 10s*       | 2 (16 bit Int)              |
| 50               | Path B Velocity                       | 0               | m/s x 1000          | 10s        | 2 (16 bit Int)              |
| 51               | Path B Sound Speed                    | 0               | m/s x 10            | 10s        | 2 (16 bit Int)              |
| 52               | Path B% Readings in Error             | 0               |                     | 10s        | 2 (16 bit Int)              |
| 53               | Path B Last Error                     | 0               |                     | 10s*       | 2 (16 bit Int)              |
| 54               | Path C Velocity                       | 0               | m/s x 1000          | 10s        | 2 (16 bit Int)              |
| 55               | Path C Sound Speed                    | 0               | m/s x 10            | 10s        | 2 (16 bit Int)              |
| 56               | Path C% Readings in Error             | 0               |                     | 10s        | 2 (16 bit Int)              |
| 57               | Path C Last Error                     | 0               |                     | 10s*       | 2 (16 bit Int)              |
| 58               | Path D Velocity                       | 0               | m/s x 1000          | 10s        | 2 (16 bit Int)              |
| 59               | Path D Sound Speed                    | 0               | m/s x 10            | 10s        | 2 (16 bit Int)              |
| 60               | Path D% Readings in Error             | 0               |                     | 10s        | 2 (16 bit Int)              |

## Table 6: MODBUS Registers for a Sentinel Flowmeter

| MODBUS Reg # | Description                | Default   | Unit       | Refresh  | Size in Bytes  |
|--------------|----------------------------|-----------|------------|----------|----------------|
| 61           | Path D Last Error          | 0         |            | 10s*     | 2 (16 bit Int) |
| 62           | Path E Velocity            | 0         | m/s x 1000 | 10s      | 2 (16 bit Int) |
| 63           | Path E Sound Speed         | 0         | m/s x 10   | 10s      | 2 (16 bit Int) |
| 64           | Path E% Readings in Error  | 0         |            | 10s      | 2 (16 bit Int) |
| 65           | Path E Last Error          | 0         |            | 10s*     | 2 (16 bit Int) |
| 66           | Path F Velocity            | 0         | m/s x 1000 | 10s      | 2 (16 bit Int) |
| 67           | Path F Sound Speed         | 0         | m/s x 10   | 10s      | 2 (16 bit Int) |
| 68           | Path F% Readings in Error  | 0         |            | 10s      | 2 (16 bit Int) |
| 69           | Path F Last Error          | 0         |            | 10s*     | 2 (16 bit Int) |
| 70           | Internal Update Rate       | 10        | Hz         | On Init. | 2 (16 bit Int) |
| 71           | Sound Speed Low Limit      | 300       | m/s        | On Init. | 2 (16 bit Int) |
| 72           | Sound Speed High Limit     | 500       | m/s        | On Init. | 2 (16 bit Int) |
| 73           | Velocity High Limit        | 40        | m/s        | On Init. | 2 (16 bit Int) |
| 74           | Velocity Low Limit         | -40       | m/s        | On Init. | 2 (16 bit Int) |
| 75           | Signal Strength High Limit | 100       | dB         | On Init. | 2 (16 bit Int) |
| 76           | Signal Strength Low Limit  | 20        | dB         | On Init. | 2 (16 bit Int) |
| 77           | Amplitude High Limit       | 95        |            | On Init. | 2 (16 bit Int) |
| 78           | Amplitude Low Limit        | 35        |            | On Init. | 2 (16 bit Int) |
| 79           | Number in Average          | 32        |            | On Init. | 2 (16 bit Int) |
| 80           | Software Version           | (2 ASCII) |            | On Init. | 2 (16 bit Int) |
| 81           | Checksum                   |           |            | On Init. | 2 (16 bit Int) |
| 82           | Number of Paths            | 4         |            | On Init. | 2 (16 bit Int) |
| 83           | Modbus Address             | 32        |            | On Init. | 2 (16 bit Int) |

#### Table 6: MODBUS Registers for a Sentinel Flowmeter

\*The complete floating point value is constructed by combining readings from the first register with a second register. An eight Hex digits number will represent the IEEE-754 hexadecimal floating point value. 32-bit Hexadecimal Representation To Decimal Floating-Point conversion can be performed if needed.

Example: Reg 1 reading is 44d7, Reg 2 reading is 4000, Actual Volumetric Flow is 44d74000, which corresponds to 1722.

\*\*The complete double precision floating point value is constructed by combining readings from all four registers according to IEEE-754 for double precision.

#### 1.4.3 Notes for a Sentinel Flowmeter

The **Sentinel Flowmeter**, when equipped with the optional Modbus output card, can transmit flow data and diagnostic information to a flow computer or SCADA, serially, using a Gould-type RTU protocol. For security and audit-trail purposes, the unit must be programmed through the PanaView interface. This means that only the Modbus function command 3 (read multiple registers), is valid.

Communication parameters: 9600, n, 8, 1

The format for the data exchange is as follows:

• The send command (initiated by host flow computer or controller) is of the form:

<time delimiter> <Addr> <3> <First Register MSB> <First Register LSB> <Register Count MSB> <Register Count LSB> <CRC Low> <CRC High> <time delimiter>

• The *response* (initiated by host flow computer or controller) is of the form:

Table 6 on page 13 is the data map for the **IGM878** and **Sentinel**. The refresh rate indicates how often the central controller updates the memory map, available using the ModBus port. The most time-critical information is stored at the top of the register. This limits how deep the user has to go into the resister stack to gather the real-time information. All values are IEEE format MSB first (big-endian).

- **Note:** Regarding meter status, each bit field indicates the error number from LSB corresponding to E1, and from MSB corresponding to E32.
- **Note:** Writing any non-zero value will clear the totals (unless they are locked using TOT LOCK/KEY LOCK switches on the front panel per MID requirements).
- Note: Writing to COMP will clear all channels.
- **Note:** Modbus Registers for the Sentinel LCT or Sentinel LNG Flowmeter, Table 7 on page 17, has some fields with a grey background. These are currently not supported and will return a value of -1.0.

| Category    | Measurement       | Туре | Size Format           | Composite<br>Register<br>Address | Channel 1<br>Register<br>Address | Channel 2<br>Register<br>Address | Channel 3<br>Register<br>Address | Channel 4<br>Register<br>Address |
|-------------|-------------------|------|-----------------------|----------------------------------|----------------------------------|----------------------------------|----------------------------------|----------------------------------|
| Primary     | Velocity          | F    | 2 LSW float           | 1 0x0000                         | 1025 0x0400                      | 2049 0x0800                      | 3073 0x0C00                      | 4097 0x1000                      |
| Measurand   | Volumetric        | F    | 2 LSW float           | 3 0x0002                         | 1027 0x0402                      | 2051 0x0802                      | 3075 0x0C02                      | 4099 0x1002                      |
|             | Std Volumetric    | F    | 2 LSW float           | 5 0x0004                         | 1029 0x0404                      | 2053 0x0804                      | 3077 0x0C04                      | 4101 0x1004                      |
|             | Mass Flow         | F    | 2 LSW float           | 7 0x0006                         | 1031 0x0406                      | 2055 0x0806                      | 3079 0x0C06                      | 4103 0x1006                      |
|             | Energy Rate       | F    | 2 LSW float           | 9 0x0008                         | 1033 0x0408                      | 2057 0x0808                      | 3081 0x0C08                      | 4105 0x1008                      |
| Transit     | Soundspeed        | F    | 2 LSW float           | 11 0x000A                        | 1035 0x040A                      | 2059 0x080A                      | 3083 0x0C0A                      | 4107 0x100A                      |
| TIME        | Up Transit        | F    | 2 LSW float           | 13 0x000C                        | 1037 0x040C                      | 2061 0x080C                      | 3085 0x0C0C                      | 4109 0x100C                      |
|             | Dn Transit        | F    | 2 LSW float           | 15 0x000E                        | 1039 0x040E                      | 2063 0x080E                      | 3087 0x0C0E                      | 4111 0x100E                      |
|             | DeltaT            | F    | 2 LSW float           | 17 0x0010                        | 1041 0x0410                      | 2065 0x0810                      | 3089 0x0C10                      | 4113 0x1010                      |
| Receiver    | UP Sig Strength   | F    | 2 LSW float           | 19 0x0012                        | 1043 0x0412                      | 2067 0x0812                      | 3091 0x0C12                      | 4115 0x1012                      |
| Diagnostics | DN Sig Strength   | F    | 2 LSW float           | 21 0x0014                        | 1045 0x0414                      | 2069 0x0814                      | 3093 0x0C14                      | 4117 0x1014                      |
|             | Gain Up[dB]       | F    | 2 LSW float           | 23 0x0016                        | 1047 0x0416                      | 2071 0x0816                      | 3095 0x0C16                      | 4119 0x1016                      |
|             | Gain Dn[dB]       | F    | 2 LSW float           | 25 0x0018                        | 1049 0x0418                      | 2073 0x0818                      | 3097 0x0C18                      | 4121 0x1018                      |
|             | UP DAC            | U    | 2 Unsigned<br>integer | 27 0x001A                        | 1051 0x041A                      | 2075 0x081A                      | 3099 0x0C1A                      | 4123 0x101A                      |
|             | DN DAC            | U    | 2 Unsigned<br>integer | 29 0x001C                        | 1053 0x041C                      | 2077 0x081C                      | 3101 0x0C1C                      | 4125 0x101C                      |
|             | UP Amp Discrim    | F    | 2 LSW float           | 31 0x001E                        | 1055 0x041E                      | 2079 0x081E                      | 3103 0x0C1E                      | 4127 0x101E                      |
|             | DN Amp Discrim    | F    | 2 LSW float           | 33 0x0020                        | 1057 0x0420                      | 2081 0x0820                      | 3105 0x0C20                      | 4129 0x1020                      |
| Signal      | PEAK%             | F    | 2 LSW float           | 35 0x0022                        | 1059 0x0422                      | 2083 0x0822                      | 3107 0x0C22                      | 4131 0x1022                      |
| Diagnostics | UP Signal Q       | F    | 2 LSW float           | 37 0x0024                        | 1061 0x0424                      | 2085 0x0824                      | 3109 0x0C24                      | 4133 0x1024                      |
|             | DN Signal Q       | F    | 2 LSW float           | 39 0x0026                        | 1063 0x0426                      | 2087 0x0826                      | 3111 0x0C26                      | 4135 0x1026                      |
|             | UP +– Peak        | F    | 2 LSW float           | 41 0x0028                        | 1065 0x0428                      | 2089 0x0828                      | 3113 0x0C28                      | 4137 0x1028                      |
|             | DN +- Peak        | F    | 2 LSW float           | 43 0x002A                        | 1067 0x042A                      | 2091 0x082A                      | 3115 0x0C2A                      | 4139 0x102A                      |
|             | UP Norm Factor    | F    | 2 LSW float           | 45 0x002C                        | 1069 0x042C                      | 2093 0x082C                      | 3117 0x0C2C                      | 4141 0x102C                      |
|             | DN Norm Factor    | F    | 2 LSW float           | 47 0x002E                        | 1071 0x042E                      | 2095 0x082E                      | 3119 0x0C2E                      | 4143 0x102E                      |
|             | CEEI              | F    | 2 LSW float           | 49 0x0030                        | 1073 0x0430                      | 2097 0x0830                      | 3121 0x0C30                      | 4145 0x1030                      |
|             |                   | F    | 2 LSW float           | 51 0x0032                        | 1075 0x0432                      | 2099 0x0832                      | 3123 0x0C32                      | 4147 0x1032                      |
| Correction  | Reynolds #        | F    | 2 LSW float           | 53 0x0034                        | 1077 0x0434                      | 2101 0x0834                      | 3125 0x0C34                      | 4149 0x1034                      |
| 1001013     | K(RE)             | F    | 2 LSW float           | 55 0x0036                        | 1079 0x0436                      | 2103 0x0836                      | 3127 0x0C36                      | 4151 0x1036                      |
|             | CTL <sup>1</sup>  | F    | 2 LSW float           | 57 0x0038                        | 1081 0x0438                      | 2105 0x0838                      | 3129 0x0C38                      | 4153 0x1038                      |
|             | CPL <sup>2</sup>  | F    | 2 LSW float           | 59 0x003A                        | 1083 0x043A                      | 2107 0x083A                      | 3131 0x0C3A                      | 4155 0x103A                      |
|             | CTPL <sup>3</sup> | F    | 2 LSW float           | 61 0x003C                        | 1085 0x043C                      | 2109 0x083C                      | 3133 0x0C3C                      | 4157 0x103C                      |

Correction factor for the effect of Temperature on the Liquid.
 Correction factor for the effect of Pressure on the Liquid.
 Correction factor for the effects of Temperature and Pressure on the Liquid, a.k.a. "full VCF," is product of CTL and CPL

| Category                                | Measurement             | Туре | Size Format  | Composite<br>Register<br>Address | Channel 1<br>Register<br>Address | Channel 2<br>Register<br>Address | Channel 3<br>Register<br>Address | Channel 4<br>Register<br>Address |
|-----------------------------------------|-------------------------|------|--------------|----------------------------------|----------------------------------|----------------------------------|----------------------------------|----------------------------------|
| Temp-                                   | Supply Temp             | F    | 2 LSW float  | 63 0x003E                        | 1087 0x043E                      | 2111 0x083E                      | 3135 0x0C3E                      | 4159 0x103E                      |
| Inputs                                  | Return Temp             | F    | 2 LSW float  | 65 0x0040                        | 1089 0x0440                      | 2113 0x0840                      | 3137 0x0C40                      | 4161 0x1040                      |
|                                         | Supply-Rtn              | F    | 2 LSW float  | 67 0x0042                        | 1091 0x0442                      | 2115 0x0842                      | 3139 0x0C42                      | 4163 0x1042                      |
|                                         | Supply Dens             | F    | 2 LSW float  | 69 0x0044                        | 1093 0x0444                      | 2117 0x0844                      | 3141 0x0C44                      | 4165 0x1044                      |
|                                         | Return Dens             | F    | 2 LSW float  | 71 0x0046                        | 1095 0x0446                      | 2119 0x0846                      | 3143 0x0C46                      | 4167 0x1046                      |
|                                         | Delta h                 | F    | 2 LSW float  | 73 0x0048                        | 1097 0x0448                      | 2121 0x0848                      | 3145 0x0C48                      | 4169 0x1048                      |
| Pressure<br>Inputs                      | Pressure Input          | F    | 2 LSW float  | 75 0x004A                        | 1099 0x044E                      | 2123 0x084A                      | 3147 0x0C4A                      | 4171 0x104A                      |
| Special                                 | Special Input 1         | F    | 2 LSW float  | 77 0x004C                        | 1101 0x044C                      | 2125 0x084C                      | 3149 0x0C4C                      | 4173 0x104C                      |
| inputs                                  | Special Input 2         | F    | 2 LSW float  | 79 0x004E                        | 1103 0x044E                      | 2127 0x084E                      | 3151 0x0C4E                      | 4175 0x104E                      |
|                                         | Special Input 3         | F    | 2 LSW float  | 81 0x0050                        | 1105 0x0450                      | 2129 0x0850                      | 3153 0x0C50                      | 4177 0x1050                      |
|                                         | Special Input 4         | F    | 2 LSW float  | 83 0x0052                        | 1107 0x0452                      | 2131 0x0852                      | 3155 0x0C52                      | 4179 0x1052                      |
| Flow Totals                             | FWD Total               | D    | 4 LSW double | 129 0x0080                       | 1153 0X0480                      | 2177 0X0880                      | 3201 0X0C80                      | 4225 0X1080                      |
|                                         | REV Total               | D    | 4 LSW double | 133 0x0084                       | 1157 0X0484                      | 2181 0X0884                      | 3205 0X0C84                      | 4229 0X1084                      |
|                                         | FWD Mass                | D    | 4 LSW double | 137 0x0088                       | 1161 0X0488                      | 2185 0X0888                      | 3209 0X0C88                      | 4233 0X1088                      |
|                                         | <b>REV Mass</b>         | D    | 4 LSW double | 141 0x008C                       | 1165 0X048C                      | 2189 0X088C                      | 3213 0X0C8C                      | 4237 0X108C                      |
|                                         | FWD Energy              | D    | 4 LSW double | 145 0x0090                       | 1169 0X0490                      | 2193 0X0890                      | 3217 0X0C90                      | 4241 0X1090                      |
|                                         | REV Energy              | D    | 4 LSW double | 149 0x0094                       | 1173 0X0494                      | 2197 0X0894                      | 3221 0X0C94                      | 4245 0X1094                      |
|                                         | Totl. Time              | D    | 4 LSW double | 153 0x0098                       | 1177 0X0498                      | 2201 0X0898                      | 3225 0X0C98                      | 4249 0X1098                      |
|                                         | STD FWD Total           | D    | 4 LSW double | 157 0x009C                       | 1181 0X049C                      | 2205 0X089C                      | 3229 0X0C9C                      | 4253 0X109C                      |
|                                         | STD REV Total           | D    | 4 LSW double | 161 0x00A0                       | 1185 0X04A0                      | 2209 0X08A0                      | 3233 0X0CA0                      | 4257 0X10A0                      |
|                                         | STD Totl. Time          | D    | 4 LSW double | 165 0x00A4                       | 1189 0X04A4                      | 2213 0X08A4                      | 3237 0X0CA4                      | 4261 0X10A4                      |
| Flow Totals<br>(scientific<br>notation) | FWD Total<br>Register 0 | L    | 2 LSW float  | 257 0x0100                       | 1281 0X0500                      | 2305 0X0900                      | 3329 0X0D00                      | 4353 0X1100                      |
| ,                                       | FWD Total<br>Register 1 | L    | 2 LSW float  | 259 0x0102                       | 1283 0X0502                      | 2307 0X0902                      | 3331 0X0D02                      | 4355 0X1102                      |
|                                         | FWD Total<br>Register 2 | L    | 2 LSW float  | 261 0x0104                       | 1285 0X0504                      | 2309 0X0904                      | 3333 0X0D04                      | 4357 0X1104                      |
|                                         | REV Total<br>Register 0 | L    | 2 LSW float  | 263 0x0106                       | 1287 0X0506                      | 2311 0X0906                      | 3335 0X0D06                      | 4359 0X1106                      |
|                                         | REV Total<br>Register 1 | L    | 2 LSW float  | 265 0x0108                       | 1289 0X0508                      | 2313 0X0908                      | 3337 0X0D08                      | 4361 0X1108                      |
|                                         | REV Total<br>Register 2 | L    | 2 LSW float  | 267 0x010A                       | 1291 0X050A                      | 2315 0X090A                      | 3339 0X0D0A                      | 4363 0X110A                      |
|                                         | FWD Mass<br>Register 0  | L    | 2 LSW float  | 269 0x010C                       | 1293 0X050C                      | 2317 0X090C                      | 3341 0X0D0C                      | 4365 0X110C                      |
|                                         | FWD Mass<br>Register 1  | L    | 2 LSW float  | 271 0x010E                       | 1295 0X050E                      | 2319 0X090E                      | 3343 0X0D0E                      | 4367 0X110E                      |

41 day = 86,400 seconds

| Category         | Measurement          | Туре | Size Format                       | Composite<br>Register<br>Address | Channel 1<br>Register<br>Address | Channel 2<br>Register<br>Address | Channel 3<br>Register<br>Address | Channel 4<br>Register<br>Address |
|------------------|----------------------|------|-----------------------------------|----------------------------------|----------------------------------|----------------------------------|----------------------------------|----------------------------------|
| Meter<br>Status  | Error Code5          | В    | 2 LSW<br>unsigned<br>long integer | 385 0x0180                       | 1409 0x0580                      | 2433 0x0980                      | 3457 0x0D80                      | 4481 0x1180                      |
| Meter<br>Control | Reset Totals6        | I    | l Unsigned<br>integer             | 513 0x0200                       | 1537 0x0600                      | 2561 0x0A00                      | 3585 0x0E00                      | 4609 0x1200                      |
|                  | Reset Batch<br>Total | I    | l Unsigned<br>integer             | 514 0x0201                       | 1538 0x0601                      | 2562 0x0A01                      | 3586 0x0E01                      | 4610 0x1201                      |
|                  | Error Code7          | I    | 1 Unsigned<br>integer             | 515 0x0202                       | 1539 0x0602                      | 2563 0x0A02                      | 3587 0x0E02                      | 4611 0x1202                      |
| Comm<br>Settings | Word Order           | I    | 1 Unsigned<br>integer             | 5121 0x1400                      |                                  |                                  |                                  |                                  |
|                  | Baud Rate            | I    | 1 Unsigned<br>integer             | 5122 0x1401                      |                                  |                                  |                                  |                                  |
|                  | Parity               | I    | 1 Unsigned<br>integer             | 5123 0x1402                      |                                  |                                  |                                  |                                  |
|                  | Stop Bits            | I    | 1 Unsigned<br>integer             | 5124 0x1403                      |                                  |                                  |                                  |                                  |
|                  | Meter Address        | I    | 1 Unsigned<br>integer             | 5125 0x1404                      |                                  |                                  |                                  |                                  |
|                  | All Ones             | I    | 1 Unsigned<br>integer             | 5126 0x1405                      |                                  |                                  |                                  |                                  |

#### Table 7: Modbus Registers for the Sentinel LCT or Sentinel LNG Flowmeter

5 Each of the 32 bits represents an error type. 6 Writing any non-zero value will clear totals (unless locked per MID requirements). 7 Represented as integer value (i.e. E1, E2, E3, etc.)

|        |                                    | Size | e Registe | r Seque | nce |                                                                                                    |
|--------|------------------------------------|------|-----------|---------|-----|----------------------------------------------------------------------------------------------------|
| Symbol | Numeric Type                       | 1    | 2         | 3       | 4   | Comments*                                                                                                    |
| I      | Integer                            | 1W   |           |         |     | Single, signed 16-bit word                                                                                                    |
| L      | Long integer                       | 2LSW | MSW       |         |     | 32-bit signed integer may be listed as double word<br>on some types of programmable logic controller<br>(PLC).                                                                                                    |
| U      | Unsigned long<br>integer           | 2LSW | MSW       |         |     | 32-bit signed unsigned integer may be listed as<br>double word on some types of programmable logic<br>controller (PLC).                                                                                                    |
| F      | Floating point                     | 2LSW | MSW       |         |     | Single-precision floating point number specified in<br>IEEE Standard for Binary Floating-Point Arithmetic<br>(ANSI/IEEE Std 754-1985), also known as<br>IEC60559:1989, Binary floating-point arithmetic for<br>microprocessor systems. |
| D      | Double-precision<br>floating point | 4LSW | W         | W       | MSW | Double-precision IEEE 754 floating point number is not supported by many PLCs.                                                                                                    |
| В      | Bit field                          | 2LSW | MSW       |         |     | 32-bit field where each field represents a particular status (i.e. 0=off/inactive and 1=on/active).                                                                                                    |

## Table 8: Data Type/Symbol for the Sentinel LCT or Sentinel LNG Flowmeter

\*For data stored in multiple 16-bit registers, the Least Significant Word is usually transmitted first. The sequence can be inverted, i.e.: the Most Significant Word is sent first and the LSW last, by toggling a global meter setting. Within each two-byte register, the most significant byte must always be sent first.

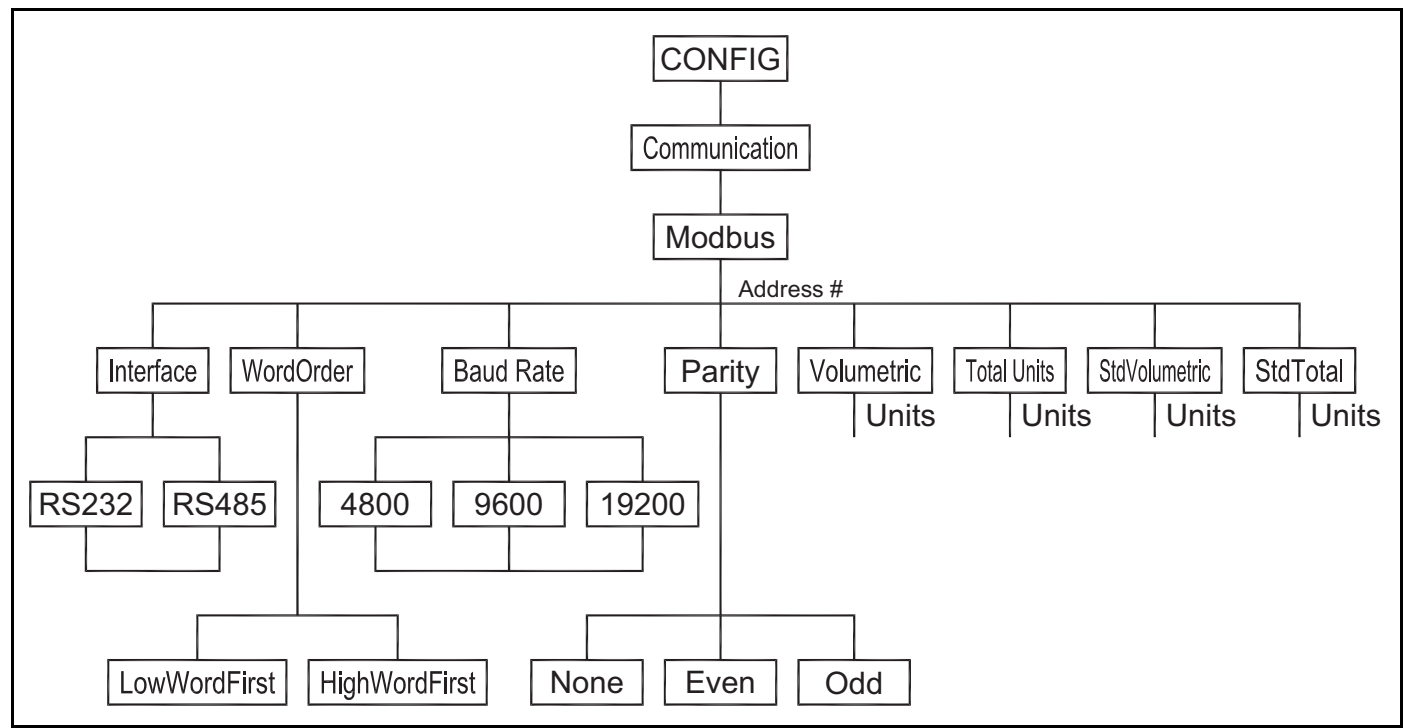

Figure 1: Menu Map for Sentinel LCT or Sentinel LNG Flowmeter

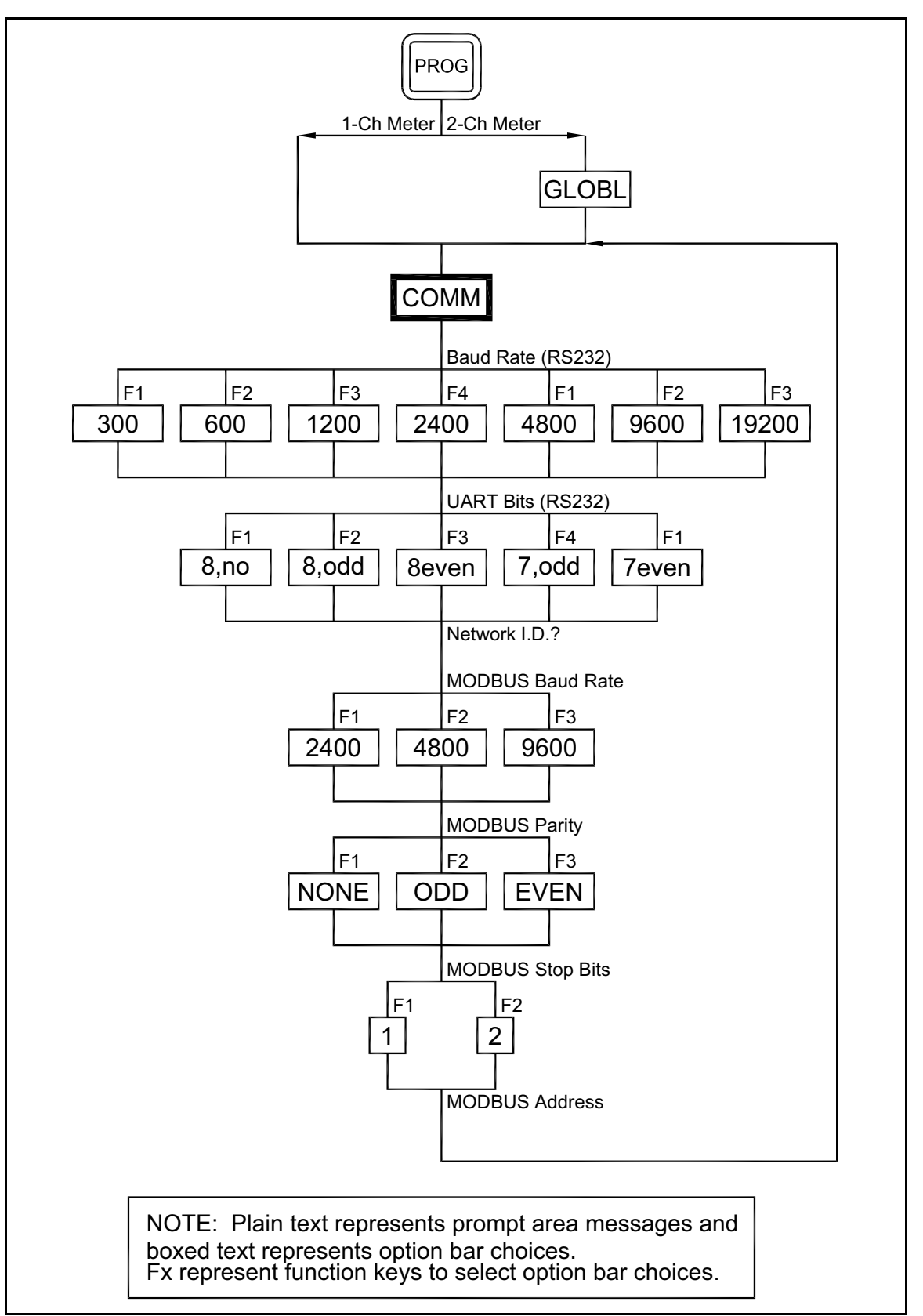

Figure 2: MODBUS Menu Map

## 1.5 Swapping the Floating Point

To represent a correct floating point value, you may need to swap the reading from two registers. Some applications allow you to swap the registers. Some do not.

When using the Modscan32 utility in order to monitor register values, you need to select **03: HOLDING REGISTER** (see Figure 3), select the corresponding communications parameters in the menu item **Connection-Connect**, and hit **OK** to make a connection.

| == ModScan32 - [ModSca1]                                          |          | _ 8 ×     |  |  |  |  |  |
|-------------------------------------------------------------------|----------|-----------|--|--|--|--|--|
| 🖶 File Connection Setup View Window Help                          |          | _ & ×     |  |  |  |  |  |
|                                                                   |          |           |  |  |  |  |  |
|                                                                   |          |           |  |  |  |  |  |
| Device Id: 1                                                      |          |           |  |  |  |  |  |
| Address: 0001 MODBUS Point Type Valid Slave Besonses: 0           |          |           |  |  |  |  |  |
| Length: 100 03: HOLDING REGISTER V                                |          |           |  |  |  |  |  |
| D1: COIL STATUS                                                   |          |           |  |  |  |  |  |
| 02: INPUT STATUS                                                  |          |           |  |  |  |  |  |
| 03: HOLDING REGISTER                                              |          |           |  |  |  |  |  |
| ** Device NOT CONNECTENT **                                       |          |           |  |  |  |  |  |
|                                                                   |          |           |  |  |  |  |  |
| 40002: 40030; 40074: 40074: 40073: 0.0000                         |          |           |  |  |  |  |  |
|                                                                   |          |           |  |  |  |  |  |
|                                                                   |          |           |  |  |  |  |  |
|                                                                   |          |           |  |  |  |  |  |
| 40009: 0.0000 40045: 0.0000 40081: 0.0000                         |          |           |  |  |  |  |  |
| 40010: 40046: 40082:<br>40011-0-0000-40047-0-0000-40083-0-0000    |          |           |  |  |  |  |  |
| 40012: 40048: 40084:                                              |          |           |  |  |  |  |  |
| 40013: 0.0000 40049: 0.0000 40085: 0.0000<br>40014: 40050: 40086: |          |           |  |  |  |  |  |
| 40015: 0.0000 40051: 0.0000 40087: 0.0000                         |          |           |  |  |  |  |  |
| 40015: 0.0000 40053: 0.0000 40089: 0.0000                         |          |           |  |  |  |  |  |
| 40018: 40054: 40090:<br>40019: 0.0000.40055: 0.0000.40091: 0.0000 |          |           |  |  |  |  |  |
| 10020: 40056: 40092:                                              |          |           |  |  |  |  |  |
| 40021: 0.0000 40057: 0.0000 40093: 0.0000<br>40022: 40058: 40094: |          |           |  |  |  |  |  |
| 40023: 0.0000 40059: 0.0000 40095: 0.0000                         |          |           |  |  |  |  |  |
| 40024: 40050: 40095:<br>40025: 0.0000 40061: 0.0000 40097: 0.0000 |          |           |  |  |  |  |  |
| 40026: 40062: 40098:<br>40027 - 0.0000 40060 - 0.0000             |          |           |  |  |  |  |  |
| 40027: 0.000 40063: 0.000 40095: 0.0000<br>40028: 40064: 40100:   |          |           |  |  |  |  |  |
| 40029: 0.0000 40065: 0.0000<br>40030: 40066:                      |          |           |  |  |  |  |  |
| 40031: 0.0000 40067: 0.0000                                       |          |           |  |  |  |  |  |
| 40032: 40068:<br>40033: 0 0000 40069: 0 0000                      |          |           |  |  |  |  |  |
| 40034: 40070:                                                     |          |           |  |  |  |  |  |
| 40035: 0.0000 40071: 0.0000<br>40036: 40072:                      |          |           |  |  |  |  |  |
| Env Help, press E1                                                | Polle: 0 | Perpet 0  |  |  |  |  |  |
|                                                                   | Poils; 0 | Incoho: 0 |  |  |  |  |  |

Figure 3: Selecting the Holding Register

## 1.5 Swapping the Floating Point (cont.)

To see all the register readings in Hexadecimal form, select Menu-Setup-Display Options-Hex (see Figure 4).

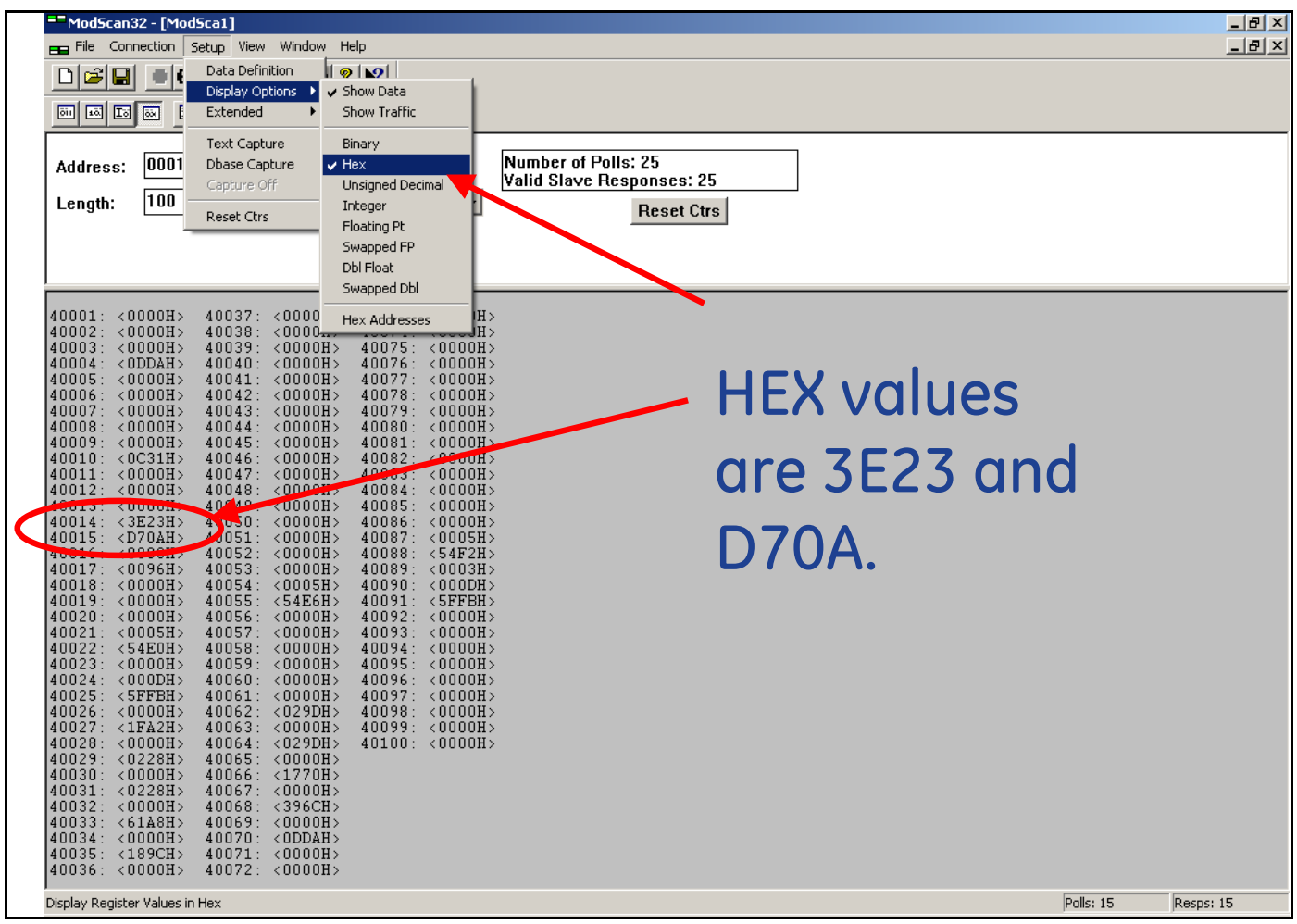

**Figure 4: Finding the Hex Values** 

#### Swapping Floating Point (cont.) 1.5

To monitor the floating point variable, enter the first register of the variable in the Address (see Figure 7), and set the Length to "2".

| == ModScan32 - [ModSca1]                                  |           |           |
|-----------------------------------------------------------|-----------|-----------|
|                                                           |           |           |
|                                                           |           |           |
| Device Id: 1                                              |           |           |
| Address: U014 MODBUS Point Type Valid Slave Responses: 56 |           |           |
| Length: Z U3: HOLDING REGISTER  Reset Ctrs                |           |           |
|                                                           |           |           |
|                                                           |           |           |
| 40014: 0.1600                                             |           |           |
|                                                           |           |           |
| Looking at only                                           |           |           |
| LOOKING UL ONIY                                           |           |           |
| Macc flow rogistor                                        |           |           |
| Muss now register                                         |           |           |
|                                                           |           |           |
|                                                           |           |           |
|                                                           |           |           |
|                                                           |           |           |
|                                                           |           |           |
|                                                           |           |           |
|                                                           |           |           |
|                                                           |           |           |
|                                                           |           |           |
| For Help, press F1                                        | Polls: 57 | Resps: 56 |

#### Figure 5: The Mass Flow Register

## 1.5 Swapping the Floating Point (cont.)

Then select **Menu-Setup-Display Options-Swapped FP** (see Figure 6). Modscan32 will swap the register and display the floating point variable correctly.

|             | == ModSca         | an32 - [Moo    | iSca1]<br>Sotup View Wind | ow Help                                            |                 |                           |           |           |
|-------------|-------------------|----------------|---------------------------|----------------------------------------------------|-----------------|---------------------------|-----------|-----------|
|             |                   |                | Deta Definition           |                                                    |                 |                           |           |           |
|             |                   |                | Data Derinition           | II Ø I №I<br>M Show Da                             | ha (            |                           |           |           |
|             |                   | Tal Iax I      | Extended                  | <ul> <li>Show Da</li> <li>Show Training</li> </ul> | affic           |                           |           |           |
| Starting at |                   |                | Taut Cashing              | Dimensio                                           |                 |                           |           |           |
| addross 2   | Addreed           | . 0002         | Dhase Capture             | binary<br>Hex                                      |                 | Number of Polls: 33       |           |           |
| uuuress z.  | Address           | <b>,</b>       | Capture Off               | Unsigned                                           | Decimal         | Valid Slave Responses: 33 |           |           |
| Swappea     | Length:           | 100            | Deach Chra                | Integer                                            | ł               | Reset Ctrs                |           |           |
| floating 🔨  |                   |                | Reset Ctrs                | Floating                                           | Pt              |                           |           |           |
| swaps every |                   |                |                           | <ul> <li>Swapped</li> </ul>                        | I FP            |                           |           |           |
| two         | $\land$           |                |                           | Dbl Float                                          |                 |                           |           |           |
|             |                   |                |                           | Swapped                                            | ТОЫ             |                           |           |           |
| registers.  | 40002:            | 0.0000         | 40038: 0.0                | 10 Hex Add                                         | resses          | 00                        |           |           |
|             | 40004:            | 0.0000         | 40039.                    | 000 4003                                           | 76: 0.00        | 00                        |           |           |
|             | 40005:            | 0 0000         | 40041:                    |                                                    | 77:             |                           |           |           |
|             | 40008.            | 0.0000         | 40042: 0.0                | 400                                                | 79: 0.00        |                           |           |           |
|             | 40008:            | 0.0000         | 40044: 0.0                |                                                    | 30: 0.00        | 0                         |           |           |
|             | 40010:            | 0.0000         | 40045: 0.0                | 1000 4008                                          | 32: 0.00        | 00                        |           |           |
|             | 40011:            | 0 0000         | 40047:                    |                                                    | 33:<br>24 ·     | 10                        |           |           |
|             | +0013:            | 0.0000         | 40049:                    | 4008                                               | 35:<br>35:      |                           |           |           |
|             | 40014:            | 0.1600         | 4050: 0.0                 | 1000 4008                                          | 36: 0.00<br>37: | 10                        |           |           |
|             | 40010             | 0.0000         | 40052: 0.0                | 000 4008                                           | 8: 7777         | ?                         |           |           |
|             | 40017:            | 0 0000         | 40053:<br>40054· 0 (      | 4008                                               | 39:<br>90∙ 0 00 | IN                        |           |           |
|             | 40019:            |                | 40055:                    | 400                                                | 91:             |                           |           |           |
|             | 40020:            | 0.0000         | 40056: U.L<br>40057:      |                                                    | 92: U.UU<br>93: | JU                        |           |           |
|             | 40022:            | ?????          | 40058: 0.0                | 000 4009                                           | 4: 0.00         | 10                        |           |           |
|             | 40023:            | 0.0000         | 40059:<br>40060: 0.0      | 400                                                | 95:<br>96: 0.00 | 00                        |           |           |
|             | 40025:            | 0.0000         | 40061:                    | 4009                                               | 97:             | 20                        |           |           |
|             | 40026:            | 0.0000         | 40062: U.L<br>40063:      | 400                                                | 98: U.UU<br>99: | JU                        |           |           |
|             | 40028:            | 0.0000         | 40064: 0.0                | 000 4010                                           | 0.00            | 0                         |           |           |
|             | 40029:            | 0.0000         | 40065: 0.0                | 4010                                               | )1:             |                           |           |           |
|             | 40031:            | 0.0000         | 40067:                    |                                                    |                 |                           |           |           |
|             | 40032:            | 0.0000         | 40068: U.L<br>40069:      | 1002                                               |                 |                           |           |           |
|             | 40034:            | 0.0000         | 40070: 0.0                | 000                                                |                 |                           |           |           |
|             | 40035:            | 0.0000         | 40071: 40072: 0.0         | 000                                                |                 |                           |           |           |
|             | 40037:            |                | 40073:                    |                                                    |                 |                           |           |           |
|             | ,<br>Display Regi | ster Values ir | n Floating Pt.            |                                                    |                 |                           | Polls: 30 | Resps: 30 |

Figure 6: Swapped Floating Point

# 1.5 Swapping the Floating Point (cont.)

Web utilities can also be used to convert hexadecimal register readings into floating point values (see Figure 7).

**Note:** How to construct an 8-digit hexadecimal value from two registers is explained at the bottom of the Modbus Register tables, Table 2 on page 5 for 1-Channel flow meters and Table 3 on page 6 for 2-Channel flow meters.

| http://babbage.cs.qc.edu/IEEE-754/32bit.html                                                                                                    |
|----------------------------------------------------------------------------------------------------|
| IEEE-754 Floating-Point Conversion<br>From 32-bit Hexadecimal Representation<br>To Decimal Floating-Point<br>Along with the Equivalent 64-bit Hexadecimal and Binary Patterns<br>Enter the 32-bit hexadecimal representation of a floating-point number here,<br>then click the Compute button.<br>Hexadecimal Representation: 3e23d70a Clear<br>Compute |
| Results:<br>Decimal Value Entered: 0.1599999964237213                                                                                                    |

Figure 7: Converting Hexadecimal Register Readings into Floating Point Values

[no content intended for this page]

## 2. Modbus Over Ethernet Communications 1

**IMPORTANT:** These setup instructions apply only when using option card 703-1476-05, rev. A, or option card 703-1477-03, rev. C and lower.

## 2.1 Introduction

This document provides instructions for setting up a flowmeter equipped with *Modbus Over Ethernet* (Modbus/TCP) communications. To apply these procedures, the flowmeter must have the option card installed. The option card, based on the features that were ordered, will have many components. (See the examples in Figure 8 and Figure 9).

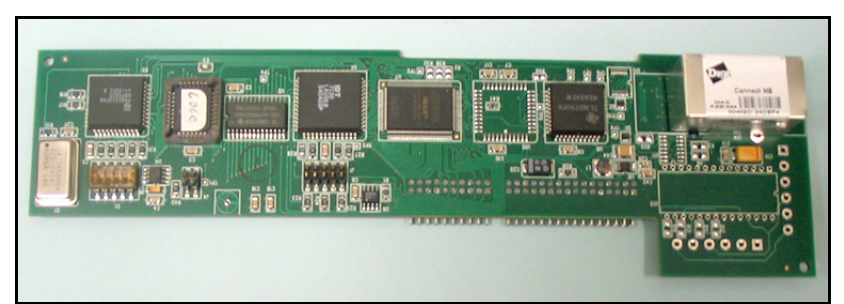

Figure 8: DF Ethernet Option Card

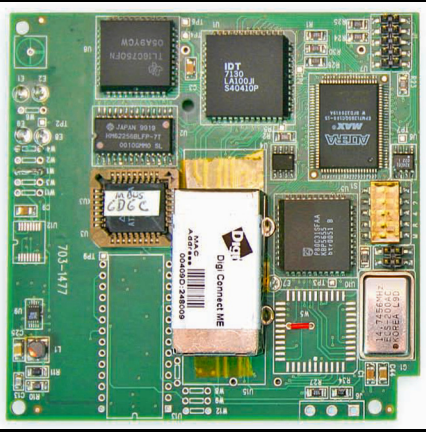

Figure 9: XMT Ethernet Option Card

Note: To install an option card, consult the user's manual(s) which apply to your instrument.

## 2.2 Setup

The default IP address in setting up the Ethernet option card is Dynamic (DHCP). If it has to be changed to a static IP address, the instrument must first be connected to the DHCP network.

Note: The following are setup procedure examples.

#### 2.2.1 Finding the Assigned IP Address

#### **Example:**

Find the IP address of a module with Media Access Control (MAC) address 00409d25da0b.

- 1. Open a DOS command prompt. Go to the directory containing the executable *ruiping.exe*.
- 2. Type ruiping -e and hit Enter.
- **Note:** Once the module containing the MAC address has been found, it will be displayed along with the assigned IP address (see Figure 10). In this example the assigned address is 3.112.161.79.
- 3. Stop the process by hitting the Esc key.

| Select Command Prompt                                |                               |                                        |          |
|------------------------------------------------------|-------------------------------|----------------------------------------|----------|
| ======================================               | 3.112.161.227                 |                                        | <b></b>  |
| BRIDGE NAME                                          | IP Address                    | ETHERNET ID                            |          |
| ProtoCessor Implant Demo                             | 3.112.161.227                 | 00.40.9d.24.a7.30                      |          |
| BRIDGE NAME                                          | IP Address                    | ETHERNET ID                            |          |
| ProtoCessor Implant Demo                             | 3.112.161.227                 | 00.40.9d.24.a7.30                      |          |
| BRIDGE NAME                                          | IP Address                    | ETHERNET ID                            |          |
| ProtoCessor Implant Demo<br>ProtoCessor Implant Demo | 3.112.161.79<br>3.112.161.227 | 00.40.9d.25.da.0b<br>00.40.9d.24.a7.30 |          |
| BRIDGE NAME                                          | IP Address                    | ETHERNET ID                            | <b>-</b> |
|                                                      |                               |                                        |          |

Figure 10: Finding the Assigned IP Address
## 2.2.2 Changing the Password

#### **Example:**

Change the Password for the module with IP address 3.112.161.79 (see Figure 11).

- 1. Open a DOS command prompt.
- 2. Type telnet 3.112.161.79 10000 and hit Enter.
- 3. Enter the current Login and Password. The factory defaults are root and Netsilicon.

Note: The Login and Password are case sensitive.

- 4. Enter Selection number 2.
- 5. Enter the current Password and the new Password when prompted.

| Command Prompt - telnet 3.112.161.79 10000                                                   |          |
|----------------------------------------------------------------------------------------------|----------|
| Welcome to Net+Works Configuration Utility 1.0<br>Enable DHCP Server: N99999999              | <u> </u> |
| login: root<br>Password: <del>********</del><br>Hello root                                   |          |
| Main Menu:<br>1.> IP Parameters<br>2.> Change Password<br>3.> Enable DHCP Client<br>4.> Quit |          |
| Enter Selection: 2                                                                           |          |
| Enter old password: ********                                                                 |          |
| Enter new password: ********                                                                 |          |
| Renter new password: <del>*******</del>                                                      |          |
| New password accepted                                                                        |          |
| Main Menu:<br>1.> IP Parameters<br>2.> Change Password<br>3.> Enable DHCP Client<br>4.> Quit |          |
| Enter Selection:                                                                             | <b>_</b> |
|                                                                                              |          |

Figure 11: Changing the Password

## 2.2.3 Changing IP Parameters

## **Example:**

Change the DHCP-assigned IP address to static address 192.168.2.225 and disable DHCP for the module with IP-assigned address 3.112.161.79 (see Figure 12 on page 31 and Figure 13 on page 32).

- 1. Open a DOS command prompt.
- 2. Type telnet 3.112.161.79 10000 and hit Enter.
- 3. Enter the current Login and Password.

Note: The Login and Password are case sensitive.

- 4. From the Main Menu select 1. IP Parameters.
- 5. From the IP Parameters menu select 1. IP Address.
- 6. Enter the new static IP address 192.168.2.225.
- **Note:** If necessary, change the Subnet Main and a default Gateway by entering 2 and 3 in the IP parameters menu.
- 7. Select 4 to return to the Main Menu.
- 8. From the Main Menu select 3. Enable DHCP Client.
- 9. Enter 2 to disable the DHCP. Once the update has taken place, the new IP address will be shown.
- 10. Select 4. Main Menu and Quit.
- 11. Cycle the power on the unit.

# 2.2.3 Changing IP Parameters (cont.)

| Select Command Prompt - telnet 3.112.161.79 10000                                                                                   |          |
|----------------------------------------------------------------------------------------------------|----------|
| Welcome to Net+Works Configuration Utility 1.0<br>Enable DHCP Server: N99999999                                                     | a 🔺      |
| login: root<br>Password: <del>*********</del><br>Hello root                                                                         |          |
| Main Menu:<br>1.> IP Parameters<br>2.> Change Password<br>3.> Enable DHCP Client<br>4.> Quit                                        |          |
| Enter Selection: 1                                                                                                    |          |
| IP Parameters:<br>1.) IP Address 192.168.2.207<br>2.) Subnet Mask 255.255.255.0<br>3.) Default Gateway 192.168.2.1<br>4.) Main Menu |          |
| Enter Selection: 1                                                                                                    |          |
| Enter IP address: 192.168.2.225<br>New IP address [192.168.2.225] accepted                                                          |          |
| IP Parameters:<br>1.) IP Address 192.168.2.207<br>2.) Subnet Mask 255.255.255.0<br>3.) Default Gateway 192.168.2.1<br>4.) Main Menu |          |
| Enter Selection:                                                                                                    | ▼<br>  ► |

Figure 12: Changing IP Parameters - 1

# 2.2.3 Changing IP Parameters (cont.)

| 🖾 Command Prompt - telnet 3.112.161.79 10000                                                                                    |   |
|----------------------------------------------------------------------------------------------------|---|
| Enter IP address: 192.168.2.225<br>New IP address [192.168.2.225] accepted                                                      |   |
| IP Parameters:<br>1.> IP Address 192.168.2.207<br>2.> Subnet Mask 255.255.0<br>3.> Default Gateway 192.168.2.1<br>4.> Main Menu |   |
| Enter Selection: 4                                                                                                    |   |
| Main Menu:<br>1.> IP Parameters<br>2.> Change Password<br>3.> Enable DHCP Client<br>4.> Quit                                    |   |
| Enter Selection: 3                                                                                                    |   |
| Enable DHCP Client [Y = 1 or N = 2]: 2                                                                                          |   |
| DHCP is Disabled                                                                                                    |   |
| Enter Static IP Address                                                                                                    |   |
| IP Parameters:<br>1.> IP Address 192.168.2.225<br>2.> Subnet Mask 255.255.0<br>3.> Default Gateway 192.168.2.1<br>4.> Main Menu |   |
| Enter Selection:                                                                                                    |   |
|                                                                                                    |   |
|                                                                                                    | - |

Figure 13: Changing IP Parameters - 2

# 3. Modbus Over Ethernet Communications 2

IMPORTANT: These setup instructions apply only when using option card 703-1476-05, rev. B and higher, or option card 703-1477-03, rev. D and higher.

## 3.1 Introduction

This document provides instructions for setting up a flowmeter equipped with *Modbus Over Ethernet* (Modbus/TCP) communications. To apply these procedures, the flowmeter must have the option card installed. See the option card examples in Figure 14 and Figure 15.

Note: To install an option card, consult the user's manual(s) which apply to your instrument.

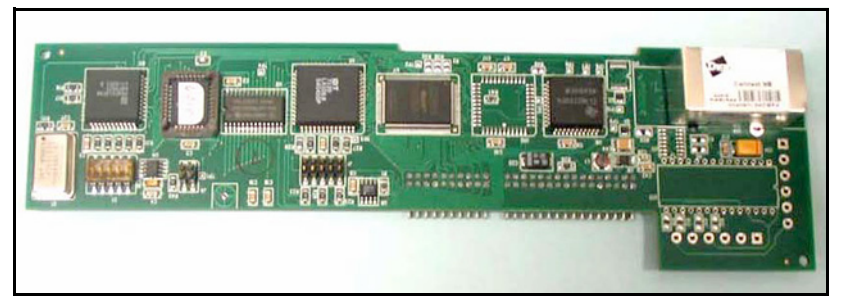

Figure 14: DF/GX Modbus Over Ethernet Option Card

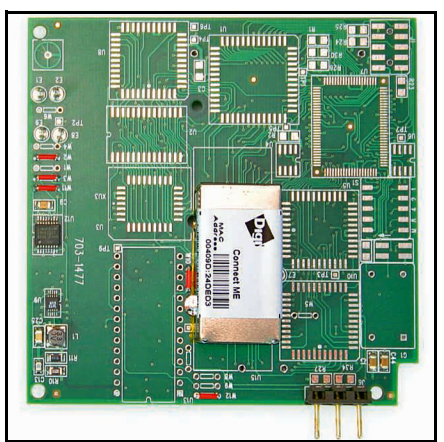

Figure 15: XMT Modbus Over Ethernet Option Card

## 3.2 Setup

The *Digi Device Discovery Program* is required to set up Ethernet parameters. To download the program, proceed with the following steps:

## 3.2.1 Downloading the Digi Device Discovery Program

- 1. Go to www.digi.com on the internet.
- 2. Move the cursor to the SUPPORT button and select Diagnostics, Utilities and MIBs from the menu.
- 3. Open the Select Your Product for Support menu and select Digi Connect ME. Then click on Submit.
- 4. From the OS Specific Diagnostics, Utilities and MIBs menu select *Microsoft Windows NT 4.0, 2000* or *XP*. Then, under the window, select *Device Discovery Utility for Windows*, and the File Download window appears.
- 5. Select Save this file to a disk, click on OK, and save the file to your computer.
- 6. Install the program from the downloaded file.

## 3.2.2 Module LED Behaviors

- Yellow ON: a link has been detected
- Yellow OFF: no link has been detected

## 3.2.3 Default Parameters

- Baud Rate: 9600 bps
- Data Bits: 8
- Parity: None
- Stop Bits: 1
- Flow Control: None
- TCP/UDP Port: 502
- **IMPORTANT:** The option card is shipped with DHCP (not static) IP addressing which may not work in your LAN network. If your network requires static IP, you must follow the procedure on page 4. Otherwise, this card will not be operational.
- Note: The username and password are case sensitive.

## 3.2.4 Finding the Assigned IP Address

Note: The following are setup procedure examples.

#### **Example:**

Find the IP address of the module with Media Access Control (MAC) address 00409d24ded5.

- 1. Run the Digi Device Discovery Program (see Figure 16).
- Note: To access the Digi Device Discovery Program, see page 34.
- **Note:** The MAC address of all found units and the assigned IP address will be displayed. In this example the assigned address is 3.112.162.129.
- Note: Refresh the display to find the MAC address of all units.

| 🕎 Digi Device Discovery                                                                                                    |                                                      |                                                             |         |                                             |    | X |
|----------------------------------------------------------------------------------------------------|------------------------------------------------------|-------------------------------------------------------------|---------|---------------------------------------------|----|---|
|                                                                                                    | IP Address 🛛 🛆                                       | MAC Address                                                 | Name    | Device                                      |    |   |
| Device Tasks                                                                                                    | 3.112.161.32                                         | 00:40:9D:24:A7:33                                           | Updated | Connect ME                                  |    |   |
| Open web interface<br>Configure network settings<br>Reboot device                                                                   | 😒 3.112.161.218<br>📚 3.112.162.88<br>🐋 3.112.162.129 | 00:40:9D:24:63:A2<br>00:40:9D:24:E2:68<br>00:40:9D:24:DE:D5 | Updated | Digi Connect ME<br>Connect ME<br>Connect ME |    |   |
| Other Tasks                                                                                                    |                                                      |                                                             |         |                                             |    |   |
| Refresh view<br>Help and Support                                                                                                    |                                                      |                                                             |         |                                             |    |   |
| Details                                                                                                    |                                                      |                                                             |         |                                             |    |   |
| Connect ME<br>Configured (DHCP)                                                                                                    |                                                      |                                                             |         |                                             |    |   |
| IP address: 3.112.162.129<br>Subnet mask: 255.255.252.0<br>Default gateway: 3.112.160.1<br>Serial ports: 1<br>Firmware: 82000856_F1 |                                                      |                                                             |         |                                             |    |   |
| d deview                                                                                                    |                                                      |                                                             |         | M. Davies Network                           |    |   |
| TUEVICES                                                                                                    |                                                      |                                                             |         | Thy Device Netwo                            | лк |   |

Figure 16: Finding the Assigned IP Address

## 3.2.5 Changing IP Parameters

**Example:** (to change the dynamic DHCP IP address to static). Change the DHCP-assigned IP address to static address 192.168.2.207 and disable DHCP for the unit with IP assigned address 3.112.162.129 (see Figure 17).

- 1. Plug the option card into the DHCP network. The DHCP network server has to assign an IP address to this card.
- 2. Under Device Task at *Digi Device Discovery* Program (page 35), highlight the corresponding device and select *Open web interface.*
- 3. Enter Username and Password. Factory defaults are root and dbps.

Note: The username and password are case sensitive.

Panemetrics recommends changing the default password and disabling unused ports and services.

- 4. Click on Login.
- 5. Select Configuration | Network.
- 6. Select Use the following IP address: and enter IP address 192.168.2.207.
- 7. Click on Apply.

Note: Changes will require a reboot to take effect.

Select Administration / Reboot, then wait for the reboot to complete.

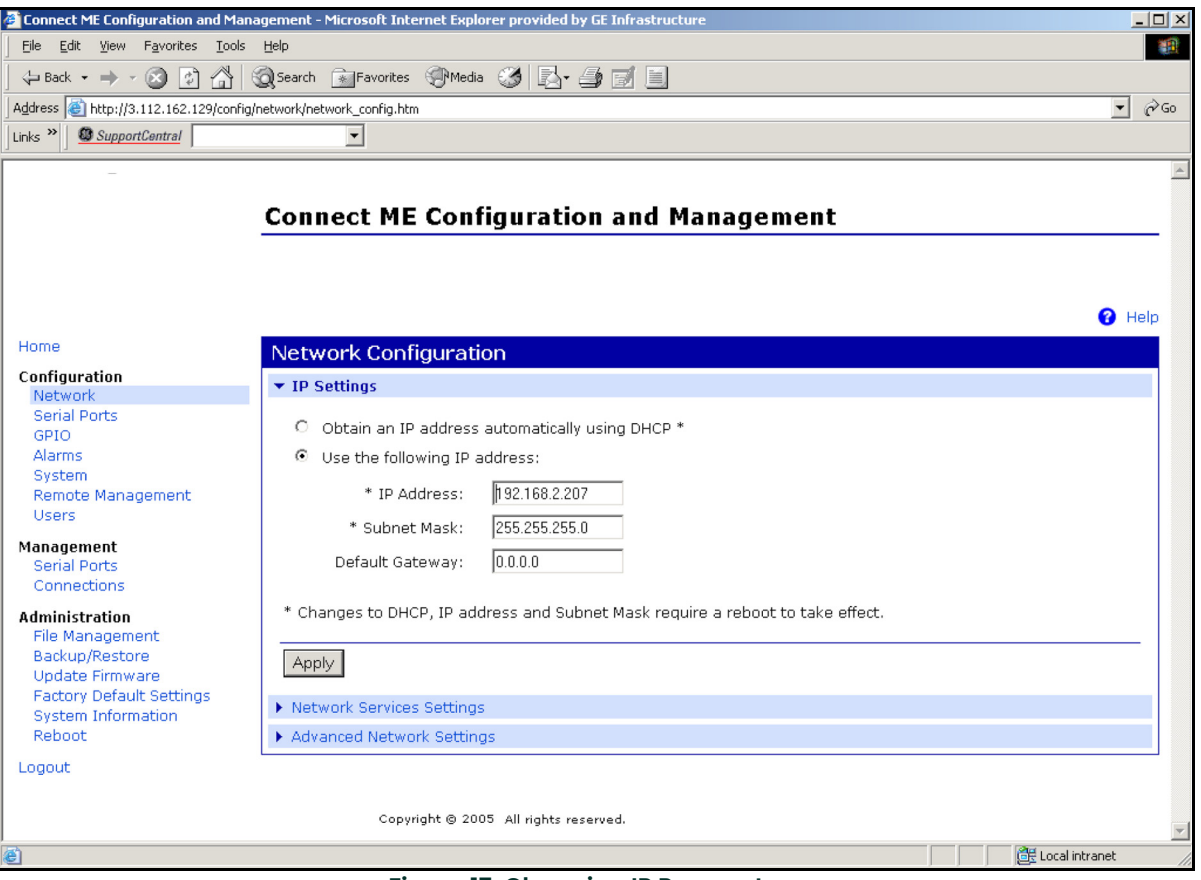

**Figure 17: Changing IP Parameters** 

## 3.2.6 Changing Modbus/TCP Network Parameters

- 1. Select Configuration  $\rightarrow$  Serial Ports  $\rightarrow$  Port 1  $\rightarrow$  Modbus/TCP Network Setting
- 2. Accept incoming Modbus/TCP connection: TCP Port: XXX

- 3. Accept incoming Modbus/TCP in UDP/IP: UDP Port: XXX
- **4.**  $\rightarrow$  Apply

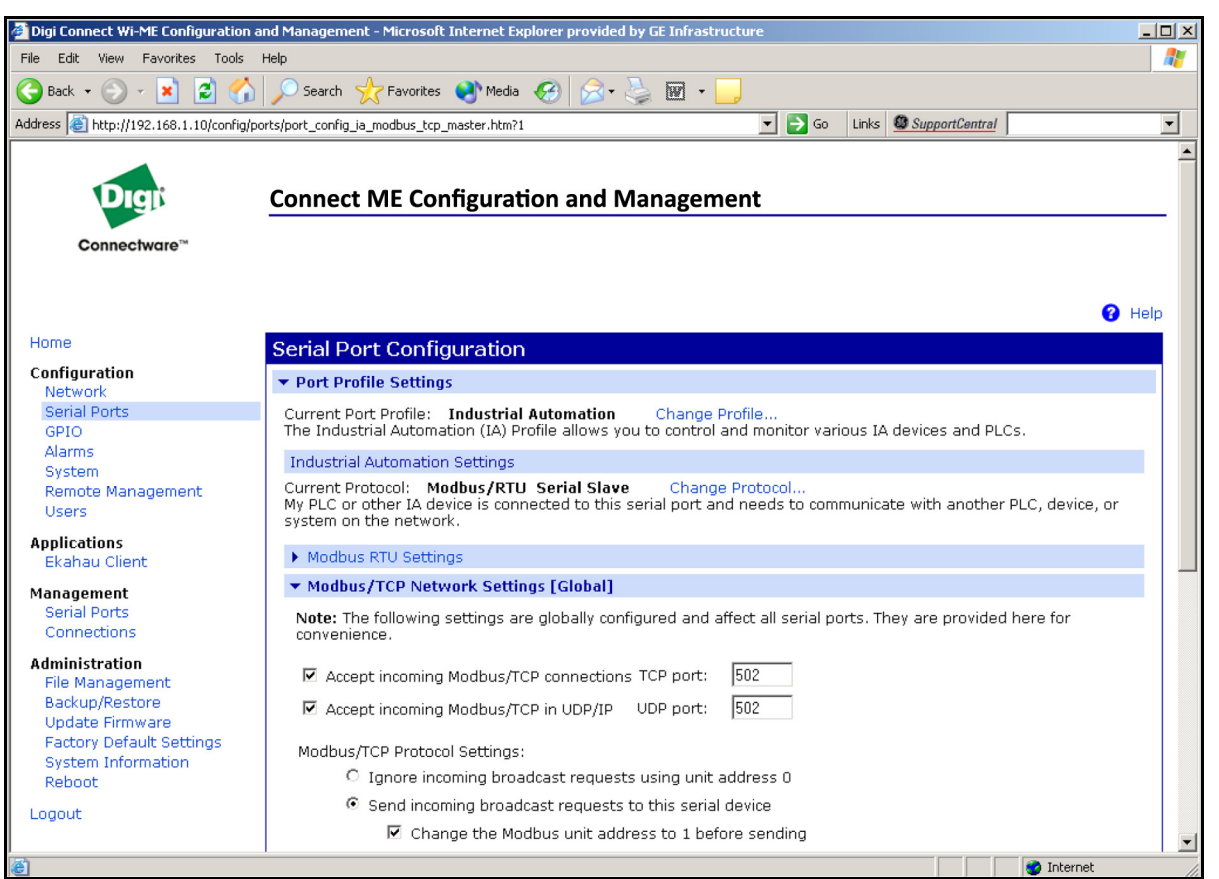

Figure 18: Changing Modbus/TCP Port

## 3.2.7 Changing User's Information

To change the user name and/or password:

- 1. Under Device Task select Open web interface.
- 2. Enter the Username and Password. The factory defaults are root and dbps.
- **Note:** The username and password are case sensitive. Panemetrics recommends changing the default password and disabling unused ports and services.
- 3. Click on Login. Figure 19 appears.
- 4. Select Configuration / Users.
- 5. Click on New.... Figure 20 on page 39 appears.

| Connect ME Configuration and N                                    | anagement - Microsoft Internet Explorer provided by GE | nfrastructure |                      | - 7 ×    |
|-------------------------------------------------------------------|--------------------------------------------------------|---------------|----------------------|----------|
| <u>File Edit View Favorites Tools F</u>                           | telp                                                   |               |                      | A.       |
| 🕞 Back 🔹 🌍 🔹 🛃 💰                                                  | 🔎 Search 🤺 Favorites 🔇 Media 🥝 🎯 🍹                     | 2.            |                      |          |
| Address 🕘 http://192.168.1.134/config/u                           | sers/user_info.htm                                     | 💌 🄁 Go        | Links SupportCentral | •        |
|                                                                   | Connect ME Configuration and                           | Management    |                      | ~        |
| Home                                                              |                                                        |               |                      | 😮 Help   |
|                                                                   | Users Configuration                                    |               |                      |          |
| Configuration<br>Network                                          | ▼ Users                                                |               |                      |          |
| Serial Ports<br>GPIO                                              | Enable user logins                                     |               |                      |          |
| Alarms<br>System<br>Remote Management                             | Apply                                                  |               |                      |          |
| Users                                                             | Configure Users                                        |               |                      |          |
| Management<br>Serial Ports                                        | User Name Action                                       |               |                      |          |
| Connections                                                       | root                                                   |               |                      |          |
| Administration<br>File Management<br>Backup/Restore               | New                                                    |               |                      |          |
| Update Firmware<br>Factory Default Settings<br>System Information |                                                        |               |                      |          |
| Reboot                                                            |                                                        |               |                      |          |
| Logout                                                            |                                                        |               |                      |          |
|                                                                   | Copyright © 2005 All rights reserved.                  |               |                      | 2        |
| ê                                                                 |                                                        |               |                      | Internet |

Figure 19: User's Configuration Menu

## 3.2.7 Changing User's Information (cont.)

- 6. To change the User Name, click in the box, delete the current name, and type in the new name.
- 7. To create a New Password, click in the box, delete the current password, and type in the new password.
- 8. To Confirm the new Password, click in the box, delete the current password and type in the new password.

Note: For the password to be changed, the New Password and Confirm Password must be identical.

## 9. Click on Apply.

Note: Changes will require a reboot to take effect.

Select Administration / Reboot, then wait for the reboot to be completed.

| Connect ME Configuration and M                                    | Aanagement - Microsoft Internet Explorer provided by GE Infrastructure |                 |
|-------------------------------------------------------------------|------------------------------------------------------------------------|-----------------|
| <u>File E</u> dit <u>V</u> iew F <u>a</u> vorites <u>T</u> ools ! | Help                                                                   |                 |
| 🌀 Back 🝷 🕥 🚪 📓 🎸                                                  | 🖌 🔎 Search 🤺 Favorites 🜒 Media 🤣 🔗 - 🌺 🚍 🔜                             |                 |
| Address 🕘 http://192.168.1.134/config/u                           | users/user_config_edit.htm?1                                           | •               |
|                                                                   |                                                                        | ~               |
|                                                                   | Connect ME Configuration and Management                                |                 |
|                                                                   |                                                                        |                 |
|                                                                   |                                                                        |                 |
| Home                                                              |                                                                        | Y Help          |
| Home                                                              | User Configuration - root                                              | Return to Users |
| Configuration<br>Network                                          | ▼ User Configuration                                                   |                 |
| Serial Ports                                                      |                                                                        |                 |
| GPIO                                                              | User Name: root                                                        |                 |
| System                                                            | New Password: ••••                                                     |                 |
| Remote Management<br>Users                                        | Confirm Password:                                                      |                 |
| Management<br>Serial Ports                                        | Apply                                                                  |                 |
| Connections                                                       |                                                                        |                 |
| Administration                                                    | ▶ User Access                                                          |                 |
| File Management                                                   | User Permissions                                                       |                 |
| Backup/Restore                                                    |                                                                        |                 |
| Factory Default Settings                                          |                                                                        |                 |
| System Information                                                |                                                                        |                 |
| Reboot                                                            |                                                                        |                 |
| Logout                                                            |                                                                        |                 |
|                                                                   |                                                                        |                 |
|                                                                   | copyright © 2003 All rights reserved.                                  |                 |
|                                                                   |                                                                        | 🥑 Internet      |
|                                                                   |                                                                        |                 |

Figure 20: Changing the User Name and/or Password

[no content intended for this page]

# 4. Ethernet Only Communications

# 4.1 Introduction

This document provides instructions for setting up a flowmeter equipped with *Ethernet Only* communications. To apply these procedures, the flowmeter must have the option card installed. See the option card examples in Figure 21 and Figure 22.

Note: To install an option card, consult the user's manual(s) which apply to your instrument.

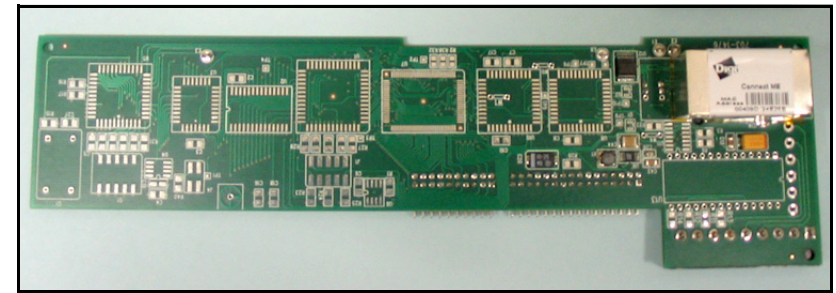

Figure 21: DF/G<u>X</u> Ethernet Only Option Card

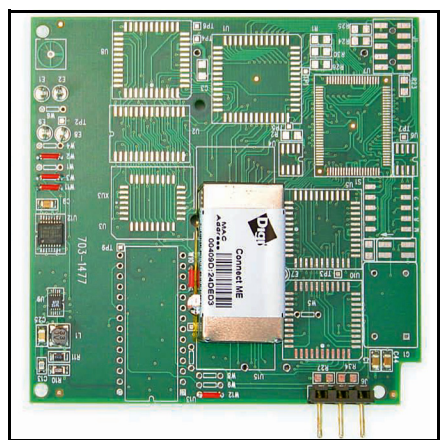

Figure 22: XMT Ethernet Only Option Card

## 4.2 Setup

The *Digi Device Discovery Program* is required to set up Ethernet parameters for the *Ethernet Only* board. To download the program, proceed with the following steps:

## 4.2.1 Downloading the Digi Device Discovery Program

- I. Go to www.digi.com on the internet.
- 2. Move the cursor to the SUPPORT button and select Diagnostics, Utilities and MIBs from the menu.
- 3. Open the Select Your Product for Support menu and select Digi Connect ME. Then click on Submit.
- 4. From the OS Specific Diagnostics, Utilities and MIBs menu select *Microsoft Windows NT 4.0, 2000 or XP*. Then, under the window, select *Device Discovery Utility for Windows*, and the File Download window appears.
- 5. Select Save this file to a disk, click on OK, and save the file to your computer.
- 6. Install the program from the downloaded file.

## 4.2.2 Module LED Behaviors

- Yellow ON: a link has been detected
- Yellow OFF: no link has been detected

### 4.2.3 Default Parameters

- Baud Rate: 9600 bps
- Data Bits: 8
- Parity: None
- Stop Bits: 1
- Flow Control: None

## 4.2.4 Finding the Assigned IP Address

Note: The following are setup procedure examples.

#### **Example:**

Find the IP address of the module with Media Access Control (MAC) address 00409d24ded5.

- 1. Run the Digi Device Discovery Program (see Figure 23).
- Note: To access the Digi Device Discovery Program, refer to page 42.
- **Note:** The MAC address of all found units and the assigned IP address will be displayed. In this example the assigned address is 3.112.162.129.
- Note: Refresh the display to find the MAC address of all units.

| 😨 Digi Device Discovery                                                                                                    |                                                   |                                                             |         |                                             |     |
|----------------------------------------------------------------------------------------------------|---------------------------------------------------|-------------------------------------------------------------|---------|---------------------------------------------|-----|
|                                                                                                    | IP Address 🛛 🛆                                    | MAC Address                                                 | Name    | Device                                      |     |
| Device Tasks                                                                                                    | 3.112.161.32                                      | 00:40:9D:24:A7:33                                           | Updated | Connect ME                                  |     |
| Open web interface<br>Configure network settings<br>Reboot device                                                                   | 23.112.161.218<br>23.112.162.88<br>23.112.162.129 | 00:40:9D:24:63:A2<br>00:40:9D:24:E2:68<br>00:40:9D:24:DE:D5 | Updated | Digi Connect ME<br>Connect ME<br>Connect ME |     |
| Other Tasks                                                                                                    |                                                   |                                                             |         |                                             |     |
| Refresh view<br>Help and Support                                                                                                    |                                                   |                                                             |         |                                             |     |
| Details                                                                                                    |                                                   |                                                             |         |                                             |     |
| Connect ME<br>Configured (DHCP)                                                                                                    |                                                   |                                                             |         |                                             |     |
| IP address: 3.112.162.129<br>Subnet mask: 255.255.252.0<br>Default gateway: 3.112.160.1<br>Serial ports: 1<br>Firmware: 82000856_F1 |                                                   |                                                             |         |                                             |     |
|                                                                                                    |                                                   |                                                             |         |                                             |     |
| 4 devices                                                                                                    |                                                   |                                                             |         | My Device Netwo                             | ork |

Figure 23: Finding the Assigned IP Address

## 4.2.5 Changing IP Parameters

#### **Example:**

Change the DHCP-assigned IP address to static address 192.168.2.207 and disable DHCP for the unit with IP assigned address 3.112.162.129 (see Figure 24).

- 1. Under Device Task select Open web interface.
- 2. Enter the Username and Password. The factory defaults are root and dbps.
- **Note:** The username and password are case sensitive. Panemetrics recommends changing the default password and disabling unused ports and services.
- 3. Click on Login.
- 4. Select Configuration | Network.
- 5. Select Use the following IP address: and enter IP address 192.168.2.207.
- 6. Click on Apply.
- Note: Changes will require a reboot to take effect.

Select Administration / Reboot, then wait for the reboot to complete.

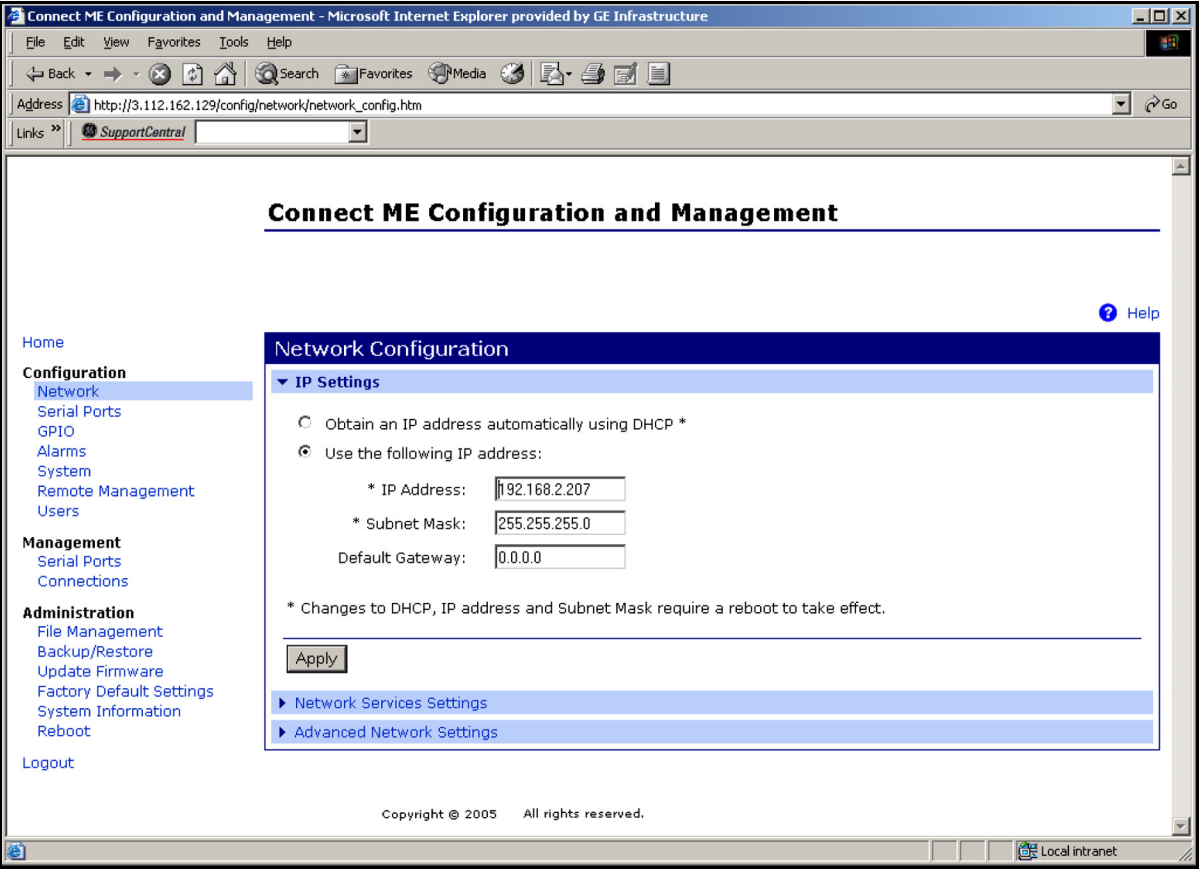

**Figure 24: Changing IP Parameters** 

## 4.2.6 Changing User's Information

To change the user name and/or password:

- 1. Under Device Task select Open web interface.
- 2. Enter the Username and Password. The factory defaults are root and dbps.
- **Note:** The username and password are case sensitive. Panemetrics recommends changing the default password and disabling unused ports and services.
- 3. Click on Login. Figure 25 appears.
- 4. Select Configuration / Users.
- 5. Click on New.... Figure 26 on page 46 appears.

| Connect ME Configuration and M                                              | lanagement - Microsoft Internet Explorer provided by G | E Infrastructure        |            |
|-----------------------------------------------------------------------------|--------------------------------------------------------|-------------------------|------------|
| <u>File E</u> dit <u>V</u> iew F <u>a</u> vorites <u>T</u> ools !           | telp                                                   |                         | A          |
| 🚱 Back 🝷 🌍 👻 📓 🔮                                                            | 🔊 🔎 Search 🤺 Favorites 🔇 Media 🥝 🔗 🎍                   |                         |            |
| Address 🕘 http://192.168.1.134/config/u                                     | sers/user_info.htm                                     | Go Links SupportCentral | •          |
|                                                                             | Connect ME Configuration and                           | Management              | <          |
|                                                                             |                                                        |                         | 0.00       |
| United                                                                      |                                                        |                         | 😗 Help     |
| Home                                                                        | Users Configuration                                    |                         |            |
| Configuration<br>Network<br>Serial Ports<br>GPIO<br>Alarms                  | ▼ Users ☑ Enable user logins                           |                         |            |
| System<br>Remote Management<br>Users                                        | Apply<br>Configure Users                               |                         |            |
| Management                                                                  | User Name Action                                       |                         |            |
| Connections                                                                 | root                                                   |                         |            |
| Administration<br>File Management<br>Backup/Restore                         | New                                                    |                         |            |
| Update Firmware<br>Factory Default Settings<br>System Information<br>Reboot |                                                        |                         |            |
| Logout                                                                      |                                                        |                         |            |
|                                                                             | Copyright © 2005 All rights reserved.                  |                         | Y          |
|                                                                             |                                                        |                         | 🔮 Internet |

Figure 25: User's Configuration Menu

## 4.2.6 Changing User's Information (cont.)

- 6. To change the User Name, click in the box, delete the current name, and type in the new name.
- 7. To create a New Password, click in the box, delete the current password, and type in the new password.
- 8. To Confirm the new Password, click in the box, delete the current password and type in the new password.
- Note: For the password to be changed, the New Password and Confirm Password must be identical.
- 9. Click on Apply.
- Note: Changes will require a reboot to take effect.

Select Administration / Reboot, then wait for the reboot to be completed.

| Connect ME Configuration and M                                           | lanagement - Microsoft Inte | ernet Explorer provide | ed by GE Infrastructu | Ire    |       |                |                 |
|--------------------------------------------------------------------------|-----------------------------|------------------------|-----------------------|--------|-------|----------------|-----------------|
| <u>File E</u> dit <u>V</u> iew F <u>a</u> vorites <u>T</u> ools <u>F</u> | <u>H</u> elp                |                        |                       |        |       |                | <b>~~</b>       |
| 🔇 Back 🝷 🕥 🐇 😰 🐔                                                         | ) 🔎 Search                  | 🔮 Media 🤣 🔗            | • 🎍 🖻 🧾               |        |       |                |                 |
| Address 🕘 http://192.168.1.134/config/u                                  | sers/user_config_edit.htm?1 |                        |                       | 💌 🔁 Go | Links | SupportCentral | •               |
|                                                                          |                             |                        |                       |        |       | -              | ~               |
|                                                                          | Connact ME C                | nfiguration            | and Manag             | omont  |       |                |                 |
|                                                                          | Connect ME Co               | Singulation            | anu manay             | ement  |       |                |                 |
|                                                                          |                             |                        |                       |        |       |                |                 |
|                                                                          |                             |                        |                       |        |       |                |                 |
|                                                                          |                             |                        |                       |        |       |                | 😮 Help          |
| Home                                                                     | User Configuratio           | on - root              |                       |        |       |                | Return to Users |
| Configuration                                                            | ▼ User Configuration        |                        |                       |        |       |                |                 |
| Network<br>Serial Ports                                                  | ober comgaration            |                        |                       |        |       |                |                 |
| GPIO                                                                     | User Name:                  | root                   |                       |        |       |                |                 |
| Alarms                                                                   | New Password:               | ••••                   |                       |        |       |                |                 |
| System<br>Remote Management                                              | Confirm Deserverd           |                        |                       |        |       |                |                 |
| Users                                                                    | Commi Passworu:             |                        |                       |        |       |                |                 |
| Management                                                               | Apply                       |                        |                       |        |       |                |                 |
| Serial Ports                                                             | 1.462                       |                        |                       |        |       |                |                 |
| Connections                                                              | User Access                 |                        |                       |        |       |                |                 |
| File Management                                                          | User Permissions            |                        |                       |        |       |                |                 |
| Backup/Restore                                                           |                             |                        |                       |        |       |                |                 |
| Update Firmware<br>Factory Default Settings                              |                             |                        |                       |        |       |                |                 |
| System Information                                                       |                             |                        |                       |        |       |                |                 |
| Reboot                                                                   |                             |                        |                       |        |       |                |                 |
| Logout                                                                   |                             |                        |                       |        |       |                |                 |
|                                                                          |                             |                        |                       |        |       |                |                 |
|                                                                          | Copyright                   | © 2005 All rights rese | rved.                 |        |       |                |                 |
|                                                                          |                             |                        |                       |        |       |                | ~               |
| é                                                                        |                             |                        |                       |        |       |                | 🥑 Internet      |

Figure 26: Changing the User Name and/or Password

# 5. Modbus Over WI-FI Communications

## 5.1 Introduction

This document provides instructions for setting up a flowmeter equipped with *Modbus Over WI-FI* communications. To apply these procedures, the flowmeter must have the option card installed (see the example in Figure 27) and connected to a WI-FI antenna.

**Note:** To install an option card, consult the user's manual(s) which apply to your instrument.

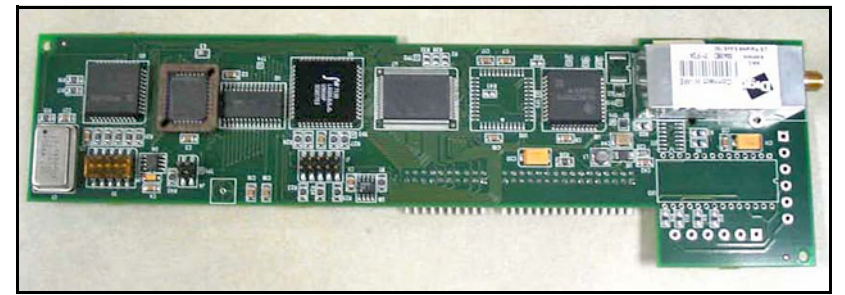

Figure 27: Modbus Over WI-FI Option Card

## 5.2 WI-FI Components

The WI-FI antenna should be mounted on top of the flowmeter enclosure (see Figure 28) and connected to the *Modbus Over WI-FI* option card as shown in Figure 29 and Figure 30 on page 48.

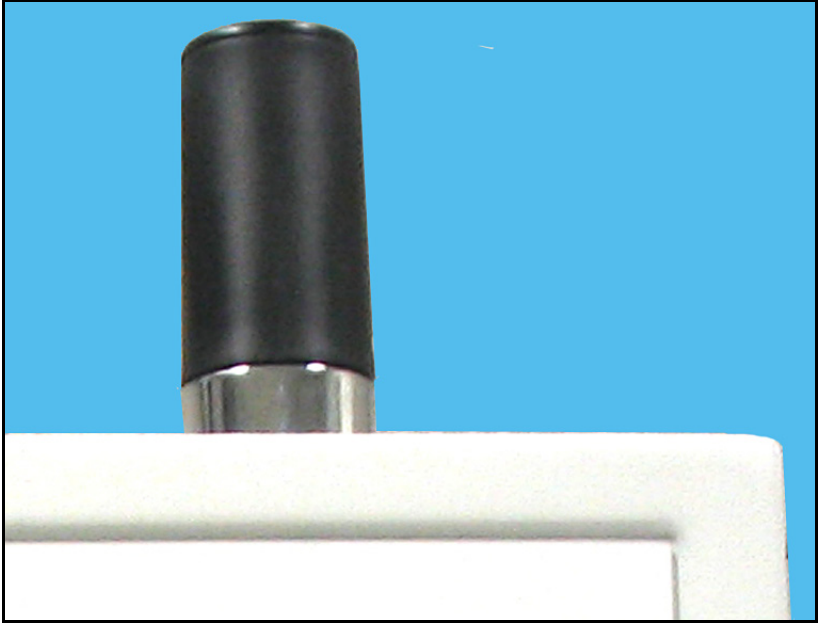

Figure 28: WI-FI Antenna

# 5.2 WI-FI Components (cont.)

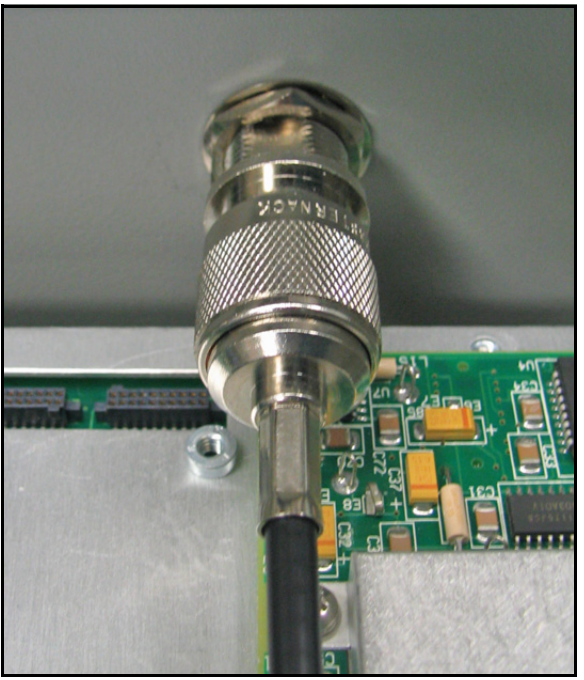

Figure 29: WI-FI Cable Antenna Connection

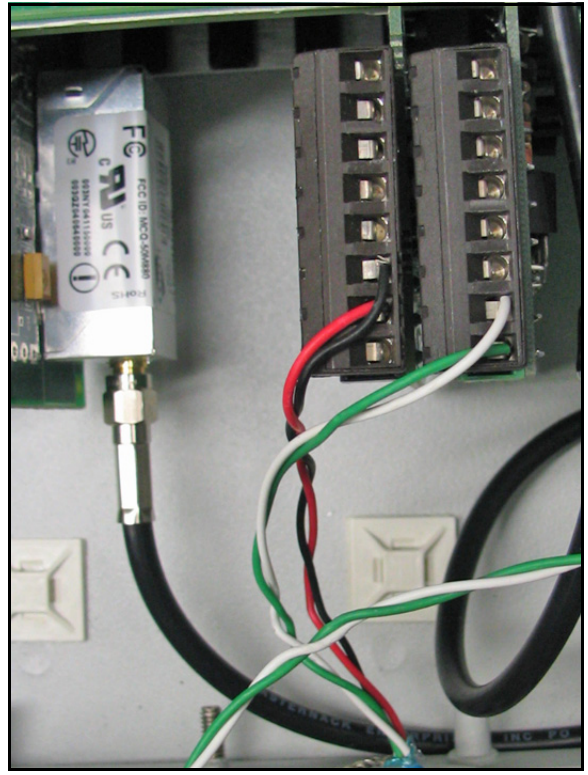

Figure 30: WI-FI Cable PC Board Connection

## 5.3 Setup

The default IP address in setting up the Modbus Over WI-FI option card is Dynamic (DHCP). If it has to be changed to a static IP address, the instrument must first be linked to the DHCP network.

Note: The following are setup procedure examples.

The *Digi Device Discovery Program* is required to set up WI-FI parameters. To download the program, proceed with the following steps:

## 5.3.1 Downloading the Digi Device Discovery Program

- **1.** Go to www.digi.com on the internet.
- 2. Move the cursor to the SUPPORT button and select Diagnostics, Utilities and MIBs from the menu.
- 3. Open the Select Your Product for Support menu and select Digi Connect ME. Then click on Submit.
- 4. From the OS Specific Diagnostics, Utilities and MIBs menu select *Microsoft Windows NT 4.0, 2000* or *XP*. Then, under the window, select *Device Discovery Utility for Windows*, and the File Download window appears.
- 5. Select Save this file to a disk, click on OK, and save the file to your computer.
- 6. Install the program from the downloaded file.

## 5.3.2 Module LED Behaviors

- Yellow ON: Associated with Access Point
- Yellow Blinking Slowly: Ad hoc mode
- · Yellow Blinking Quickly: Scanning for a network

### 5.3.3 Default Parameters

- Baud Rate: 9600 bps
- Data Bits: 8
- Parity: None
- Stop Bits: 1
- Flow Control: None
- TCP/UDP Port: 502
- **IMPORTANT:** This Modbus over WI-FI option card is shipped with DHCP IP addressing, and all the security options disabled. If your wireless LAN has any security set, it should be disabled to have this card join your wireless network. A solid yellow LED on the card indicates the card is joined to the wireless network.

## 5.3.4 Finding the Assigned IP Address

Note: The following are setup procedure examples.

### **Example:**

Find the IP address of the module with Media Access Control (MAC) address 00409d24ded5.

- 1. Run the Digi Device Discovery Program (see Figure 31).
- Note: To access the Digi Device Discovery Program, see page 49.
- **Note:** The MAC address of all found units and the assigned IP address will be displayed. In this example the assigned address is 3.112.162.129.
- Note: Refresh the display to find the MAC address of all units.

| 😨 Digi Device Discovery                                                                                                    |                                                   |                                                             |         |                                                |
|----------------------------------------------------------------------------------------------------|---------------------------------------------------|-------------------------------------------------------------|---------|------------------------------------------------|
|                                                                                                    | IP Address 🛛 🛆                                    | MAC Address                                                 | Name    | Device                                         |
| Device Tasks                                                                                                    | 3.112.161.32                                      | 00:40:9D:24:A7:33                                           | Updated | Connect ME                                     |
| Open web interface<br>Configure network settings<br>Reboot device                                                                                                    | 23.112.161.218<br>23.112.162.88<br>23.112.162.129 | 00:40:9D:24:63:A2<br>00:40:9D:24:E2:68<br>00:40:9D:24:DE:D5 | Updated | Digi Connect WI-ME<br>Connect ME<br>Connect ME |
| Other Tasks                                                                                                    |                                                   |                                                             |         |                                                |
| Refresh view<br>Help and Support                                                                                                    |                                                   |                                                             |         |                                                |
| B + 1                                                                                                    |                                                   |                                                             |         |                                                |
| Details                                                                                                    |                                                   |                                                             |         |                                                |
| Connect ME<br>Configured (DHCP)<br>IP address: 3.112.162.129<br>Subnet mask: 255.255.252.0<br>Default gateway: 3.112.160.1<br>Serial ports: 1<br>Firmware: 82000856_F1 |                                                   |                                                             |         |                                                |
| 4 devices                                                                                                    |                                                   |                                                             |         | My Device Network                              |

Figure 31: Finding the Assigned IP Address

### 5.3.5 Changing IP Parameters

#### **Example:**

Change the DHCP-assigned IP address to static address 192.168.2.207 and disable DHCP for the unit with IP assigned address 3.112.162.129 (see Figure 32).

- 1. Have your option card joined to the wireless network.
- 2. Under Device Task select Open web interface.
- 3. Enter Username and Password. Factory defaults are root and dbps.
- **Note:** The username and password are case sensitive. Panemetrics recommends changing the default password and disabling unused ports and services.
- 4. Click on Login.
- 5. Select Configuration | Network.
- 6. Select Use the following IP address: and enter IP address 192.168.2.207.
- 7. Click on Apply.
- Note: Changes will require a reboot to take effect.

Select Administration / Reboot, then wait for the reboot to be completed.

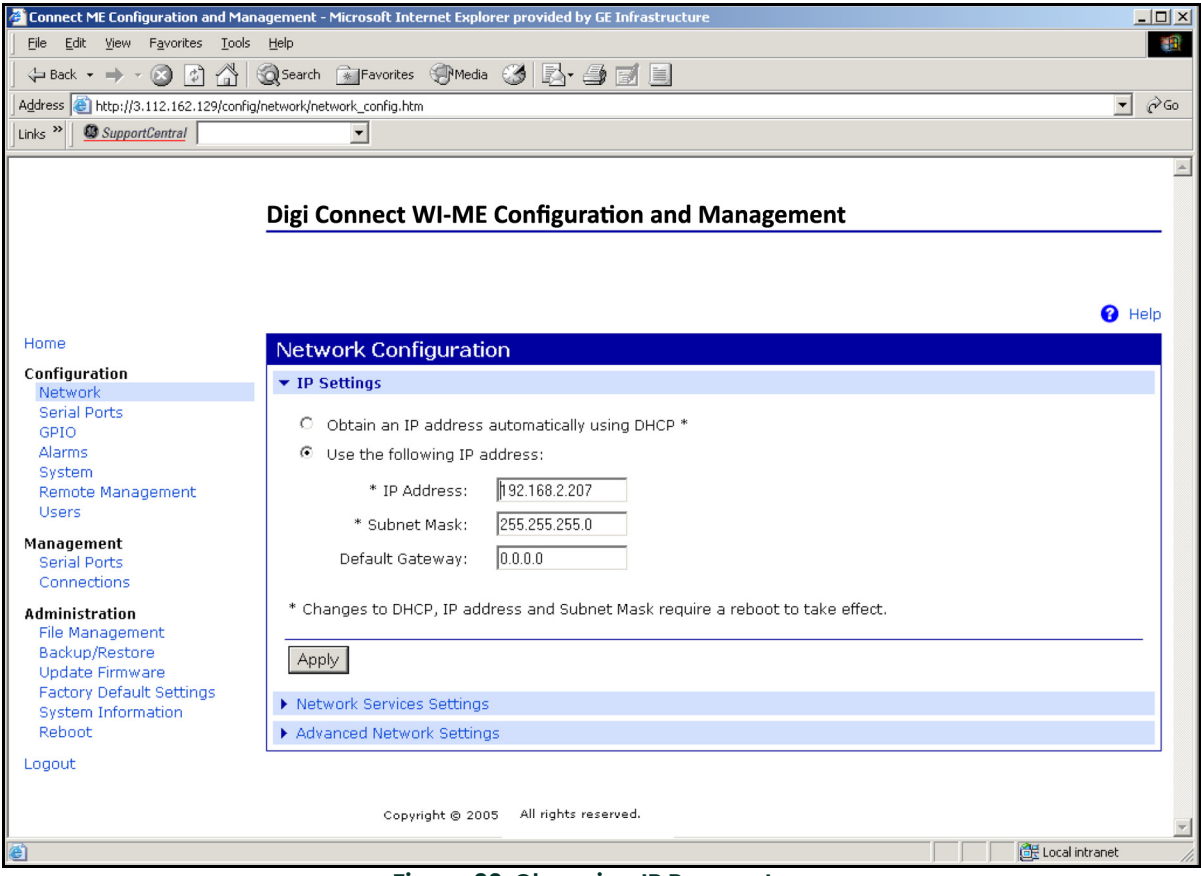

**Figure 32: Changing IP Parameters** 

## 5.3.6 Changing Modbus/TCP Network Parameters

- 1. Select Configuration  $\rightarrow$  Serial Ports  $\rightarrow$  Port 1  $\rightarrow$  Modbus/TCP Network Setting
- 2. Accept incoming Modbus/TCP connection: TCP Port: XXX
- 3. Accept incoming Modbus/TCP in UDP/IP: UDP Port: XXX
- **4.**  $\rightarrow$  Apply

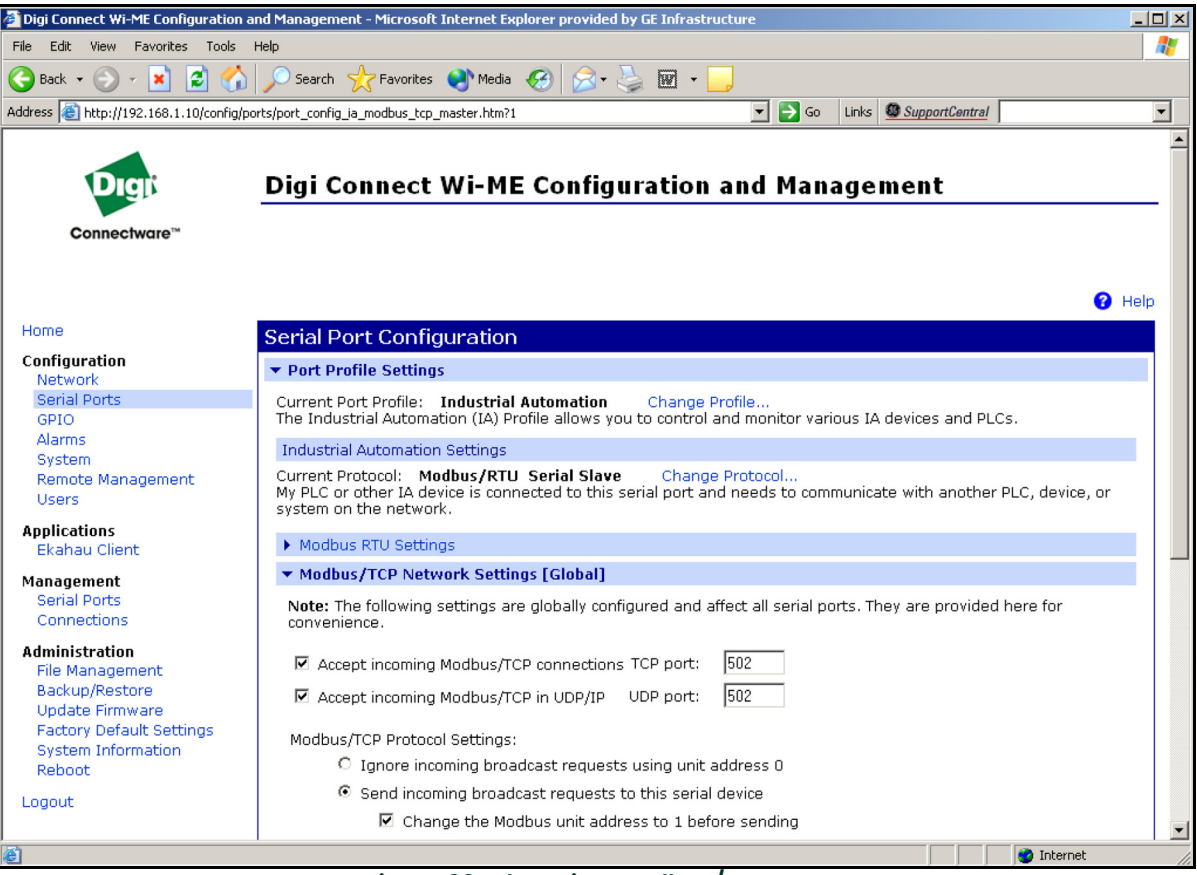

Figure 33: Changing Modbus/TCP Port

## 5.3.7 Changing User's Information

To change the user name and/or password:

- 1. Under Device Task select Open web interface.
- 2. Enter the Username and Password. The factory defaults are root and dbps.
- **Note:** The username and password are case sensitive. Panemetrics recommends changing the default password and disabling unused ports and services.
- 3. Click on Login. Figure 34 appears.
- 4. Select Configuration / Users.
- 5. Click on New.... Figure 35 on page 54 appears.

| File Edit View Enverites Tools H                                                                                                    |                                                                                                    |              |                      |         |
|----------------------------------------------------------------------------------------------------|----------------------------------------------------------------------------------------------------|--------------|----------------------|---------|
| File Edic View Favorices Tools H                                                                                                    | elp                                                                                                  |              |                      | <u></u> |
| 🔇 Back 🝷 🕥 🐇 😰 🏠                                                                                                    | 🔎 Search 🤺 Favorites 🜒 Media 🚱 🔗 🕹                                                                   | w            |                      |         |
| Address 🕘 http://192.168.1.132/config/us                                                                                                    | ers/user_info.htm                                                                                    | 💌 🄁 Go       | Links SupportCentral | -       |
| Digi<br>Connectware™                                                                                                    | Digi Connect Wi-ME Configura                                                                         | tion and Man | agement              |         |
| Home                                                                                                    | Users Configuration                                                                                  |              |                      | 🕜 Help  |
| Configuration<br>Network<br>Serial Ports<br>GPIO<br>Alarms<br>System<br>Remote Management<br>Users<br>Applications<br>Ekahau Client<br>Management<br>Serial Ports<br>Connections | ✓ Users     ✓ Enable user logins     Apply     Configure Users     User Name Action     root     New |              |                      |         |
| Administration<br>File Management<br>Backup/Restore<br>Update Firmware<br>Factory Default Settings<br>System Information<br>Reboot<br>Logout                                     |                                                                                                    |              |                      | ×       |

Figure 34: User's Configuration Menu

## 5.3.7 Changing User's Information (cont.)

- 6. To change the User Name, click in the box, delete the current name, and type in the new name.
- 7. To create a New Password, click in the box, delete the current password, and type in the new password.
- 8. To Confirm the new Password, click in the box, delete the current password and type in the new password.
- Note: For the password to be changed, the New Password and Confirm Password must be identical.
- 9. Click on Apply.
- Note: Changes will require a reboot to take effect.

Select Administration / Reboot, then wait for the reboot to be completed.

| Digi Connect Wi-ME Configuratio                                                                                                    | n and Management - Micr                                                                                                    | osoft Internet Explore | r provided by GE Infras | structure |                      |                 | J×       |
|----------------------------------------------------------------------------------------------------|----------------------------------------------------------------------------------------------------|------------------------|-------------------------|-----------|----------------------|-----------------|----------|
| <u>File E</u> dit <u>V</u> iew F <u>a</u> vorites <u>T</u> ools <u>H</u>                                                                                                    | <u>i</u> elp                                                                                                    |                        |                         |           |                      |                 | 2        |
| 🕞 Back 🝷 🕥 🕤 📩 💈 🏠                                                                                                    | 🔎 Search   travorite                                                                                                    | s 🔮 Media 🧭 🖉          | • 🎍 🖬 • 🧾               |           |                      |                 |          |
| Address 🕘 http://192.168.1.132/config/u:                                                                                                    | sers/user_config_edit.htm?1                                                                                                    |                        | •                       | 🗸 🔁 Go    | Links SupportCentral |                 | -        |
| Connectware**                                                                                                    | Digi Connect                                                                                                    | Wi-ME Confi            | guration and            | Mana      | ngement              |                 | -        |
| Home                                                                                                    |                                                                                                    |                        |                         |           |                      | 🕜 Hel           | p        |
| Configuration<br>Network<br>Serial Ports<br>GPIO<br>Alarms<br>System<br>Remote Management<br>Users<br>Applications<br>Ekahau Client<br>Management<br>Serial Ports<br>Connections<br>Administration<br>File Management<br>Backup/Restore<br>Update Firmware<br>Factory Default Settings<br>System Information | <ul> <li>User Configuration         <ul> <li>User Name:</li> <li>New Password:</li> <li>Confirm Password:</li> </ul> </li> <li>Apply</li> <li>User Access</li> <li>User Permissions</li> </ul> | n - root               |                         |           |                      | Return to Users |          |
| Logout                                                                                                    |                                                                                                    |                        |                         |           |                      |                 |          |
| Done                                                                                                    |                                                                                                    |                        |                         |           |                      | 🥑 Internet      | <b>V</b> |

Figure 35: Changing the User Name and/or Password

## 5.4 Tips for Improving Wireless Data Communications

A suitable installation site should locate the antenna in a transmission path as unobstructed as possible; in the direction of the associated router.

When a wireless transducer is linked to a router, a yellow LED on the WI-FI option board remains on. Received Signal Strength Indication (RSSI) is an important indicator of wireless link quality. The higher the RSSI, the stronger the performance a wireless system can provide. Signal Strength is calculated by a wireless transceiver and can be viewed on Administration-System Information - WI-FI LAN - Active Settings of the device home page (see Figure 37 on page 56).

If constant interference is present in a particular frequency zone, it might be necessary to change the operational channel in the WI-FI network. If interference problems persist, try reducing the length of data streams by reading less registers in one request. Groups of short data streams have a better chance of getting through in the presence of interference than do long streams.

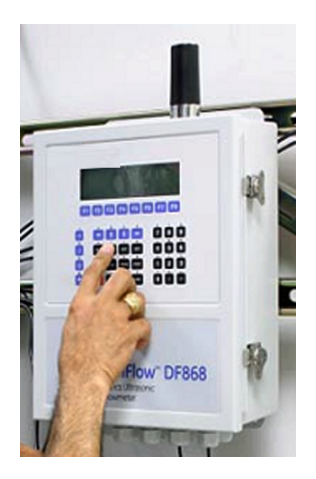

Figure 36: Installation Site

| Elle Edit View Favorites                       | Iools Help                                                        |          |
|------------------------------------------------|-------------------------------------------------------------------|----------|
| ⇔Back ▼ ⇒ ▼ 🙆 🔂 🚰                              | QSearch 函Favorites 영Media 🧭 권▼ 🗇 🗹 ▼ 🖃                            |          |
| Address 🙆 http://192.168.1.1                   | 12/admin/sysinfo/wireless_stats.htm                               | ▼ 🖓 GO L |
|                                                |                                                                   |          |
| Digit                                          | Digi Connect Wi-ME Configuration and Management                   |          |
| Connectware**                                  |                                                                   |          |
|                                                |                                                                   |          |
|                                                |                                                                   | 😮 He     |
| Home                                           | System Information                                                |          |
| Configuration                                  | ▶ General                                                         |          |
| Serial Ports                                   | + GPIO                                                            |          |
| GPIO                                           | ▶ Serial                                                          |          |
| System                                         | Network                                                           |          |
| Remote Management<br>Users                     | ▼ WiFi LAN                                                        |          |
| Applications                                   | Active Settings                                                   |          |
| Ekahau Client                                  | Status: Associated with Network                                   |          |
| Management                                     | Network Name: Connect                                             |          |
| Serial Ports<br>Connections                    | Network ID: 00:1c:10:c6:18:a0                                     |          |
| Administration                                 | Channel: 4                                                        |          |
| File Management                                | Transmit Rate: 11 Mbps                                            |          |
| Backup/Restore                                 | Signal Strength: 75 % (-45 dBm)                                   |          |
| Update Firmware                                | Authentication: Open System                                       |          |
| Factory Default Settings<br>System Information | Encryption: None                                                  |          |
| Reboot                                         | Transmit Statistics                                               |          |
|                                                |                                                                   |          |
| Logout                                         | Bytes transmitted: 222187761 Directed frames transmitted: 1752833 |          |

Figure 37: System Information Menu - WI-FI Lan

# 6. WI-FI Only Communications

## 6.1 Introduction

This document provides instructions for setting up a flowmeter equipped with *WI-FI Only* communications. To apply these procedures, the flowmeter must have the option card installed (see the example in Figure 38) and connected to a WI-FI antenna.

Note: To install an option card, consult the user's manual(s) which apply to your instrument.

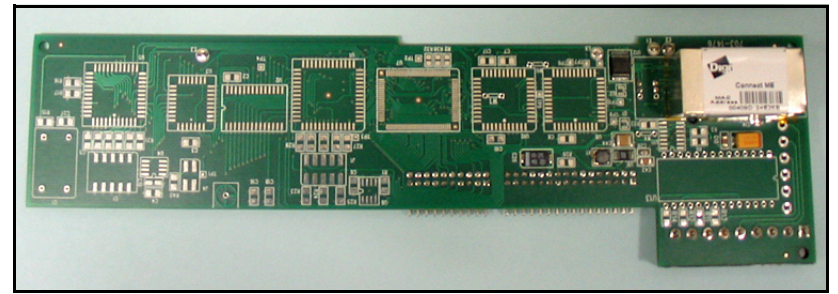

Figure 38: WI-FI Only Option Card

## 6.2 WI-FI Components

The WI-FI antenna should be mounted on top of the flowmeter enclosure (see Figure 39) and connected to the WI-FI Only option card as shown in Figure 40 and Figure 41 on page 58.

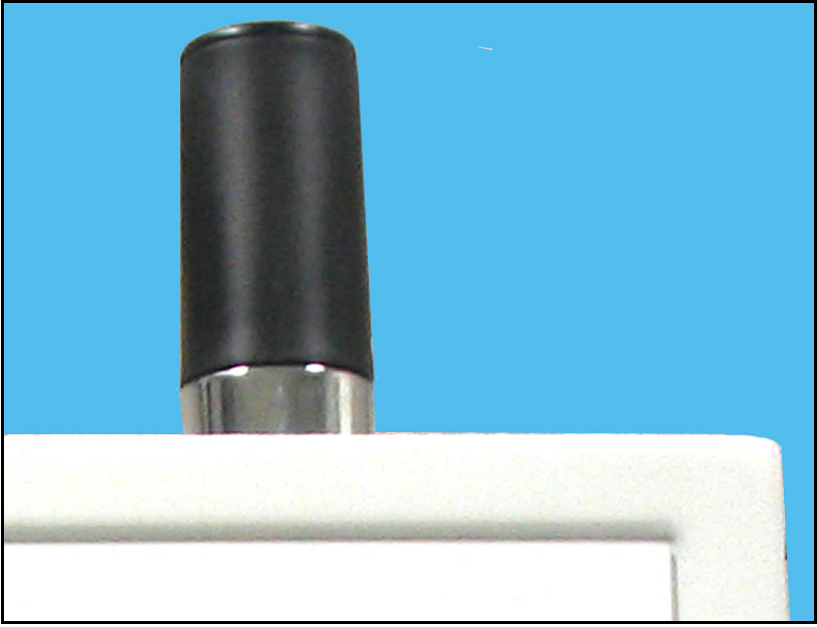

Figure 39: WI-FI Antenna

# 6.2 WI-FI Components (cont.)

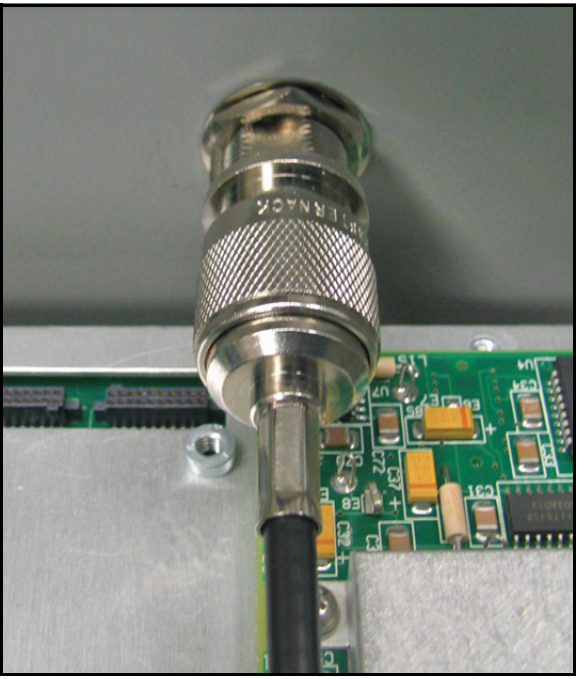

Figure 40: WI-FI Cable Antenna Connection

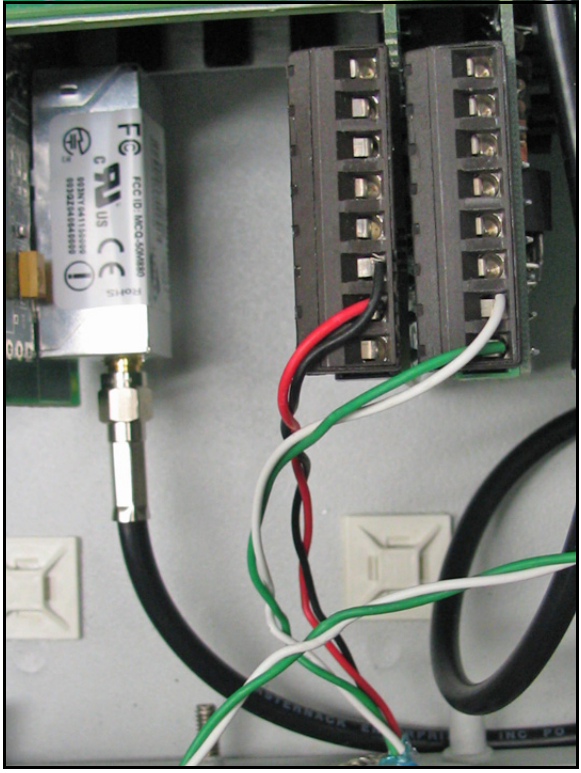

Figure 41: WI-FI Cable PC Board Connection

# 6.3 Setup

The default IP address in setting up the WI-FI Only option card is Dynamic (DHCP). If it has to be changed to a static IP address, the instrument must first be wirelessly linked to the DHCP network. You may need a WI-FI router in order to activate that.

Note: The following are setup procedure examples.

The *Digi Device Discovery Program* is required to change communications parameters if needed. To download the program, proceed with the following steps:

## 6.3.1 Downloading the Digi Device Discovery Program

- 1. Go to www.digi.com on the internet.
- 2. Move the cursor to the SUPPORT button and select Diagnostics, Utilities and MIBs from the menu.
- 3. Open the Select Your Product for Support menu and select Digi Connect ME. Then click on Submit.
- 4. From the OS Specific Diagnostics, Utilities and MIBs menu select *Microsoft Windows NT 4.0, 2000* or *XP*. Then, under the window, select *Device Discovery Utility for Windows*, and the File Download window appears.
- 5. Select Save this file to a disk, click on OK, and save the file to your computer.
- 6. Install the program from the downloaded file.

## 6.3.2 Module LED Behaviors

- Yellow ON: Associated with Access Point
- Yellow Blinking Slowly: Ad hoc mode
- Yellow Blinking Quickly: Scanning for a network

## 6.3.3 Default Parameters

- Baud Rate: 9600 bps
- Data Bits: 8
- Parity: None
- Stop Bits: 1
- Flow Control: None

**IMPORTANT:** This WI-FI Only option card is shipped with DHCP IP addressing, and all the security options disabled. If your wireless LAN has any security set, it should be disabled to have this card join your wireless network. A solid yellow LED on the card indicates the card is joined to the wireless network.

## 6.3.4 Finding the Assigned IP Address

Note: The following are setup procedure examples.

### **Example:**

Find the IP address of the module with Media Access Control (MAC) address 00409d24ded5.

- 1. Run the Digi Device Discovery Program (see Figure 42).
- Note: To access the Digi Device Discovery Program, see page 59.
- **Note:** The MAC address of all found units and the assigned IP address will be displayed. In this example the assigned address is 3.112.162.129.
- Note: Refresh the display to find the MAC address of all units.

| 😨 Digi Device Discovery                                                                                                    |                                                |                                                             |         |                                                |
|----------------------------------------------------------------------------------------------------|------------------------------------------------|-------------------------------------------------------------|---------|------------------------------------------------|
|                                                                                                    | IP Address 🛛 🛆                                 | MAC Address                                                 | Name    | Device                                         |
| Device Tasks                                                                                                    | 3.112.161.32                                   | 00:40:9D:24:A7:33                                           | Updated | Connect ME                                     |
| Open web interface<br>Configure network settings<br>Reboot device                                                                                                    | 3.112.161.218<br>3.112.162.88<br>3.112.162.129 | 00:40:9D:24:63:A2<br>00:40:9D:24:E2:68<br>00:40:9D:24:DE:D5 | Updated | Digi Connect WI-ME<br>Connect ME<br>Connect ME |
| Other Tasks                                                                                                    |                                                |                                                             |         |                                                |
| Refresh view<br>Help and Support                                                                                                    |                                                |                                                             |         |                                                |
| Details                                                                                                    |                                                |                                                             |         |                                                |
| Connect ME<br>Configured (DHCP)<br>IP address: 3.112.162.129<br>Subnet mask: 255.255.252.0<br>Default gateway: 3.112.160.1<br>Serial ports: 1<br>Firmware: 82000856_F1 |                                                |                                                             |         |                                                |
| 4 devices                                                                                                    |                                                |                                                             |         | My Device Network                              |

Figure 42: Finding the Assigned IP Address

## 6.3.5 Changing IP Parameters

#### **Example:**

Change the DHCP-assigned IP address to static address 192.168.2.207 and disable DHCP for the unit with IP assigned address 3.112.162.129 (see Figure 43).

- 1. Have your option card joined to the wireless network.
- 2. Under Device Task select Open web interface.
- 3. Enter Username and Password. Factory defaults are root and dbps.
- **Note:** The username and password are case sensitive. Panemetrics recommends changing the default password and disabling unused ports and services.
- 4. Click on Login.
- 5. Select Configuration / Network.
- 6. Select Use the following IP address: and enter IP address 192.168.2.207.
- 7. Click on Apply.
- Note: Changes will require a reboot to take effect.

Select Administration / Reboot, then wait for the reboot to be completed.

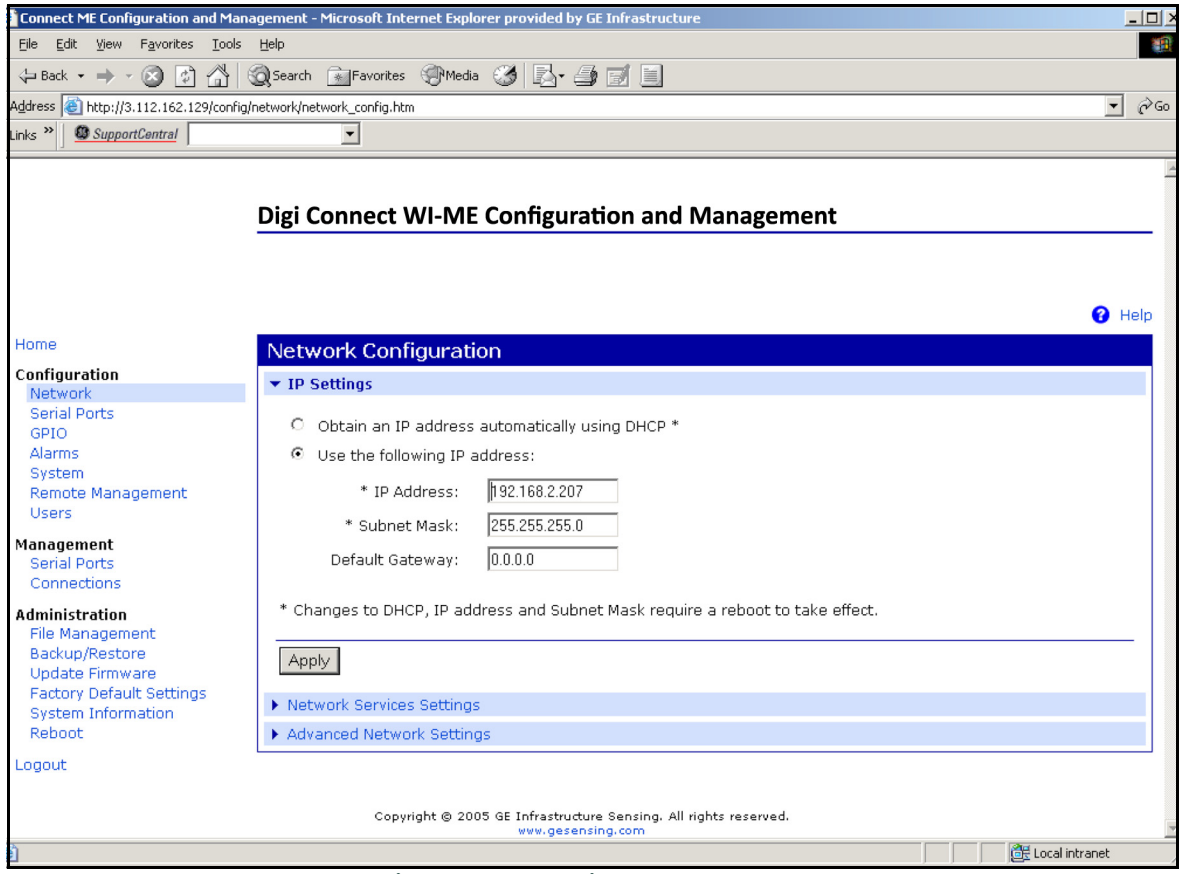

Figure 43: Changing IP Parameters

## 6.3.6 Changing User's Information

To change the user name and/or password:

- 1. Under Device Task select Open web interface.
- 2. Enter the Username and Password. The factory defaults are root and dbps.
- **Note:** The username and password are case sensitive. Panemetrics recommends changing the default password and disabling unused ports and services.
- 3. Click on Login. Figure 44 appears.
- 4. Select Configuration / Users.
- 5. Click on New.... Figure 45 on page 63 appears.

| File Ext Year     Image: Sear Image: Sear     Image: Sear Image: Sear                                                                                                    | Digi Connect Wi-ME Configuratio                                                                                    | n and Management - Microsoft Internet Explorer pr | ovided by GE Infrastructure |                      | - 2 🛛  |
|----------------------------------------------------------------------------------------------------|----------------------------------------------------------------------------------------------------|---------------------------------------------------|-----------------------------|----------------------|--------|
| Constructions     Constructions     Construction     Construction     Construction | <u>File Edit View Favorites Tools H</u>                                                                            | elp                                               |                             |                      | A      |
| Addres                                                                                                    | 🔇 Back 🔹 🐑 💌 😰 🐔                                                                                                   | 🔎 Search 👷 Favorites 🜒 Media 🧐 阔 🗸                |                             |                      |        |
| Connectwore                                                                                                    | Address 🙆 http://192.168.1.132/config/us                                                                           | ers/user_info.htm                                 | 💌 🔁 Go                      | Links SupportCentral | •      |
| Home       Users Configuration         Network       Serial Ports         GPIO       Alarms         System       Enable user logins         Remote Management       Apply         Users       Configure Users         Management       User Name Action         root       Network         Serial Ports       Configure Users         Connections       User Name Action         Administration       root         Rile Management       Netw         Administration       Netw         Flex Banagement       Backup/Restore         Update Firmware       Factory Default Settings         System Information       Reboot         Logout       Logout                                                                                                    | Connectware™                                                                                                    | Digi Connect Wi-ME Configu                        | ration and Mana             | ngement              |        |
| Hume       Users Configuration         Configuration       v Users         Network       serial Ports         GPI0       Alarms         Alarms       System         System       Apply         Remote Management       Users         Users       Configure Users         Users       Configure Users         User Name       Action         root       root         Serial Ports       New         Connections       New         Administration       New         File Management       Backup/Restore         Update Firmware       Factory Default Settings         System Information       Reboot         Logout       V                                                                                                    | llene                                                                                                    |                                                   |                             |                      | 😗 Help |
| Ekahau Client     Management   Serial Ports   Connections     New     Administration   File Management   Backup/Restore   Update Firmware   Factory Default Settings   System Information   Reboot   Logout                                                                                                    | Configuration<br>Network<br>Serial Ports<br>GPIO<br>Alarms<br>System<br>Remote Management<br>Users<br>Applications | Users Configuration                               |                             |                      |        |
| Backup/Restore Update Firmware Factory Default Settings System Information Reboot Logout                                                                                                    | Ekahau Client<br>Management<br>Serial Ports<br>Connections<br>Administration<br>File Management                    | root<br>New                                       |                             |                      |        |
|                                                                                                    | Backup/Restore<br>Update Firmware<br>Factory Default Settings<br>System Information<br>Reboot<br>Logout            |                                                   |                             |                      | ×      |

### Figure 44: User's Configuration Menu

## 6.3.6 Changing User's Information (cont.)

- 6. To change the User Name, click in the box, delete the current name, and type in the new name.
- 7. To create a New Password, click in the box, delete the current password, and type in the new password.
- 8. To Confirm the new Password, click in the box, delete the current password and type in the new password.

Note: For the password to be changed, the New Password and Confirm Password must be identical.

### 9. Click on Apply.

Note: Changes will require a reboot to take effect.

Select Administration / Reboot, then wait for the reboot to be completed.

| Digi Connect Wi-ME Configuration                                                                                                   | on and Management - Micr     | osoft Internet Explore | r provided by GE Infrastructi | ire     |                  | - 7 2           | X |
|----------------------------------------------------------------------------------------------------|------------------------------|------------------------|-------------------------------|---------|------------------|-----------------|---|
| <u>File E</u> dit <u>V</u> iew F <u>a</u> vorites <u>T</u> ools                                                                    | Help                         |                        |                               |         |                  | <u></u>         | 1 |
| 🕒 Back 🝷 🐑 🔺 🛃 🎸                                                                                                    | Search 🤶 Favorite            | s 왕 Media 🧭 🎸          | 3- 🎍 🗹 - 📃                    |         |                  |                 |   |
| Address 🕘 http://192.168.1.132/config/u                                                                                            | users/user_config_edit.htm?1 |                        | Sector 2010                   | Go Link | S SupportCentral | -               |   |
| Connectware**                                                                                                    | Digi Connect                 | Wi-ME Confi            | guration and Ma               | nage    | ment             |                 | < |
|                                                                                                    |                              |                        |                               |         |                  | 😮 Help          |   |
| Home                                                                                                    | User Configuration           | n - root               |                               |         |                  | Return to Users |   |
| Configuration<br>Network<br>Serial Ports                                                                                           | ▼ User Configuration         |                        |                               |         |                  |                 |   |
| GPIO<br>Alarma                                                                                                    | User Name:                   | root                   |                               |         |                  |                 |   |
| System                                                                                                    | New Password:                | ••••                   |                               |         |                  | 1               | = |
| Remote Management<br>Users                                                                                                    | Confirm Password:            | ••••                   |                               |         |                  |                 |   |
| Applications<br>Ekahau Client                                                                                                    | Apply                        |                        |                               |         |                  |                 |   |
| Management                                                                                                    | User Access                  |                        |                               |         |                  |                 |   |
| Connections                                                                                                    | User Permissions             |                        |                               |         |                  |                 |   |
| Administration<br>File Management<br>Backup/Restore<br>Update Firmware<br>Factory Default Settings<br>System Information<br>Reboot |                              |                        |                               |         |                  |                 |   |
| Logout                                                                                                    |                              |                        |                               |         |                  |                 |   |
| Done                                                                                                    |                              |                        |                               |         |                  | 🄮 Internet      | > |

Figure 45: Changing the User Name and/or Password

## 6.4 Tips for Improving Wireless Data Communications

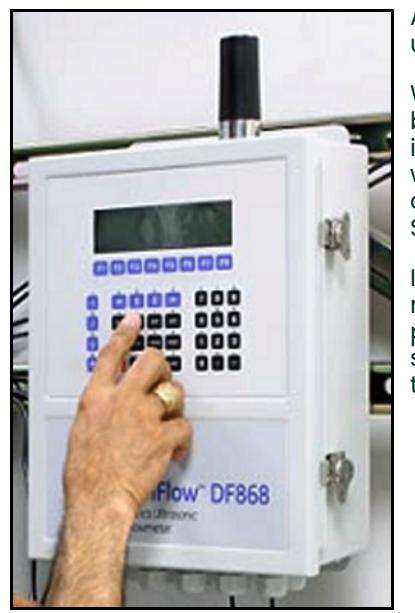

Figure 46: Installation Site

A suitable installation site should locate the antenna in a transmission path as unobstructed as possible; in the direction of the associated router.

When a wireless transducer is linked to a router, a yellow LED on the WI-FI option board remains on. Received Signal Strength Indication (RSSI) is an important indicator of wireless link quality. The higher the RSSI, the stronger the performance a wireless system can provide. Signal Strength is calculated by a wireless transceiver and can be viewed on Administration-System Information - WI-FI LAN - Active Settings of the device home page (see Figure 47).

If constant interference is present in a particular frequency zone, it might be necessary to change the operational channel in the WI-FI network. If interference problems persist, try reducing the length of data streams. Groups of short data streams have a better chance of getting through in the presence of interference than do long streams.

| Digi Connect Wi-ME Config                         | juration and Managem        | ient - Micros | oft Internet Exp | olorer provided by GE Infrastru             | cture   | _ 8                      |
|---------------------------------------------------|-----------------------------|---------------|------------------|---------------------------------------------|---------|--------------------------|
| e <u>E</u> dit ⊻iew F <u>a</u> vorites <u>I</u> ¢ | ools <u>H</u> elp           |               |                  |                                             |         |                          |
| Back 🔻 🔿 🔻 🙆 🚮 🔇                                  | Search 🗟 Favorites          | Media         | B-90-            | 3                                           |         |                          |
| dress 🗃 http://192.168.1.11                       | 2/admin/sysinfo/wireless_   | stats.htm     |                  |                                             | •       | ∂Go Link                 |
|                                                   |                             |               |                  |                                             |         |                          |
| Digit                                             | Digi Connec                 | t Wi-MI       | E Configur       | ation and Managem                           | ent     |                          |
| Connochugro                                       | Digi connee                 |               | . comga          | ution and Hunagen                           |         |                          |
| Connectware                                       |                             |               |                  |                                             |         |                          |
|                                                   |                             |               |                  |                                             |         | •                        |
| lome                                              | System Inform               | ation         |                  |                                             |         | <ul> <li>Help</li> </ul> |
| onfiguration                                      | System morma                | atton         |                  |                                             |         |                          |
| Network                                           | <ul> <li>General</li> </ul> |               |                  |                                             |         |                          |
| Serial Ports                                      | GPIO                        |               |                  |                                             |         |                          |
| GPIO                                              | Serial                      |               |                  |                                             |         |                          |
| System                                            | Network                     |               |                  |                                             |         |                          |
| Remote Management<br>Users                        | ▼ WiFi LAN                  |               |                  |                                             |         |                          |
| polications                                       | Active Settings             |               |                  |                                             |         |                          |
| Ekahau Client                                     | Status:                     | Associated    | with Network     |                                             |         |                          |
| lanagement                                        | Network Name:               | Connect       |                  |                                             |         |                          |
| Serial Ports                                      | Network ID:                 | 00:10:10:06   | :18:a0           |                                             |         |                          |
| Connections                                       | description of a            |               |                  |                                             |         |                          |
| dministration                                     | Channel:                    | 4             |                  |                                             |         |                          |
| File Management                                   | Transmit Rate:              | 11 Mbps       | 10               |                                             |         |                          |
| Backup/Restore                                    | Signal Strength:            | 75% (-45)     | JBm)             |                                             |         |                          |
| Update Firmware                                   | Authentication:             | Open Syste    | m                |                                             |         |                          |
| System Information                                | Encryption:                 | None          |                  |                                             |         |                          |
| System mondoon                                    | Transmit Statistics         |               |                  |                                             |         |                          |
| Reboot                                            |                             |               |                  | Sec. 1. 1. 1. 1. 1. 1. 1. 1. 1. 1. 1. 1. 1. |         |                          |
| Reboot                                            | Bytes t                     | ransmitted:   | 222187761        | Directed frames transmitted:                | 1752833 |                          |

Figure 47: System Information Menu - WI-FI Lan
# 7. Foundation Fieldbus Communications

# 7.1 Optional Measurements

Foundation Fieldbus provides a means of communicating with the flowmeter. The patent numbers which apply are 5,909,363 and 6,424,872.

This Foundation Fieldbus device supports 6 Analog Input (AI) blocks, which can be configured to supply the following measurements on the network (see Table 9 below).

| Table 3. Available Measurements for the Droop |              |                      |              |                      |              |  |
|-----------------------------------------------|--------------|----------------------|--------------|----------------------|--------------|--|
| Channel 1                                     | Units        | Channel 2            | Units        | Average              | Units        |  |
| Ch1 Velocity                                  | ft/s or m/s* | Ch2 Velocity         | ft/s or m/s* | Avg Velocity         | ft/s or m/s* |  |
| Ch1 Act Volumetric                            | VOL_U        | Ch2 Act Volumetric   | VOL_U        | Avg Act Volumetric   | VOL_U        |  |
| Ch1 Std Volumetric                            | VOL_U        | Ch2 Std Volumetric   | VOL_U        | Avg Std Volumetric   | VOL_U        |  |
| Ch1 Fwd Totals                                | TOT_U        | Ch2 Fwd Totals       | TOT_U        | Avg Fwd Totals       | TOT_U        |  |
| Ch1 Rev Totals                                | TOT_U        | Ch2 Rev Totals       | TOT_U        | Avg Rev Totals       | TOT_U        |  |
| Ch1 #Tot Digits**                             | none         | Ch2 #Tot Digits**    | none         | Avg #Tot Digits      | none         |  |
| Ch1 Mass Flow                                 | MASS_U       | Ch2 Mass Flow        | MASS_U       | Avg Mass Flow        | MASS_U       |  |
| Chl Fwd Mass Totals                           | MTOT_U       | Ch2 Fwd Mass Totals  | MTOT_U       | Avg Fwd Mass Totals  | MTOT_U       |  |
| Ch1 Rev Mass Totals                           | MTOT_U       | Ch2 Rev Mass Totals  | MTOT_U       | Avg Rev Mass Totals  | MTOT_U       |  |
| Ch1 #Mass Tot Digits                          | none         | Ch2 #Mass Tot Digits | none         | Avg #Mass Tot Digits | none         |  |
| Chl Timer                                     | sec          | Ch2 Timer            | sec          | Avg Timer            | sec          |  |
| Chl Error Code                                | none         | Ch2 Error Code       | none         | Avg Error Code       | none         |  |
| Ch1 SSUP                                      | none         | Ch2 SSUP             | none         | Avg SSUP             | none         |  |
| Ch1 SSDN                                      | none         | Ch2 SSDN             | none         | Avg SSDN             | none         |  |
| Chl Sound Speed                               | ft/s or m/s* | Ch2 Sound Speed      | ft/s or m/s* | Avg Sound Speed      | ft/s or m/s* |  |
| Chl Density***                                | see note     | Ch2 Density***       | see note     |                      |              |  |
| Chl Temperature                               | Deg F or C*  | Ch2 Temperature      | Deg F or C*  |                      |              |  |
| Ch1 Pressure                                  | PRESS_U      | Ch2 Pressure         | PRESS_U      |                      |              |  |

#### Table 9: Available Measurements for the DF868

\*Metric or English units are determined by the setup of the flowmeter.

\*\*Totalizer digits are available for informational purposes only. Respective totals are automatically scaled by the Tot Digits value selected in the flowmeter setup.

\*\*\*If the meter is outputting Mole Weight, the unit is "mw", otherwise it is the programmed pressure unit.

VOL\_U, TOT\_U, MASS\_U, MTOT\_U and PRESS\_U are determined by the units chosen for these measurements in the flowmeter setup. See the instrument User's Manual for the setup of these parameters.

# 7.2 Configuration Utility Setup

The following is an example setup using National Instruments Configuration Utility v3.1.

Figure 48 below shows the Configuration Utility with a flowmeter on the network (Panemetrics Flow-XMT).

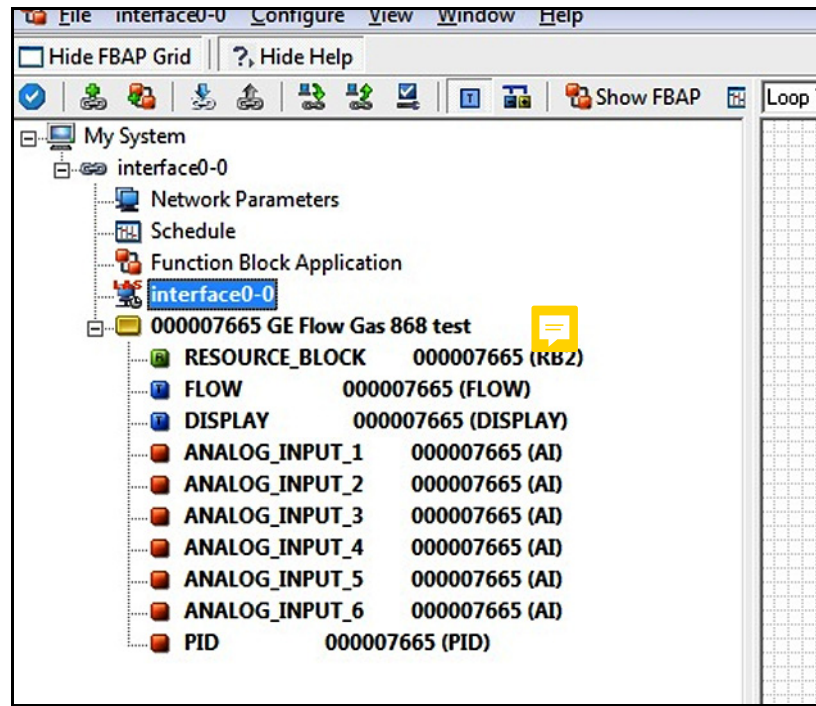

Figure 48: Configuration Utility Setup Example

**Note:** The following procedures assume that the device has been placed in the OOS (out-of-service) mode before executing.

## 7.3 Selecting the Desired Measurements

To set the measurement unit for each AI:

- 1. Double click on the FLOW Transducer Block (in the tree under GEFlow-XMT).
- 2. Select the Others tab and open the drop down list for the PRIMARY\_SELECTOR through 6th\_SELECTOR (refer to Figure 49 on page 67).
- 3. Choose the unit from the list (see Figure 49 on page 67).

This unit will correspond to the unit that is available in the AI block for network connection. The PRIMARY\_SELECTOR unit will correspond to ANALOG\_INPUT\_1, SECONDARY\_SELECTOR to ANALOG\_INPUT\_2, and so forth up to 6th\_SELECTOR and ANALOG\_INPUT\_6.

# 7.3 Selecting the Desired Measurements (cont.)

4. After the desired measurements have been selected, choose the unit system (UNIT\_SELECTOR) that has been programmed in the flowmeter (English or SI).

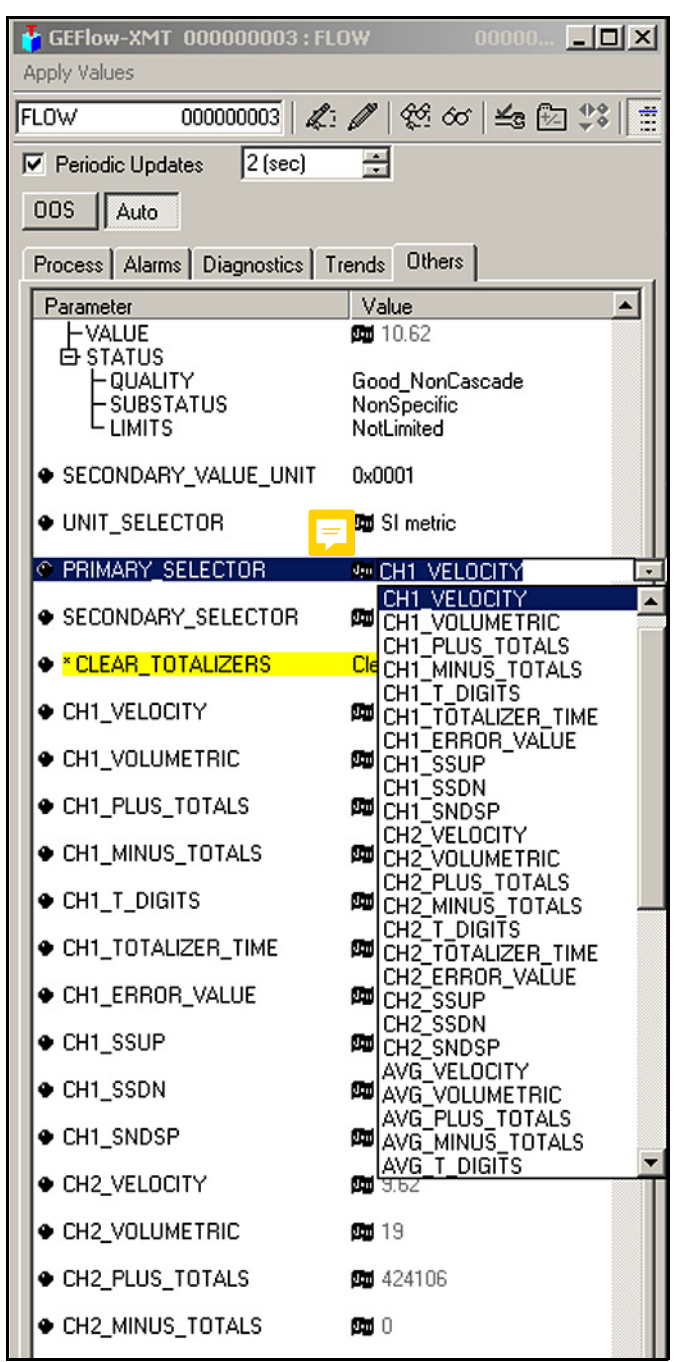

Figure 49: Primary Selector Drop Down List

# 7.4 Selecting Units for AI Blocks

To select the units for the individual AI blocks:

- 1. Double click on the AI block for which you wish to set the units (in the tree under GEFlow-XMT; see Figure 48 on page 66).
- 2. Select the Scaling tab and set the unit for the measurement based on the flowmeter settings.

For example, if the flowmeter was set to use the metric unit system and the PRIMARY\_SELECTOR was set to use VELOCITY you would choose **m/s** for the unit as shown in Figure 50.

| GEFlow-XMT 000000003:    | ANALOG_INPUT_1 0 D X    |
|--------------------------|-------------------------|
| Apply Values             |                         |
| ANALOG_INPUT_1 000       | 🕼 🥒   🕸 🐼   🚣 妃 🕸   🧮 i |
| Periodic Updates 2 (sec) |                         |
| 00S Auto Manual          |                         |
| Diagnostics              | Trends Others           |
| Process Scaling          | Tuning Options Alarms   |
| Parameter                | Value                   |
| □                        |                         |
|                          | 42                      |
|                          | m/s                     |
|                          | m/s                     |
| E • OUT SCALE            | ₩<br>JL                 |
| -EU_100                  | °C                      |
|                          | °F                      |
|                          | Mit3/d<br>Mm3/d         |
|                          | MI                      |
| ● L_TYPE                 | ac-in/s                 |
|                          | ac-in/m                 |
|                          | ac-in/d                 |
| Judite Changes           | ac-ft/s                 |
| write unanges            | ac-rt/m                 |
|                          | ac-ft/d                 |
|                          | Mft3                    |
|                          | ac-in                   |
|                          | ac-ft                   |
|                          | Mgal F                  |
|                          | Mm3                     |
|                          | J/gm                    |

Figure 50: Units Index Drop Down List

# 7.5 Resetting Instrument Totalizers

To reset the instrument totalizers:

- 1. Double click on the FLOW transducer block (in the tree under GEFlow-XMT; see Figure 48 on page 66).
- 2. Select the **Others** tab and scroll down to the CLEAR\_TOTALIZERS listing.
- 3. Select **Clear** from the drop down list box (see Figure 51).
- 4. After the totals have been reset, select Normal from the drop down list box to resume total accumulation.

| GEFlow-XMT 00000003 : FL<br>Apply Values                                  | D₩ 00000 <u>-</u> □×         |  |  |
|---------------------------------------------------------------------------|------------------------------|--|--|
| FLOW 00000003                                                             | 🥒 🕸 🗠 🔩 📾 🧩 📑                |  |  |
| Periodic Updates 2 (sec)                                                  | ÷                            |  |  |
| 00S Auto                                                                  |                              |  |  |
| Process Alarms Diagnostics T                                              | rends Others                 |  |  |
| Parameter 📃                                                               | Value                        |  |  |
|                                                                           | 0<br>0<br><b>0x0001</b><br>0 |  |  |
| SECONDARY_VALUE     VALUE     STATUS     QUALITY     SUBSTATUS     LIMITS | Good_NonCascade              |  |  |
| SECONDARY_VALUE_UNIT                                                      | 0x0001                       |  |  |
| ♦ UNIT_SELECTOR                                                           | 🛱 SImetric                   |  |  |
| PRIMARY_SELECTOR                                                          | CH1_VELOCITY                 |  |  |
| SECONDARY_SELECTOR                                                        | 🛱 CH1_VELOCITY               |  |  |
| CLEAR_TOTALIZERS                                                          | Normal                       |  |  |
| ♦ CH1_VELOCITY                                                            | Normal<br>Clear              |  |  |
| ♦ CH1_VOLUMETRIC                                                          | 🚥 1263                       |  |  |
| CH1_PLUS_TOTALS                                                           | 🛱 441074                     |  |  |
| CH1_MINUS_TOTALS                                                          | <b>四</b> 0                   |  |  |
| •                                                                         |                              |  |  |
| Write Changes                                                             | Read All                     |  |  |

Figure 51: Clear Totalizers Drop Down List

# 7.6 Function Block Application

Figure 52 is an example setup using the Function Block Application editor. The flowmeter AI blocks, along with the AO and PID of another device on the network, are displayed. We have connected the AI\_1 OUT of the flowmeter to the CAS IN of the AO block. We have also connected the AI\_2 OUT of the flowmeter to the CAS IN of the PID block.

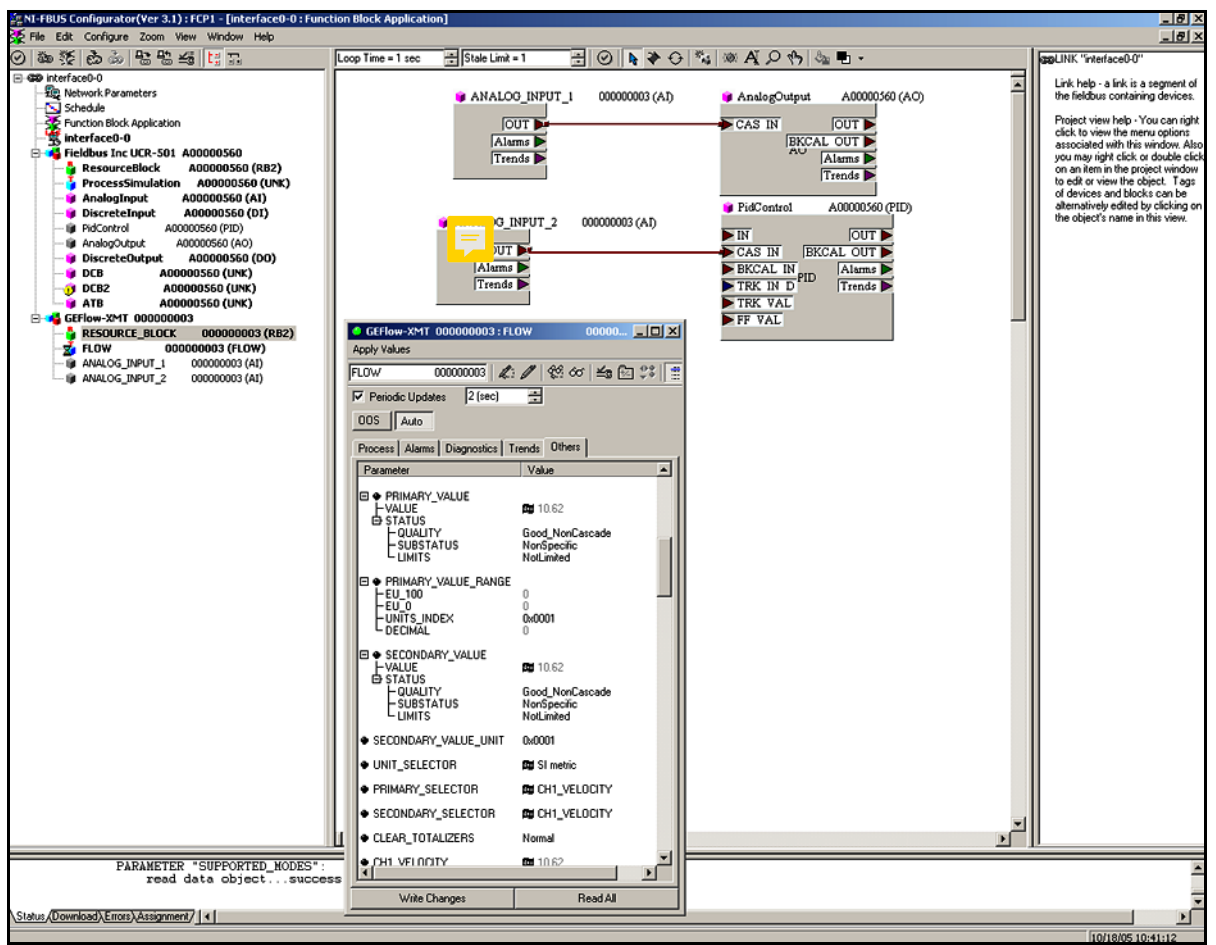

Figure 52: Function Block Application

# 7.7 NAMUR NE107 Recommended Settings

NAMUR NE107 provides guidelines for instruments to publish diagnostic information to the Fieldbus Network. *Table 10* below shows the diagnostic information available for the ultrasonic flowmeter as well as the recommended settings.

**Note:** A check mark means that masking is active and the error will not be reported. No check mark means that the error will be reported per the error mapping.

|     | Stat                        | tus Icons:            |               | ×            | ?                  | t t              | No.               |
|-----|-----------------------------|-----------------------|---------------|--------------|--------------------|------------------|-------------------|
|     |                             |                       |               | FD_FAIL_MAP  | FD_OFFSET_MAP      | FD_MAIN_MAP      | FD_CHECK_MAP      |
| E1  | Low Signal                  | -20 - 100             | 20            |              |                    | Х                |                   |
| E2  | Sound Speed                 | 1% to 50%             | 20%           |              | Х                  |                  |                   |
| E3  | Velocity Range              | -500 - +500<br>ft/sec | +150/-15<br>0 |              | Х                  |                  |                   |
| E4  | Signal Quality              | 0 - 500               | 100           |              |                    | Х                |                   |
| E5  | Amplitude<br>Error          | 0 - 100               | 14/34         |              |                    | Х                |                   |
| E6  | Cycle Skip/<br>Acceleration | 0 - 250 ft/sec        | 15 ft/sec     |              | Х                  |                  |                   |
| E7  | Analog Output               |                       |               |              | Х                  |                  |                   |
| E8  | Temp Input                  |                       |               |              | Х                  |                  |                   |
| E9  | Pressure Input              |                       |               |              | Х                  |                  |                   |
| E10 | Special Input               |                       |               |              | Х                  |                  |                   |
|     |                             |                       | 1             |              |                    |                  |                   |
|     |                             |                       |               | FD_FAIL_MASK | FD_OFFSET_MAS<br>K | FD_MAIN_MAS<br>K | FD_CHECK_MAS<br>K |
| E1  | Low Signal                  | -20 - 100             | 20            |              |                    |                  |                   |
| E2  | Sound Speed                 | 1% to 50%             | 20%           |              |                    |                  |                   |
| E3  | Velocity Range              | -500 - +500<br>ft/sec | +150/-15<br>0 |              |                    |                  |                   |
| E4  | Signal Quality              | 0 - 500               | 100           |              |                    |                  |                   |
| E5  | Amplitude<br>Error          | 0 - 100               | 14/34         |              |                    |                  |                   |
| E6  | Cycle Skip/<br>Acceleration | 0 - 250 ft/sec        | 15 ft/sec     |              |                    |                  |                   |
| E7  | Analog Output               |                       |               |              |                    |                  |                   |
| E8  | Temp Input                  |                       |               |              |                    |                  |                   |
| E9  | Pressure Input              |                       |               |              |                    |                  |                   |
| E10 | Special Input               |                       |               |              |                    |                  |                   |

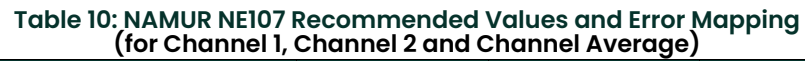

# 7.8 Panametrics Fieldbus Device Capability for Gx868 & XGx868 Meter Families

| Category       | Feature Description                                                                                      | Models GF868, GS868, GM868,<br>XGF868, XGM868, XGS868                                            |  |  |
|----------------|----------------------------------------------------------------------------------------------------|--------------------------------------------------------------------------------------------------|--|--|
| 1 - General    |                                                                                                    |                                                                                                  |  |  |
| 1.1            | Is the Device registered at the Fieldbus<br>Foundation (Yes/No)                                          | Yes                                                                                              |  |  |
| 1.2            | Is the Unit released to production and if not when?                                                      | Yes                                                                                              |  |  |
| 1.3            | Is there any special functionality that device<br>supports (e.g., display blocks, diagnostic<br>blocks)? | No                                                                                               |  |  |
| 1.4            | Manufacturer Name                                                                                        | Panametrics                                                                                      |  |  |
| 1.5            | Model                                                                                                    | Panametrics Gas Flowmeter                                                                        |  |  |
| 1.6            | Device Type                                                                                              | 0002                                                                                             |  |  |
| 1.7            | FF Device Revision                                                                                       | 02                                                                                               |  |  |
| 1.8            | Does the device require special<br>programming software to configure a 'Good'<br>status on the PV?       | Yes                                                                                              |  |  |
| 1.9            | Does the Device feature a Non-Volatile<br>Memory protection feature?                                     | No                                                                                               |  |  |
| 1.10           | HOST System registered                                                                                   | Emerson, Honeywell, Invensys                                                                     |  |  |
| 1.11           | Design Concept                                                                                           | Entity Concept                                                                                   |  |  |
| 1.12           | FISCO Compliant?                                                                                         | No                                                                                               |  |  |
| 1.13           | Namur 107 Compliant?                                                                                     | Yes                                                                                              |  |  |
| 1.14           | FNICO Compliant?                                                                                         | Yes: models XGM868i, XGS868i, XGF868i only                                                       |  |  |
| 1.17           | Meter Software version (minimum and higher)                                                              | GF868: GF3S; GM868:GM3Q; GS868: GS3N;<br>GC868: GC4C; XGM868i: Y4DM; XGS868: Y4E<br>XGF868i:Y4DF |  |  |
| 1.18           | Firmware on FF card version                                                                              | 868_GAS_FF_206                                                                                   |  |  |
| 1.19           | Interoperability Test Kit (ITK) revision                                                                 | 6.1.1                                                                                            |  |  |
| 1.2            | Protocol                                                                                                 | HI                                                                                               |  |  |
| 1.21           | Protocol Baud (bps)                                                                                      | 31.25k                                                                                           |  |  |
| 2 - DD and CFF |                                                                                                    |                                                                                                  |  |  |
| 2.1            | Device Description File Name (.ffo and .sym) and rev                                                     | See Foundation Fieldbus Site for latest Rev                                                      |  |  |
| 2.2            | Capabilities File Name and rev                                                                           | See Foundation Fieldbus Site for latest Rev                                                      |  |  |
| 2.3            | Methods (list all methods available)                                                                     | none                                                                                             |  |  |
| 3- Physical    |                                                                                                    |                                                                                                  |  |  |
| 3.1            | Polarity Sensitive (Yes / No)                                                                            | Yes (Protected from failure if installed incorrectly)                                            |  |  |
| 3.2            | Quiescent Current Draw (mA)                                                                              | 10 mA idle/18 mA max                                                                             |  |  |
| 3.3            | Startup Current Draw (mA)                                                                                | 18 mA                                                                                            |  |  |
| 3.32           | Working voltage                                                                                          | 9-32 VDC                                                                                         |  |  |
| 3.33           | Device Minimum Voltage                                                                                   | 9 VDC                                                                                            |  |  |
| 3.41           | Device Resistance (Ohms) fieldbus terminal (+) to (-)                                                    | 30 Mega Ohms increasing                                                                          |  |  |
| 3.42           | Device Resistance (Ohms) fieldbus terminal (+) to Ground                                                 | open circuit >20 MOhm                                                                            |  |  |

## Table 11: Panametrics Fieldbus Device Capability for Gx868 & XGx868 Meter Families

| Category                  | Feature Description                                                                                             | Models GF868, GS868, GM868,<br>XGF868, XGM868, XGS868                |
|---------------------------|----------------------------------------------------------------------------------------------------|----------------------------------------------------------------------|
| 3.43                      | Device Resistance (Ohms) fieldbus terminal<br>(-) to Ground                                                     | open circuit >20 MOhm                                                |
| 3.51                      | Capacitance (microF) (+) to (-)                                                                                 | 1 pF                                                                 |
| 3.52                      | Capacitance (microF) (+) to Ground                                                                              | 634.7 pF                                                             |
| 3.53                      | Capacitance (microF) (-) to Ground                                                                              | 635.7 pF                                                             |
| 3.6                       | 4-wire Device<br>(if so, what AC/DC Voltage, Single or 3-phase                                                  | Yes, (85-250 VAC 50/60 Hz, single phase or<br>12-28 VDC)             |
| 3.7                       | Connection type                                                                                                 | Terminal block, 2-wire twisted pair                                  |
| 4 - Comm                  |                                                                                                    |                                                                      |
| 4.1                       | Stack Manufacturer                                                                                              | National Instruments                                                 |
| 4.2                       | Does the Device support Backup LAS<br>functionality?<br>(If it does, then the functionality will be<br>tested.) | No                                                                   |
| 4.3                       | Total Number of VCRs                                                                                            | 20                                                                   |
| 4.4                       | Number of Fixed VCRs for user configuration<br>(Publisher, Subscriber, Alarming, and<br>Trending)               | 1 fixed for System Management,<br>19 variable for user configuration |
| 5 - User Layer<br>General |                                                                                                    |                                                                      |
| 5.1                       | Function Block Application Manufacturer                                                                         | Fieldbus Inc.                                                        |
| 5.2                       | Registered Function Blocks                                                                                      | 6 - AI(e), 1 - PID(e), 2 -TB(c), 1 - RB2(e)                          |
| 5.3                       | Device support block instantiation (Yes/No)                                                                     | No                                                                   |
| 5.4                       | Number of Link Objects                                                                                          | 20                                                                   |
| 5.5                       | Device support firmware upgrade over fieldbus segment? (Yes/No)                                                 | No                                                                   |
| 5.6                       | Configuration write protect?                                                                                    | Hardware jumper only                                                 |
| 5.7                       | Zero trim, sensor trim, factory recall/Upgrade device master reset                                              | None                                                                 |
| 6 - Resource Block        |                                                                                                    |                                                                      |
| 6.1                       | Block Class (Std, Enhanced, Custom)                                                                             | Enhanced                                                             |
| 6.2                       | Special Features                                                                                                | Detailed errors, supported modes, revision id<br>and date            |
| 7 - Transducer<br>Blocks  |                                                                                                    |                                                                      |
| 7.1                       | Transducer Blocks based on which latest version of the FF spec                                                  | FF-902 FS 1.4                                                        |
| 7.2                       | Block Type                                                                                                    | Flow/Display                                                         |
| 7.3                       | Block Class (Std, Enhanced, Custom)                                                                             | Custom/Custom                                                        |
|                           | Does the Device support Methods in the Resource and Transducer Blocks?                                          | No                                                                   |
| 7.4                       | Special Features besides Methods<br>(multiple VIEWS, etc.)                                                      | Multiple View3s and View4s                                           |
|                           | Device specific advanced diagnostics                                                                            | Yes                                                                  |
| 8 - Function Blocks       |                                                                                                    |                                                                      |
| 8.1                       | Does the Device support Custom Function<br>Blocks?                                                              | No                                                                   |
| 8.2                       | Block Type                                                                                                    | AI/PID                                                               |
| 8.3                       | Number Available                                                                                                | 6/1                                                                  |

# Table 11: Panametrics Fieldbus Device Capability for Gx868 & XGx868 Meter Families

| Category | Feature Description                                                                                      | Models GF868, GS868, GM868,<br>XGF868, XGM868, XGS868 |
|----------|----------------------------------------------------------------------------------------------------|-------------------------------------------------------|
| 8.4      | Execution Time (ms)                                                                                      | 50/100                                                |
| 8.5      | Block Class (Std, Enhanced, Custom)                                                                      | Enhanced                                              |
| 8.6      | Function Block Special Features (e.g.,<br>Configuration required for non-standard<br>parameters by host) | None                                                  |

# Table 11: Panametrics Fieldbus Device Capability for Gx868 & XGx868 Meter Families

# 8. HART 5 Communications

# 8.1 Introduction

The Panametrics GF868, XGM868, XGS868 and XMT868 ultrasonic flowmeters may be modified to permit two-way communication with a HART communication device. This requires the installation of a HART 5 option card in the flowmeter. The option card generates a 4-20 mA analog output signal that can be read by the HART device. Proceed to the appropriate section for detailed instructions on installing and using the HART option card.

# 8.2 Installing the HART 5 Option Card

To install a HART 5 option card in your flowmeter, complete the following steps:

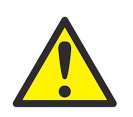

<u>WARNING</u>! This procedure should be performed only by qualified service personnel.

1. Disconnect the main power from the flowmeter.

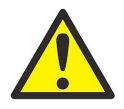

<u>WARNING!</u> Failure to disconnect the power before proceeding may result in serious injury.

2. Refer to your User's Manual for step-by-step instructions, and install the HART option card in Slot 6 for a GF868 flowmeter or in Slot 2 for an XGM868, XGS868 or XMT868 flowmeter.

IMPORTANT: If a MODBUS option card is installed in Slot 5 of a GF868 flowmeter, the HART option card in Slot 6 will be ignored.

3. Interconnect the HART option card and the HART device as shown in Figure 53.

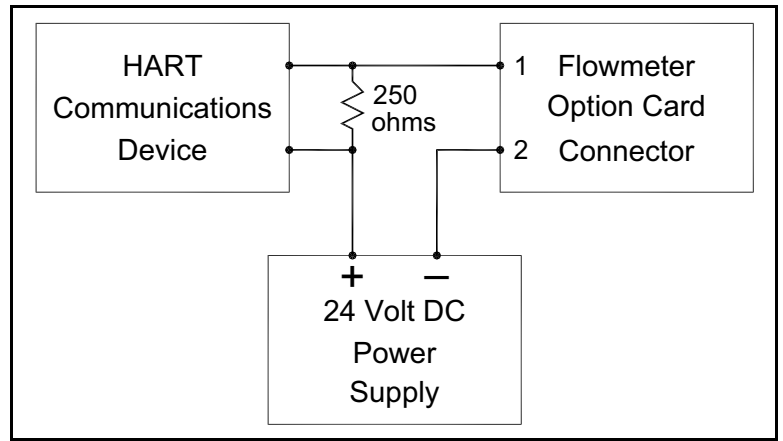

Figure 53: Option Card Wiring

# 8.2 Installing the HART Option Card (cont.)stalling the HART Option Card (cont.)

For a GF868 flowmeter, the option card connector is mounted on the card, and the HART device leads should go to pins 1 and 2 of this connector. As for other option cards installed in the same meter as the HART option card, the HART device will not recognize any option card installed in Slots 3-5 and it will only recognize option cards installed in Slots 1-2 if they are Analog Input, Analog Output, or RTD option cards.

**Note:** For XGM868i, XGS868i and XMT868i flow meters the HART device connections are found on the PCB output for HART card installed in Slot 2. Note the polarity of signals (pin 1 HART+, pin2 HART- on Figure 54 below.

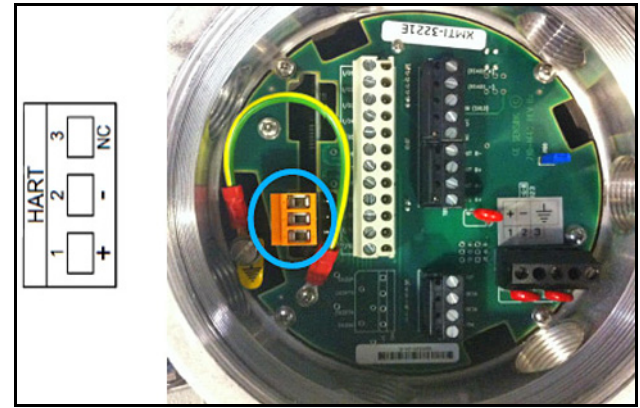

Figure 54: PCB Output for HART Card

## 8.3 Flowmeter Software Setup

Panametrics flowmeters that are shipped with a factory-installed HART option card require no special setup procedures by the user. The meter automatically configures itself for HART communication on startup. However, for field-installation of a HART option card, the card must be configured in the factory test menu before it will be recognized by the meter. Thereafter, the initialization will be automatic on startup. Contact the factory for specific instructions.

In addition to setting up the HART option card so that it is recognized by the meter, the analog output of the option card may be configured using any of the following methods (if available):

- The flowmeter keypad
- Instrument Data Manager (IDM™) software
- PanaView<sup>™</sup> graphical user interface software
- The HART device
- **Note:** Because HART communication is unreliable at analog outputs below 4 mA, the flowmeter automatically changes a HART option card analog output configuration of 0-20 mA or OFF to a 4-20 mA configuration upon startup. Check to make sure that the analog output configuration is set to 4-20mA. If for some reason, it has not been automatically changed, set it to 4-20mA from the front panel.

# 8.3 Flowmeter Software Setup (cont.)

To configure your HART option card analog output using any of the first three methods, follow the instructions in the appropriate *User's Manual*. During configuration, the choice of parameter must be limited to those listed in Table 12. To use the HART device for configuration of the analog output, refer to the instructions that came with that device.

Table 12: Valid HART Parameters and Units

| Parameter                                                                                                    | English Units                                                                                                 | Metric Units                                                                   |  |  |
|----------------------------------------------------------------------------------------------------|----------------------------------------------------------------------------------------------------|--------------------------------------------------------------------------------|--|--|
| Velocity                                                                                                    | ft/sec                                                                                                    | m/s                                                                            |  |  |
| Volumetric<br>(liquid)                                                                                                    | gal/s, gal/m, gal/h, mgal/day, cuf/s, cuf/m, cuf/h,<br>mcf/day, bbls/s, bbl/m, bbl/h, mbl/d,<br>acre-inch/day | l/s, l/m, l/h, ml/d, cum/s, cum/m, cum/h,<br>mcm/d, bbl/s, bbl/m, bbl/h, mbl/d |  |  |
| Volumetric (gas)                                                                                                    | acf/m, acf/h, scf/m, scf/h                                                                                    | acm/h, scm/h, scm/d                                                            |  |  |
| +Tot, -Tot (liquid)                                                                                                    | gal, cuf,bbl, acre-in, acre-ft                                                                                | liter, cum, bbl                                                                |  |  |
| +Tot, -Tot (gas)                                                                                                    | acf, scf                                                                                                    | acm, scm                                                                       |  |  |
| Mass Flow                                                                                                    | lb/s, lb/m, lb/h, mlb/d, ton/m, ton/h, mton/d                                                                 | kg/s, kg/h, mkg/d, tne/m, tne/h, tne/d                                         |  |  |
| +Mass, -Mass                                                                                                    | lb, ton                                                                                                    | kg, tne                                                                        |  |  |
| Power                                                                                                    | kbtu/h, kw                                                                                                    | mcal/h, kw                                                                     |  |  |
| +Energy, -Energy                                                                                                    | btu, kw-hr                                                                                                    | mcal, kw-hr                                                                    |  |  |
| Temperature                                                                                                    | °F                                                                                                    | °C                                                                             |  |  |
| Pressure                                                                                                    | psia                                                                                                    | bar, bara                                                                      |  |  |
| Mol Weight                                                                                                    | none                                                                                                    | none                                                                           |  |  |
| <b>NOTE:</b> "acf" is reported as "normal cubic feet" in HART. Also, "Mega" units (i.e. mgal/day, mcf/day, etc.) are reported as standard units x 10^6 in HART. For example, 1 mgal is 1x10^6 gal in HART. |                                                                                                    |                                                                                |  |  |

# Some flowmeter parameters can only be read by the HART device during startup. Therefore, it is recommended that both the flowmeter and the HART device be rebooted after any reprogramming of the HART option card analog output. Failure to do so may result in erroneous information or a communication failure between the flowmeter and the HART device.

# 8.4 Using the HART Interface

The HART communications option card installed in Panametrics flowmeters has been successfully tested with the **Rosemount 275 Hand-Held Communicator** and the **Rosemount AMS Computer-Based Communications Software**. Although some flowmeter functions may be performed using the HART device, many other functions (i.e. data logging, site file uploading, site file downloading, printing, etc.) must still be programmed by the methods described in the flowmeter *User's Manual*. This is because the HART protocol was developed for use with simple transmitters and it cannot handle the multitude of sophisticated functions built into the Panametrics flowmeters.

## 8.4.1 Unit Types

Due to limitations of the HART protocol, only those unit types listed in Table 12 are acceptable. If a meter parameter is set to any other measurement units, the HART device displays an *"Unknown Enumerator, Can not resolve"* error message and may terminate communications entirely. In some cases, both the Hart device and the flowmeter may have to be rebooted to clear the error. To address this potential problem, the flowmeter has been programmed to force all measurement units to HART compliant units if a HART option card is detected upon startup.

#### 8.4.2 HART Functions

After HART communications has been properly set up, the following flowmeter functions may be accessed using the HART device:

- Static temperature and static pressure
- **Note:** To view the static temperature or pressure for a channel using the HART device, the fixed value for that parameter must be assigned to that channel at the flowmeter. See your User's Manual for instructions.

- Tracking windows (XMT868 only)
- Minimum and maximum soundspeed (XMT868 only)
- 2-path error handling
- Velocity averaging response time
- Static density
- Error handling
- mA error level (if selected)
- Clear totals

#### Note: Refer to your User's Manual for a complete description of each of the above functions.

When information is viewed through the HART device, the input variable always appears as either *Channel 1 Temperature* or *Channel 1 Pressure*. Although these inputs are not necessarily assigned to Channel 1, the HART protocol labels all inputs as channel-specific. For example, a Slot 1 analog input that is programmed at the meter as a temperature input assigned to Channel 1, Channel 2, Both, or Neither is always reported by the HART device as a *Channel 1* Temperature input.

# **Note:** Inputs cannot be assigned using the HART device. Also, any input assigned as "Special" is always reported as a Channel 1 Temperature input by the HART device

In addition to the functions listed on the previous page, the following procedures may be performed through the HART device:

- Calibration and setup of the HART option card analog output
- Calibration and some programming of analog inputs, analog outputs, and RTD inputs on option cards installed in Slots 0 (all), 1 (all), and 2 (GF868 only)
- Viewing some of the flowmeter's diagnostic parameters

# 8.5 List of Programmable Variables

For convenient reference, all of the programmable variables for the four flowmeter models are listed in Table 13.

|                             | Table 13: | Programmo    | able Variable | S       |         |           |
|-----------------------------|-----------|--------------|---------------|---------|---------|-----------|
| Description                 | Format*   | R/W/B*       | XMT868        | XGS868  | XGM868  | GF868     |
|                             | Char      | nnel Process | Variables     |         | 1       |           |
| Ch1, Ch2, or Ave vel        | f.p.      | R            | Y             | Y       | Y       | Y         |
| Ch1, Ch2, or Ave vol        | f.p.      | R            | Y             | Y       | Y       | Y         |
| Chl, Ch2, or Ave mdot       | f.p.      | R            | Y             | Y       | if mass | Table 13Y |
| Chl, Ch2, or Ave power      | f.p.      | R            | if energy     | Ν       | Ν       | Ν         |
| Chl, Ch2, or Ave Temper     | f.p.      | R            | Ν             | Y       | Y       | Y         |
| Chl, Ch2, or Ave Pressure   | f.p.      | R            | Ν             | Y       | Y       | Y         |
| Chl, Ch2, or Ave Mw         | f.p.      | R            | Ν             | Ν       | Ν       | Y         |
| Chl, Ch2, or Ave +tot       | f.p.      | R            | Y             | Y       | Y       | Y         |
| Chl, Ch2, or Ave -tot       | f.p.      | R            | Y             | Y       | Y       | Y         |
| Chl, Ch2, or Ave +mass      | f.p.      | R            | Y             | Y       | if mass | Y         |
| Chl, Ch2, or Ave -mass      | f.p.      | R            | Y             | Y       | if mass | Y         |
| Chl, Ch2, or Ave +energy    | f.p.      | R            | if energy     | Ν       | Ν       | N         |
| Chl, Ch2, or Ave -energy    | f.p.      | R            | if energy     | Ν       | N       | N         |
| Ch1 or Ch2 Ssup             | f.p.      | R            | Y             | Y       | Y       | Y         |
| Ch1 or Ch2 ssDO             | f.p.      | R            | Y             | Y       | Y       | Y         |
| Chl, Ch2, or Ave tUP        | f.p.      | R            | Y             | Y       | Y       | Y         |
| Chl, Ch2, or Ave tDO        | f.p.      | R            | Y             | Y       | Y       | Y         |
| Ch1, Ch2, or Ave deltaT     | f.p.      | R            | Y             | Y       | Y       | Y         |
| Ch1 or Ch2 peak%            | f.p.      | R            | Y             | Y       | Y       | Y         |
| Ch1, Ch2, or Ave DeltaT(s)  | f.p.      | R            | N             | if meas | if meas | if meas   |
| Ch1, Ch2, or Ave DeltaT(M)  | f.p.      | R            | N             | if meas | if meas | if meas   |
| Chl or Ch2 qUP              | f.p.      | R            | Y             | Y       | Y       | Y         |
| Chl or Ch2 qDOWN            | f.p.      | R            | Y             | Y       | Y       | Y         |
| Ch1 or Ch2 ampUP            | f.p.      | R            | Y             | Y       | Y       | Y         |
| Chl or Ch2 ampDOWN          | f.p.      | R            | Y             | Y       | Y       | Y         |
| Ch1 or Ch2 peak#UP          | f.p.      | R            | Y             | Y       | Y       | Y         |
| Ch1 or Ch2 peak#DOWN        | f.p.      | R            | Y             | Y       | Y       | Y         |
| Chl, Ch2, or Ave t.S        | f.p.      | R            | if energy     | Ν       | Ν       | N         |
| Chl, Ch2, or Ave t.R        | f.p.      | R            | if energy     | Ν       | Ν       | N         |
| Chl, Ch2, or Ave t.S-t.R    | f.p.      | R            | if energy     | Ν       | Ν       | N         |
| Chl or Ch2 incol            | f.p.      | R            | if transfl.   | Ν       | Ν       | N         |
| Chl or Ch2 onco2            | f.p.      | R            | if transfl.   | Ν       | Ν       | N         |
| Ch1 or Ch2 Rpowr            | f.p.      | R            | if transfl.   | Ν       | Ν       | N         |
| Ch1 or Ch2 Rqual            | f.p.      | R            | if transfl.   | Ν       | Ν       | N         |
| Chl or Ch2 Repp             | f.p.      | R            | if transfl.   | Ν       | N       | N         |
| Chl, Ch2, or Ave c3         | f.p.      | R            | Y             | Y       | Y       | Y         |
| Chl, Ch2, or Ave Temp_super | f.p.      | R            | N             | Y       | N       | N         |

|                                       | Table 13: | Programma      | ible Variable | es        |           | 1         |
|---------------------------------------|-----------|----------------|---------------|-----------|-----------|-----------|
| Description                           | Format*   | R/W/B*         | XMT868        | XGS868    | XGM868    | GF868     |
| Chl, Ch2, or Ave Rho                  | f.p.      | R              | Ν             | Y         | Ν         | N         |
| Ch1 or Ch2 Err code                   | int       | R              | Y             | Y         | Y         | Y         |
| Chl or Ch2 re#                        | f.p.      | R              | Y             | Ν         | Ν         | Ν         |
|                                       | Glob      | oal Meter Info | ormation      |           |           |           |
| MeterType (Model)                     | int       | R              | Y             | Y         | Y         | Y         |
| #Channels                             | int       | R              | Y             | Ν         | Ν         | Ν         |
| 2-Path?                               | int       | В              | Y             | Ν         | N         | Ν         |
| Resp_time                             | int       | В              | Y             | Y         | Y         | Y         |
| Static Density?                       | int       | В              | Y             | Y         | Y         | Y         |
| Static Density Value                  | f.p.      | В              | Y             | Y         | Y         | Y         |
| Error Mode                            | int       | В              | Y             | Y         | Y         | Y         |
| Aout Error Level                      | f.p.      | В              | Y             | Y         | Y         | Y         |
| Meter Units (Eng. or Metric)          | uchar     | В              | Y             | Y         | Y         | Y         |
| EnergyMeter?                          | uchar     | R              | Y             | Ν         | N         | N         |
| Clear-totals?                         | int       | W              | Y             | Y         | Y         | Y         |
|                                       |           | CH1 Informo    | ition         |           |           |           |
| Chl Fixed Temp                        | f.p.      | В              | Ν             | Y         | Y         | Y         |
| Ch1 Fixed Press                       | f.p.      | В              | N             | Y         | Y         | Y         |
| Ch1 Tracking?                         | int       | В              | Y             | N         | N         |           |
| Ch1 Min Sound Spd                     | f.p.      | В              | Y             | N         | N         | N         |
| Chl Max Sound Spd                     | f.p.      | В              | Y             | N         | N         | N         |
| · · · · · · · · · · · · · · · · · · · | CH2 Inf   | ormation (if   | applicable)   |           | <u> </u>  | <u>I</u>  |
| Ch2 Fixed Temp                        | f.p.      | В              | N             | Y         | Y         | Y         |
| Ch2 Fixed Press                       | f.p.      | В              | N             | Y         | Y         | Y         |
| Ch2 Tracking?                         | int       | В              | Y             | N         | N         |           |
| Ch2 Min Sound Spd                     | f.p.      | В              | Y             | N         | N         | N         |
| Ch2 Max Sound Spd                     | f.p.      | В              | Y             | N         | N         | N         |
|                                       |           | Slot Informo   | ation         |           | <u> </u>  | <u> </u>  |
| Slot 0 A or B Device                  | uchar     | R              | Y             | Y         | Y         | Y         |
| Slot 0 A or B Type                    | uchar     | В              | Y             | Y         | Y         | Y         |
| Slot 0 A or B Chan                    | uchar     | В              | if 2-Ch       | if 2-Ch   | if 2-Ch   | if 2-Ch   |
| Slot 0 A or B Variable                | uchar     | В              | Y             | Y         | Y         | Y         |
| Slot 0 A or B Units                   | uchar     | R              | Y             | Y         | Y         | Y         |
| Slot 0 A or B Zero                    | f.p.      | В              | Y             | Y         | Y         | Y         |
| Slot 0 A or B Span                    | f.p.      | В              | Y             | Y         | Y         | Y         |
| Slot 1 or 2 Active                    | int       | R              | Y             | Y         | Y         | Y         |
| Slot 1 or 2 A, B, C, or D Device      | uchar     | R              | if active     | if active | if active | if active |
| Slot 1 or 2 A, B, C, or D Type        | uchar     | В              | if active     | if active | if active | if active |
| Slot 1 or 2 A, B, C, or D Chan        | uchar     | В              | if active     | if active | if active | if active |
| Slot 1 or 2 A, B, C, or D Variable    | uchar     | В              | if active     | if active | if active | if active |
| Slot 1 or 2 A, B, C, or D Units       | uchar     | R              | if active     | if active | if active | if active |

#### ....

| Description                                                                                                    | Format* | R/W/B*      | XMT868    | XGS868    | XGM868    | GF868     |
|----------------------------------------------------------------------------------------------------|---------|-------------|-----------|-----------|-----------|-----------|
| Slot 1 or 2 A, B, C, or D Zero                                                                                             | f.p.    | В           | if active | if active | if active | if active |
| Slot 1 or 2 A, B, C, or D Span                                                                                             | f.p.    | В           | if active | if active | if active | if active |
|                                                                                                    |         | HART Variat | oles      |           |           |           |
| Universal Rev                                                                                                    | uchar   | R           | Y         | Y         | Y         | Y         |
| Software Rev                                                                                                    | uchar   | R           | Y         | Y         | Y         | Y         |
| Transmitter Rev                                                                                                    | uchar   | R           | Y         | Y         | Y         | Y         |
| Hardware Rev                                                                                                    | uchar   | R           | Y         | Y         | Y         | Y         |
| Device ID                                                                                                    | uchar   | R           | Y         | Y         | Y         | Y         |
| PollAddress                                                                                                    | uchar   | В           | Y         | Y         | Y         | Y         |
| Message                                                                                                    | uchar24 | В           | Y         | Y         | Y         | Y         |
| Тад                                                                                                    | uchar6  | В           | Y         | Y         | Y         | Y         |
| Descriptor                                                                                                    | uchar12 | В           | Y         | Y         | Y         | Y         |
| Date                                                                                                    | uchar3  | В           | Y         | Y         | Y         | Y         |
| Final Assy No                                                                                                    | uchar3  | В           | Y         | Y         | Y         | Y         |
| Derial No.                                                                                                    | uchar3  | R           | Y         | Y         | Y         | Y         |
| Pvt. Label Dist                                                                                                    | uchar   | R           | Y         | Y         | Y         | Y         |
| Pri Var Code                                                                                                    | uchar   | R           | Y         | Y         | Y         | Y         |
| Alarm Select                                                                                                    | f.p.    | В           | Y         | Y         | Y         | Y         |
| Write Protect Code                                                                                                    | uchar   | В           | Y         | Y         | Y         | Y         |
| Config Chgd Flag                                                                                                    | uchar   | В           | Y         | Y         | Y         | Y         |
| Response Preambles                                                                                                    | uchar   | В           | Y         | Y         | Y         | Y         |
| HART Device                                                                                                    | uchar   | R           | Y         | Y         | Y         | Y         |
| HART Type                                                                                                    | uchar   | В           | Y         | Y         | Y         | Y         |
| HART Channel                                                                                                    | uchar   | В           | Y         | Y         | Y         | Y         |
| HART Variable                                                                                                    | uchar   | В           | Y         | Y         | Y         | Y         |
| HART Units                                                                                                    | uchar   | R           | Y         | Y         | Y         | Y         |
| HART Zero                                                                                                    | f.p.    | В           | Y         | Y         | Y         | Y         |
| HART Span                                                                                                    | f.p.    | В           | Y         | Y         | Y         | Y         |
| Format: f.p. = IEEE floating point, int = integer, uchar = unsigned character,<br>ucharX = X bytes of unsigned characters. |         |             |           |           |           |           |
| <b>R/W/B:</b> R = read only, W = write only, B = read or write using HART                                                  |         |             |           |           |           |           |

#### Table 13: Programmable Variables

[no content intended for this page]

# 9. HART 7 Communications

# 9.1 HART 7 FOR X868I AND GF868 FLOWMETERS

The Panametrics XGM868i, XGS868i, XGF868i and GF868 ultrasonic flowmeters may be equipped for two-way communication with a HART master. This requires installation of a HART 7 option card into the flowmeter. The option card is passive, meaning it requires an external power supply and sinks 4-20mA proportional to the programmed parameter.

# 9.2 Hardware Setup

## 9.2.1 Installing the HART Option Card

To install a HART 7 option card in your flowmeter, complete the following steps:

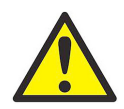

WARNING! This procedure should be performed only by qualified service personnel.

1. Disconnect the main power from the flowmeter.

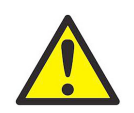

<u>WARNING!</u> Failure to disconnect the power before proceeding may result in serious injury.

- 2. Refer to the Meter user's manual for step by step instructions. Install the 703-2001 HART option card into slot 2 of the XGM868i, XGS868i or XGF868i flowmeter. Install the 703-2003 HART option card into slot 6 of the GF868 equipped with HART main code.
- IMPORTANT: If a MODBUS option card is installed in Slot 5 of a GF868 flowmeter, the HART option card in Slot 6 will be ignored.

#### 9.2.2 Hart Connection Point to Point

Note that the 4-20mA output on the HART option card for the GF868 and XGX868i flowmeters is passive, meaning an external power supply is required. Connect to the HART communications device as shown below:

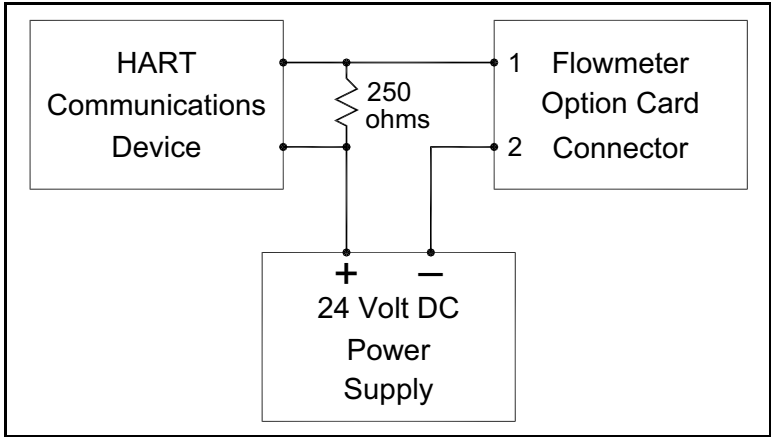

Figure 55: Option Card Wiring

For the GF868 HART flowmeter the connector for wiring is mounted on the card, and the HART device leads should be connected to pins 1 and 2. Please note that for the GF868 HART model only a limited number of slots and cards are available. The GF868 HART meter will not recognize any option cards installed in slots 3–5 and only in slots 1–2 if the option cards are Analog Input, Analog Output or RTD option.

For the XGF868i, XGM868i and XGS868i flowmeters the HART device connections are found on the HART card external connector that protrudes from the terminal board. The HART card must be installed in slot 2. See below picture for connection to HART terminal.

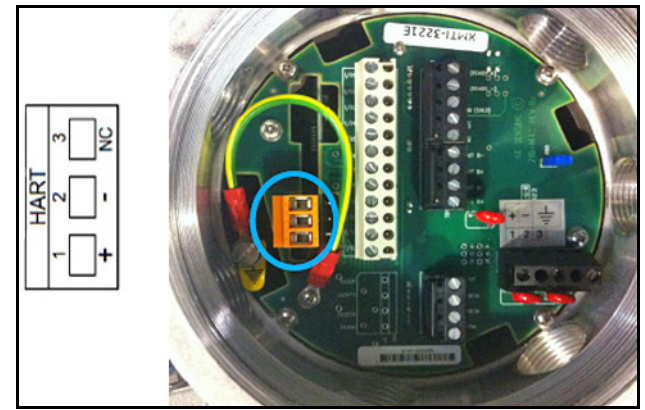

Figure 56: PCB Output for HART Card

#### 9.2.3 Hart Connection Multidrop

Multidrop mode allows for several devices to be connected to the same 2 wires and communicate with the HART master. The meters are typically set to addresses other than 0 and the lop current mode is set to disabled.

In Multidrop mode the devices will communicate with digital HART communications only. The 4-20mA control signal for the PV is set to a constant 4mA. Note that for each device connected in multidrop mode the current drawn is 4mA, so for two devices the total current draw from the external supply is 8mA.

After setting each device to a unique address and disabling the loop current mode in the Detailed Setup/HART Setup menu connected the devices together as shown below.

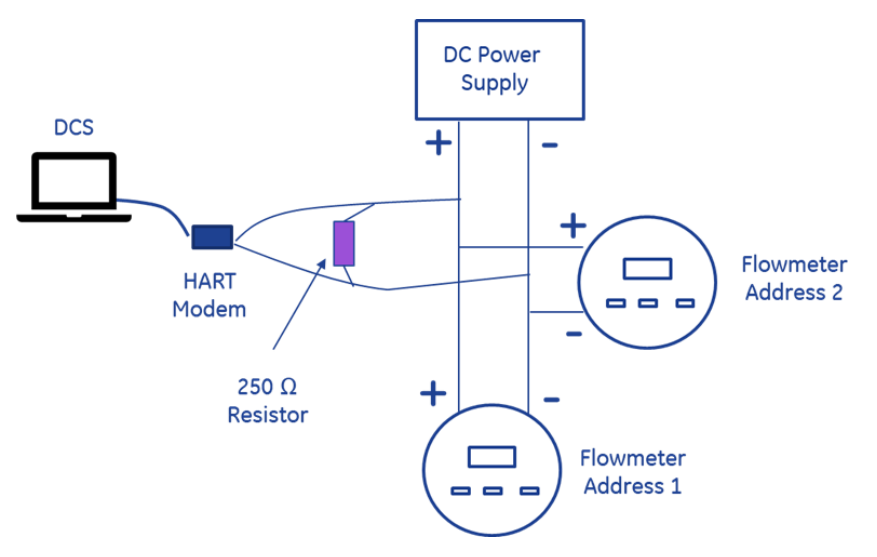

**Figure 57: HART Connection** 

Depending on the HART master software each device should be recognized with scan set to include the range of each address.

## 9.3 Software Setup

Panametrics flowmeters that are shipped with a factory-installed HART option card require no special setup procedures by the user. The meter automatically configures itself for HART communication on startup. However, for field-installation of a HART option card, the card must be configured in the factory test menu before it will be recognized by the meter. Thereafter, the initialization will be automatic on startup. Contact the factory for specific instructions.

In addition to setting up the HART option card so that it is recognized by the meter, the analog output of the option card may be configured using any of the following methods (if available):

- The flowmeter keypad
- Instrument Data Manager (IDM™) software
- PanaView<sup>™</sup> graphical user interface software
- The HART device
- **Note:** Because HART communication is unreliable at analog outputs below 4 mA, the flowmeter automatically changes a HART option card analog output configuration of 0-20 mA or OFF to a 4-20 mA configuration upon startup. Check to make sure that the analog output configuration is set to 4-20mA. If for some reason, it has not been automatically changed, set it to 4-20mA from the front panel.

To configure your HART option card analog output using any of the first three methods, follow the instructions in the appropriate *User's Manual*. During configuration, the choice of parameter must be limited to those listed in Table 14. To use the HART device for configuration of the analog output, refer to the instructions that came with that device.

| Parameter                                                                                                    | English Units                                                                                                 | Metric Units                                                                   |  |  |  |
|----------------------------------------------------------------------------------------------------|----------------------------------------------------------------------------------------------------|--------------------------------------------------------------------------------|--|--|--|
| Velocity                                                                                                    | ft/sec                                                                                                    | m/s                                                                            |  |  |  |
| Volumetric<br>(liquid)                                                                                                    | gal/s, gal/m, gal/h, mgal/day, cuf/s, cuf/m, cuf/h,<br>mcf/day, bbls/s, bbl/m, bbl/h, mbl/d,<br>acre-inch/day | l/s, l/m, l/h, ml/d, cum/s, cum/m, cum/h,<br>mcm/d, bbl/s, bbl/m, bbl/h, mbl/d |  |  |  |
| Volumetric (gas)                                                                                                    | acf/m, acf/h, scf/m, scf/h                                                                                    | acm/h, scm/h, scm/d                                                            |  |  |  |
| +Tot, -Tot (liquid)                                                                                                    | gal, cuf,bbl, acre-in, acre-ft                                                                                | liter, cum, bbl                                                                |  |  |  |
| +Tot, -Tot (gas)                                                                                                    | acf, scf                                                                                                    | acm, scm                                                                       |  |  |  |
| Mass Flow                                                                                                    | lb/s, lb/m, lb/h, mlb/d, ton/m, ton/h, mton/d                                                                 | kg/s, kg/h, mkg/d, tne/m, tne/h, tne/d                                         |  |  |  |
| +Mass, -Mass                                                                                                    | lb, ton                                                                                                    | kg, tne                                                                        |  |  |  |
| Power                                                                                                    | kbtu/h, kw                                                                                                    | mcal/h, kw                                                                     |  |  |  |
| +Energy, -Energy                                                                                                    | btu, kw-hr                                                                                                    | mcal, kw-hr                                                                    |  |  |  |
| Temperature                                                                                                    | °F                                                                                                    | ٥C                                                                             |  |  |  |
| Pressure                                                                                                    | psia                                                                                                    | bar, bara                                                                      |  |  |  |
| Mol Weight                                                                                                    | none                                                                                                    | none                                                                           |  |  |  |
| <b>NOTE:</b> "acf" is reported as "normal cubic feet" in HART. Also, "Mega" units (i.e. mgal/day, mcf/day, etc.) are reported as standard units x 10^6 in HART. For example, 1 mgal is 1x10^6 gal in HART. |                                                                                                    |                                                                                |  |  |  |

#### Table 14: Valid HART Parameters and Units

Some flowmeter parameters can only be read by the HART device during startup. Therefore, it is recommended that both the flowmeter and the HART device be rebooted after any reprogramming of the HART option card analog output. Failure to do so may result in erroneous information or a communication failure between the flowmeter and the HART device.

#### 9.3.1 Unit Types

Due to the limitations of the HART protocol specification, only the units listed above are acceptable. If the meter parameter is set to any other unit the HART device will display "Unknown Enumerator: and may terminate entirely. In some cases, the meter may have to be rebooted to resolve the issue. The 868 flowmeter is designed to limit the units available if it recognizes a HART card during power on to minimize this issue.

Note: Note that units must be programmed from the meter side.

#### 9.3.2 HART Functions

The HART 7 interface for the 868 series flowmeters allows for setup of 4 dynamic variables, calibration of the HART DAC and limited programming of the meter configuration parameters. Note that many of the functions normally associated with setting up the 868 series meters will still require programming by methods described in the flowmeters user's manual.

After HART communications has been properly set up, the following flowmeter functions may be accessed using the HART device:

- Static temperature and static pressure
- **Note:** To view the static temperature or pressure for a channel using the HART device, the fixed value for that parameter must be assigned to that channel at the flowmeter. See your User's Manual for instructions.
- Tracking windows (XMT868 only)
- Minimum and maximum soundspeed (XMT868 only)
- 2-path error handling
- Velocity averaging response time
- Static density
- Error handling
- mA error level (if selected)
- Clear totals

#### Note: Refer to your User's Manual for a complete description of each of the above functions.

When information is viewed through the HART device, the input variable always appears as either *Channel 1 Temperature* or *Channel 1 Pressure*. Although these inputs are not necessarily assigned to Channel 1, the HART protocol labels all inputs as channel-specific. For example, a Slot 1 analog input that is programmed at the meter as a temperature input assigned to Channel 1, Channel 2, Both, or Neither is always reported by the HART device as a *Channel 1* Temperature input.

**Note:** Inputs cannot be assigned using the HART device. Also, any input assigned as "Special" is always reported as a Channel 1 Temperature input by the HART device

In addition to the functions listed on the previous page, the following procedures may be performed through the HART device:

- · Calibration and setup of the HART option card analog output
- Calibration and some programming of analog inputs, analog outputs, and RTD inputs on option cards installed in Slots 0 (all), 1 (all), and 2 (GF868 only)
- Viewing some of the flowmeter's diagnostic parameters

# 9.3.3 List of Programmable Variables

For convenient reference, all of the programmable variables for the four flowmeter models are listed in Table 15.

|                             | Tuble 15. | riogrammi |             | ,5      |         |           |
|-----------------------------|-----------|-----------|-------------|---------|---------|-----------|
| Description                 | Format*   | R/W/B*    | XMT868      | XGS868  | XGM868  | GF868     |
| Channel Process Variables   |           |           |             |         |         |           |
| Ch1, Ch2, or Ave vel        | f.p.      | R         | Y           | Y       | Y       | Y         |
| Ch1, Ch2, or Ave vol        | f.p.      | R         | Y           | Y       | Y       | Y         |
| Ch1, Ch2, or Ave mdot       | f.p.      | R         | Y           | Y       | if mass | Table 15Y |
| Ch1, Ch2, or Ave power      | f.p.      | R         | if energy   | Ν       | Ν       | Ν         |
| Chl, Ch2, or Ave Temper     | f.p.      | R         | Ν           | Y       | Y       | Y         |
| Ch1, Ch2, or Ave Pressure   | f.p.      | R         | Ν           | Y       | Y       | Y         |
| Chl, Ch2, or Ave Mw         | f.p.      | R         | Ν           | Ν       | Ν       | Y         |
| Chl, Ch2, or Ave +tot       | f.p.      | R         | Y           | Y       | Y       | Y         |
| Chl, Ch2, or Ave -tot       | f.p.      | R         | Y           | Y       | Y       | Y         |
| Ch1, Ch2, or Ave +mass      | f.p.      | R         | Y           | Y       | if mass | Y         |
| Ch1, Ch2, or Ave -mass      | f.p.      | R         | Y           | Y       | if mass | Y         |
| Ch1, Ch2, or Ave +energy    | f.p.      | R         | if energy   | Ν       | N       | Ν         |
| Ch1, Ch2, or Ave -energy    | f.p.      | R         | if energy   | Ν       | N       | Ν         |
| Ch1 or Ch2 Ssup             | f.p.      | R         | Y           | Y       | Y       | Y         |
| Ch1 or Ch2 ssDO             | f.p.      | R         | Y           | Y       | Y       | Y         |
| Chl, Ch2, or Ave tUP        | f.p.      | R         | Y           | Y       | Y       | Y         |
| Chl, Ch2, or Ave tDO        | f.p.      | R         | Y           | Y       | Y       | Y         |
| Ch1, Ch2, or Ave deltaT     | f.p.      | R         | Y           | Y       | Y       | Y         |
| Ch1 or Ch2 peak%            | f.p.      | R         | Y           | Y       | Y       | Y         |
| Ch1, Ch2, or Ave DeltaT(s)  | f.p.      | R         | Ν           | if meas | if meas | if meas   |
| Ch1, Ch2, or Ave DeltaT(M)  | f.p.      | R         | Ν           | if meas | if meas | if meas   |
| Ch1 or Ch2 qUP              | f.p.      | R         | Y           | Y       | Y       | Y         |
| Chl or Ch2 qDOWN            | f.p.      | R         | Y           | Y       | Y       | Y         |
| Ch1 or Ch2 ampUP            | f.p.      | R         | Y           | Y       | Y       | Y         |
| Chl or Ch2 ampDOWN          | f.p.      | R         | Y           | Y       | Y       | Y         |
| Ch1 or Ch2 peak#UP          | f.p.      | R         | Y           | Y       | Y       | Y         |
| Ch1 or Ch2 peak#DOWN        | f.p.      | R         | Y           | Y       | Y       | Y         |
| Chl, Ch2, or Ave t.S        | f.p.      | R         | if energy   | Ν       | Ν       | Ν         |
| Chl, Ch2, or Ave t.R        | f.p.      | R         | if energy   | Ν       | Ν       | Ν         |
| Chl, Ch2, or Ave t.S-t.R    | f.p.      | R         | if energy   | Ν       | Ν       | Ν         |
| Chl or Ch2 incol            | f.p.      | R         | if transfl. | Ν       | Ν       | Ν         |
| Chl or Ch2 onco2            | f.p.      | R         | if transfl. | Ν       | Ν       | Ν         |
| Ch1 or Ch2 Rpowr            | f.p.      | R         | if transfl. | Ν       | Ν       | Ν         |
| Ch1 or Ch2 Rqual            | f.p.      | R         | if transfl. | Ν       | Ν       | Ν         |
| Chl or Ch2 Repp             | f.p.      | R         | if transfl. | Ν       | Ν       | Ν         |
| Chl, Ch2, or Ave c3         | f.p.      | R         | Y           | Y       | Y       | Y         |
| Chl, Ch2, or Ave Temp_super | f.p.      | R         | N           | Y       | N       | N         |

Table 15: Programmable Variables

| Table 15: Programmable Variables   |          |                |             |           |           |           |
|------------------------------------|----------|----------------|-------------|-----------|-----------|-----------|
| Description                        | Format*  | R/W/B*         | XMT868      | XGS868    | XGM868    | GF868     |
| Chl, Ch2, or Ave Rho               | f.p.     | R              | N           | Y         | N         | N         |
| Chl or Ch2 Err code                | int      | R              | Y           | Y         | Y         | Y         |
| Chl or Ch2 re#                     | f.p.     | R              | Y           | Ν         | Ν         | Ν         |
|                                    | Glob     | oal Meter Info | ormation    |           |           | -         |
| MeterType (Model)                  | int      | R              | Y           | Y         | Y         | Y         |
| #Channels                          | int      | R              | Y           | Ν         | Ν         | Ν         |
| 2-Path?                            | int      | В              | Y           | Ν         | Ν         | Ν         |
| Resp_time                          | int      | В              | Y           | Y         | Y         | Y         |
| Static Density?                    | int      | В              | Y           | Y         | Y         | Y         |
| Static Density Value               | f.p.     | В              | Y           | Y         | Y         | Y         |
| Error Mode                         | int      | В              | Y           | Y         | Y         | Y         |
| Aout Error Level                   | f.p.     | В              | Y           | Y         | Y         | Y         |
| Meter Units (Eng. or Metric)       | uchar    | В              | Y           | Y         | Y         | Y         |
| EnergyMeter?                       | uchar    | R              | Y           | Ν         | N         | N         |
| Clear-totals?                      | int      | W              | Y           | Y         | Y         | Y         |
|                                    | I        | CH1 Informo    | ition       |           |           |           |
| Chl Fixed Temp                     | f.p.     | В              | N           | Y         | Y         | Y         |
| Ch1 Fixed Press                    | f.p.     | В              | N           | Y         | Y         | Y         |
| Ch1 Tracking?                      | int      | В              | Y           | N         | N         |           |
| Ch1 Min Sound Spd                  | f.p.     | В              | Y           | N         | N         | N         |
| Chl Max Sound Spd                  | f.p.     | В              | Y           | N         | N         | N         |
|                                    | CH2 Info | ormation (if   | applicable) |           |           | I         |
| Ch2 Fixed Temp                     | f.p.     | В              | N           | Y         | Y         | Y         |
| Ch2 Fixed Press                    | f.p.     | В              | N           | Y         | Y         | Y         |
| Ch2 Tracking?                      | int      | В              | Y           | N         | N         |           |
| Ch2 Min Sound Spd                  | f.p.     | В              | Y           | N         | N         | N         |
| Ch2 Max Sound Spd                  | f.p.     | В              | Y           | N         | N         | N         |
|                                    |          | Slot Informo   | ition       |           | <u> </u>  | <u> </u>  |
| Slot 0 A or B Device               | uchar    | R              | Y           | Y         | Y         | Y         |
| Slot 0 A or B Type                 | uchar    | В              | Y           | Y         | Y         | Y         |
| Slot 0 A or B Chan                 | uchar    | В              | if 2-Ch     | if 2-Ch   | if 2-Ch   | if 2-Ch   |
| Slot 0 A or B Variable             | uchar    | В              | Y           | Y         | Y         | Y         |
| Slot 0 A or B Units                | uchar    | R              | Y           | Y         | Y         | Y         |
| Slot 0 A or B Zero                 | f.p.     | В              | Y           | Y         | Y         | Y         |
| Slot 0 A or B Span                 | f.p.     | В              | Y           | Y         | Y         | Y         |
| Slot 1 or 2 Active                 | int      | R              | Y           | Y         | Y         | Y         |
| Slot 1 or 2 A, B, C, or D Device   | uchar    | R              | if active   | if active | if active | if active |
| Slot 1 or 2 A, B, C, or D Type     | uchar    | В              | if active   | if active | if active | if active |
| Slot 1 or 2 A, B, C, or D Chan     | uchar    | В              | if active   | if active | if active | if active |
| Slot 1 or 2 A, B, C, or D Variable | uchar    | В              | if active   | if active | if active | if active |
| Slot 1 or 2 A, B, C, or D Units    | uchar    | R              | if active   | if active | if active | if active |

#### .....

| Description                                                                                                    | Format*        | R/W/B* | XMT868    | XGS868    | XGM868    | GF868     |  |  |
|----------------------------------------------------------------------------------------------------|----------------|--------|-----------|-----------|-----------|-----------|--|--|
| Slot 1 or 2 A, B, C, or D Zero                                                                                         | f.p.           | В      | if active | if active | if active | if active |  |  |
| Slot 1 or 2 A, B, C, or D Span                                                                                         | f.p.           | В      | if active | if active | if active | if active |  |  |
|                                                                                                    | HART Variables |        |           |           |           |           |  |  |
| Universal Rev                                                                                                    | uchar          | R      | Y         | Y         | Y         | Y         |  |  |
| Software Rev                                                                                                    | uchar          | R      | Y         | Y         | Y         | Y         |  |  |
| Transmitter Rev                                                                                                    | uchar          | R      | Y         | Y         | Y         | Y         |  |  |
| Hardware Rev                                                                                                    | uchar          | R      | Y         | Y         | Y         | Y         |  |  |
| Device ID                                                                                                    | uchar          | R      | Y         | Y         | Y         | Y         |  |  |
| PollAddress                                                                                                    | uchar          | В      | Y         | Y         | Y         | Y         |  |  |
| Message                                                                                                    | uchar24        | В      | Y         | Y         | Y         | Y         |  |  |
| Тад                                                                                                    | uchar6         | В      | Y         | Y         | Y         | Y         |  |  |
| Descriptor                                                                                                    | uchar12        | В      | Y         | Y         | Y         | Y         |  |  |
| Date                                                                                                    | uchar3         | В      | Y         | Y         | Y         | Y         |  |  |
| Final Assy No                                                                                                    | uchar3         | В      | Y         | Y         | Y         | Y         |  |  |
| Derial No.                                                                                                    | uchar3         | R      | Y         | Y         | Y         | Y         |  |  |
| Pvt. Label Dist                                                                                                    | uchar          | R      | Y         | Y         | Y         | Y         |  |  |
| Pri Var Code                                                                                                    | uchar          | R      | Y         | Y         | Y         | Y         |  |  |
| Alarm Select                                                                                                    | f.p.           | В      | Y         | Y         | Y         | Y         |  |  |
| Write Protect Code                                                                                                    | uchar          | В      | Y         | Y         | Y         | Y         |  |  |
| Config Chgd Flag                                                                                                    | uchar          | В      | Y         | Y         | Y         | Y         |  |  |
| Response Preambles                                                                                                    | uchar          | В      | Y         | Y         | Y         | Y         |  |  |
| HART Device                                                                                                    | uchar          | R      | Y         | Y         | Y         | Y         |  |  |
| HART Type                                                                                                    | uchar          | В      | Y         | Y         | Y         | Y         |  |  |
| HART Channel                                                                                                    | uchar          | В      | Y         | Y         | Y         | Y         |  |  |
| HART Variable                                                                                                    | uchar          | В      | Y         | Y         | Y         | Y         |  |  |
| HART Units                                                                                                    | uchar          | R      | Y         | Y         | Y         | Y         |  |  |
| HART Zero                                                                                                    | f.p.           | В      | Y         | Y         | Y         | Y         |  |  |
| HART Span                                                                                                    | f.p. B Y Y Y Y |        |           |           |           |           |  |  |
| Format:f.p. = IEEE floating point, int = integer, uchar = unsigned character, ucharX = X bytes of unsigned characters. |                |        |           |           |           |           |  |  |
| <b>R/W/B:</b> R = read only, W = write only, B = read or write using HART                                              |                |        |           |           |           |           |  |  |

#### Table 15: Programmable Variables

#### 9.3.4 Field Device Specification

The field device specification provides the user with the device specification, product overview, dynamic and device variables and all supported commands. The FDS also details the device specific commands required to view some data from the flowmeter. Please consult the factory for a copy of the Field Device Specification.

# 9.4 Standard DD File

The Device Driver file for field device rev 2 for HART 7 is available from the Fieldcomm group web site <u>www.fieldcommgroup.org</u>. The DD file contains the standard table view and enhanced view.

The standard DD has three top level menus, Process Variables, Diag/Service and Detailed Setup. Each of these menus have several submenus providing the user with access to the meter variables, diagnostics, and some programming capability.

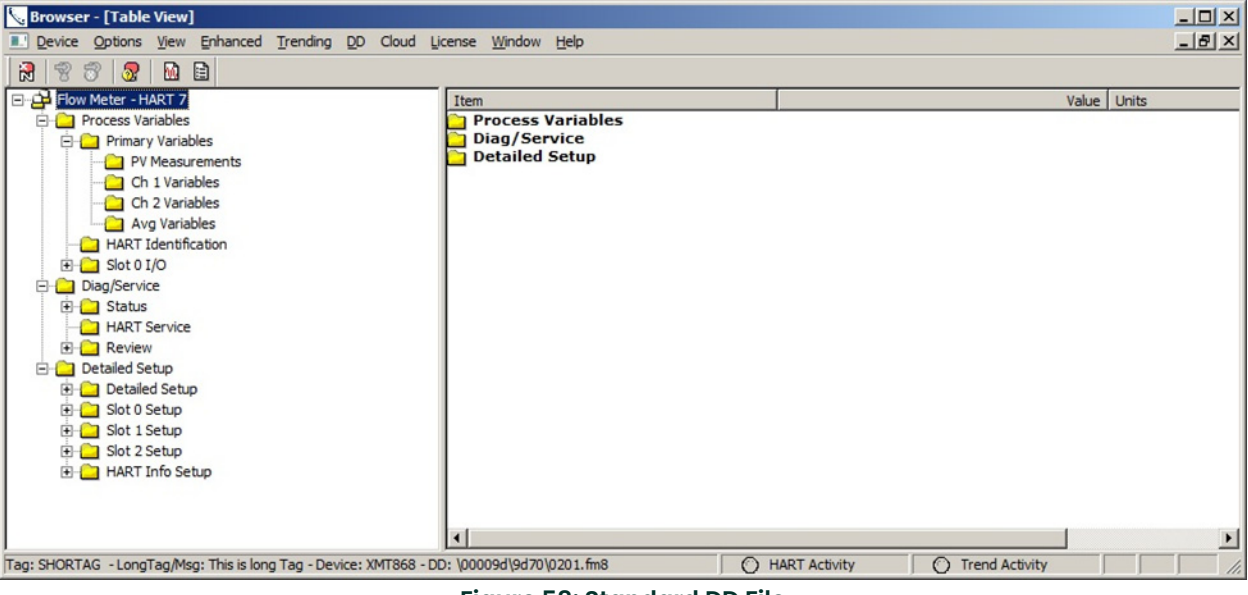

Figure 58: Standard DD File

#### 9.4.1 Process Variables Menu

The process variables menu provides real time data for measurement variables available from the meter. You can view measurement PV, CH1, CH2 or average values (if 2 channel meter).

\*\*Note that CH2 and average value screens will not show valid data if the meter is a 1 channel meter or CH2 is not turned on.

#### 9.4.1.1 PV Measurements

The PV measurements screen shows the primary variable along with the loop current, % of range, Upper and Lower Range values. The screen also shows the digital values for the secondary value (SV), tertiary value (TV) and quaternary value (4V).

\*\*Note the SV, TV and 4V values are programmed in the Detailed Setup/Detailed Setup menu. They must be programmed from the HART DD and are not available from the meter side.

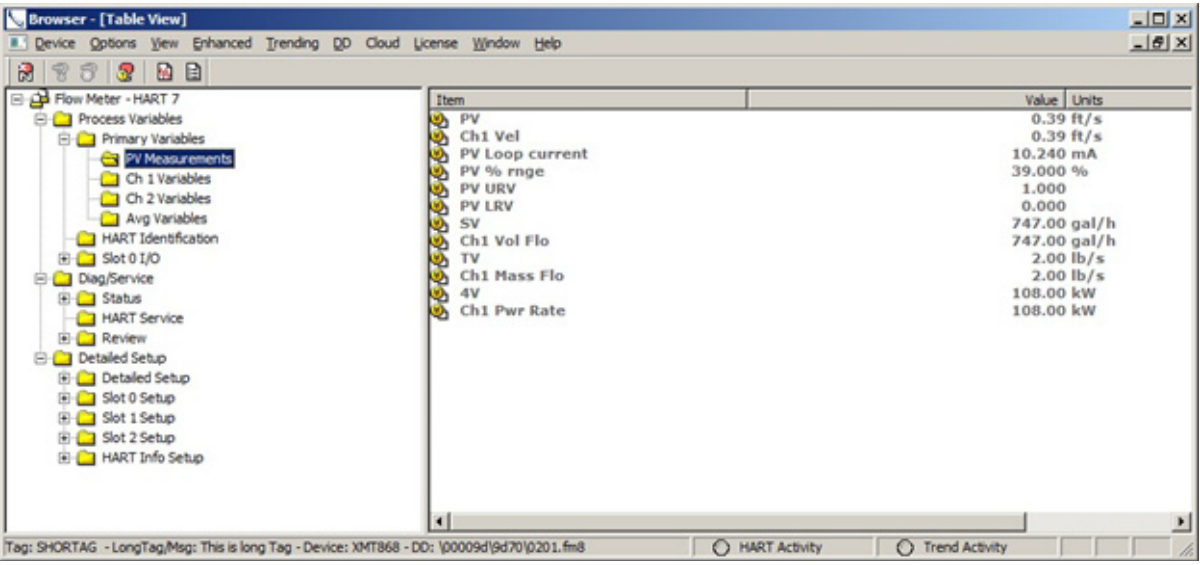

Figure 59: PV Measurements

#### 9.4.1.2 Channel Variables

The channel variables screen shows the measurement values for each individual channel or the average of the two channels.

\*\* Note that the values shown may be different depending on meter model and setup. Review the list of programmable variables for more detail.

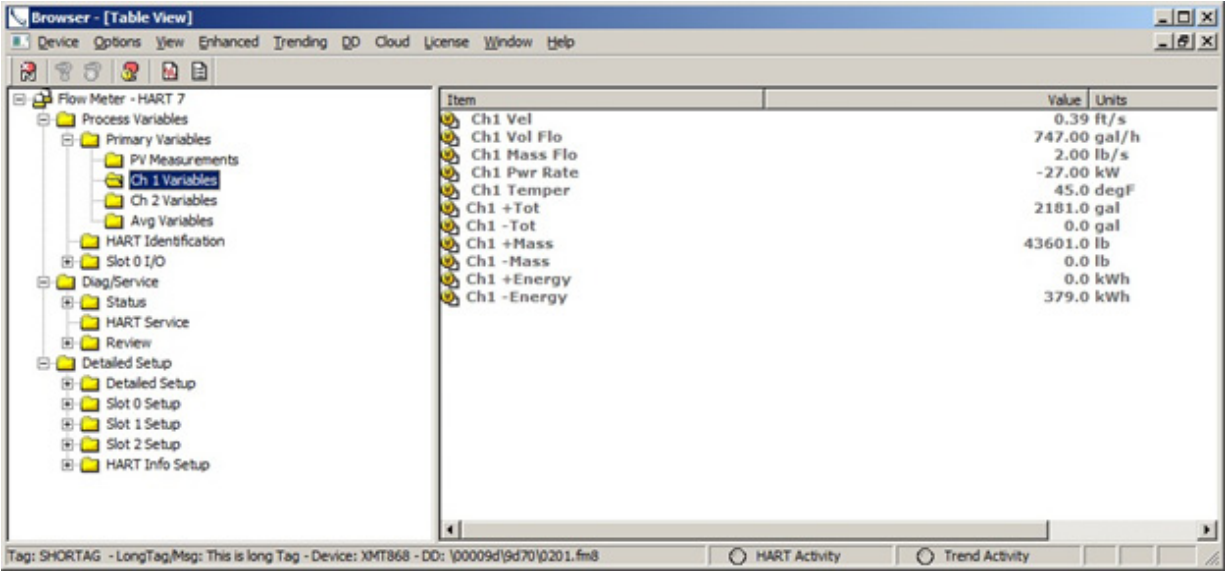

Figure 60: Channel Variables

#### 9.4.1.3 HART Identification

The HART identification screen shows HART parameters that are useful to identify the device and its revision information.

\*\* Note the Tag and Long Tag are the only writable parameters here and can only be written in the Detailed Setup\HART Info Setup\User Info screen.

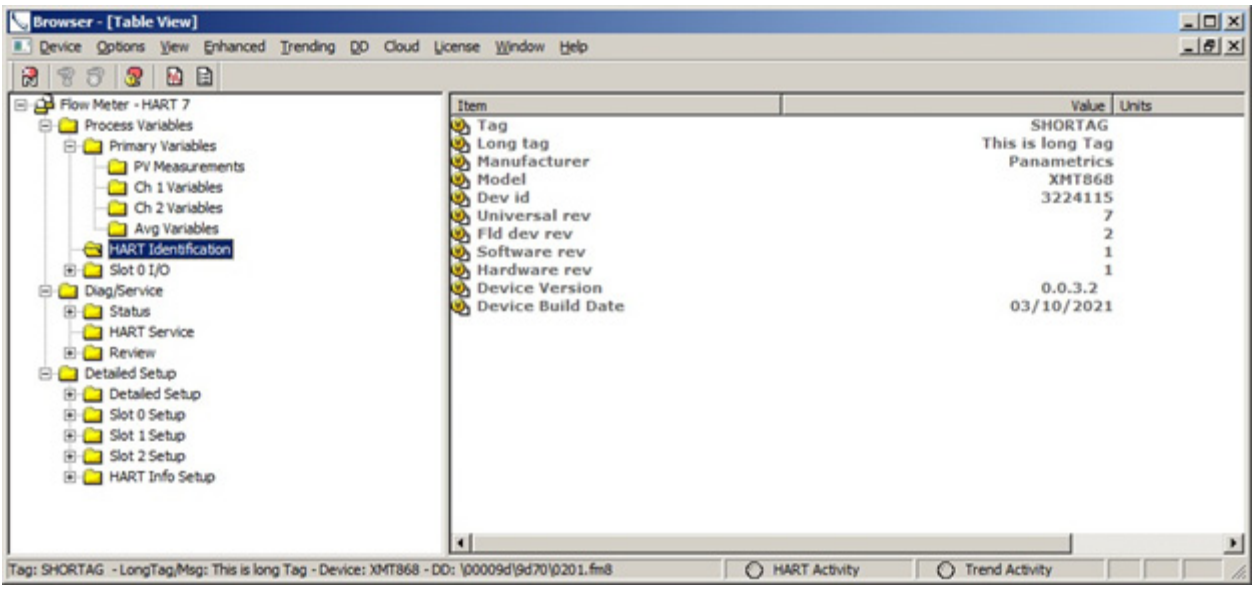

**Figure 61: HART Identification** 

#### 9.4.1.4 Slot IO

The slot 0 IO screen shows the selected parameter and value for analog out A and Analog output B on the main board.

The slot 1 IO screen shows the selected parameter and value for analog outputs or inputs for each of the 4 channels of the Slot 1 option card.

\*\*Note only programmed IO will show on Slot 1 IO screen.

#### 9.4.2 Diagnostics / Service Menu

The diagnostics and service menu will allow the user to perform standard HART functions and view the health of the meter through status bits. The device and measurement status bits will show "clear" for no error and "set" when the error is present.

#### 9.4.2.1 Device Status

The device status bits are a set of general error conditions that map to the operation of the flowmeter. Note these error conditions are standard to HART but may not apply to every field device. They include:

- · Field Device has malfunctioned due to a hardware error or failure
- A reset or self-test of the field device has occurred, or power has been removed or applied
- Field device has more status available
- PV Analog Channel Fixed
- PV Analog Channel Saturated
- Process applied to the non-primary variable is outside the operating limits of the device
- Process applied to the primary variable is outside the operating limits of the device

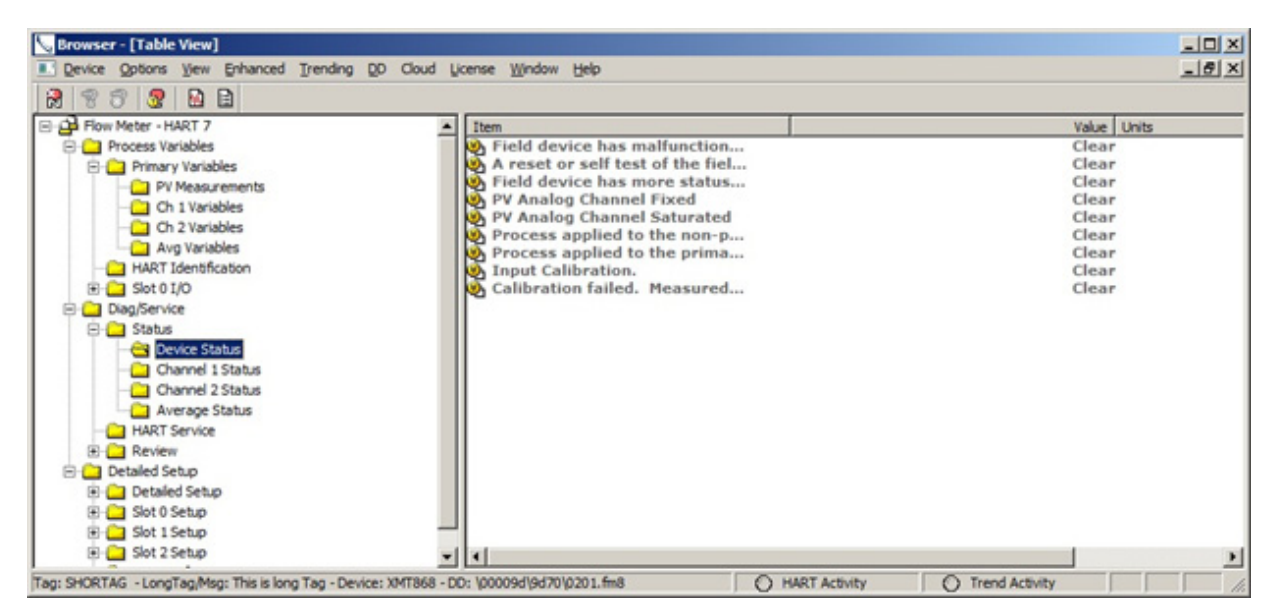

Figure 62: Device Status

#### 9.4.2.2 Channel Status

The channel status bits are a set of error conditions relating to the flowmeter measurement process. Refer to the meter Users Guide for a detailed explanation of the measurement error codes along with possible causes and actions. The error codes may include:

- Input Calibration
- Calibration Failed. Measured input is out of range.
- E0: No Errors

Problem: No error condition currently exists

Cause: Message appears briefly to confirm that the response to another error condition has resolved the issue.

Action: No action required

• El: Low signal

Problem: Poor ultrasonic signal strength or the signal exceeds the limits

Cause: Poor signal strength may be caused by a defective cable, a flowcell problem, a defective transducer or a problem in the electronics console. A signal that exceeds the programmed limits is probably caused by the entry of an improper value in the Channelx-Set up-Signal submenu of the Keypad Program

Action: Check the components listed above and check the limit values entered in the Channelx-Set up-Signal submenu.

E2: Soundspeed is out of range

Problem: The sound speed exceeds the limits programmed in the Channelx-Set up-Signal submenu of the Keypad Program.

Cause: The error may be caused by incorrect programming, poor flow conditions or poor transducer orientation.

Action: Compare the measured sound speed to tabulated nominal values for the gas being used and correct any programming errors.

E3: Velocity Range exceeded

Problem: The velocity exceeds the limits programmed in the Channelx-Set up-Signal submenu of the Keypad Program.

Cause: This error may be caused by the entry of improper programming data or by poor flow conditions and/or excessive turbulence.

Action: Make sure the actual flow rate is within ±75 ft/sec (±23 m/sec). Correct any flowcell and/or transducer problems.

E4: Signal Quality is poor

Problem: The signal quality is outside the limits programmed in the Channelx-Set up-Signal submenu of the Keypad Program.

Cause: The peak of the upstream or downstream correlation signals has fallen below the correlation peak limit, as set in the Channelx-Set up-Signal submenu. This may be caused by a flowcell or electrical problem.

Action: Check for sources of electrical interference and verify the integrity of the electronics console by temporarily substituting a test flowcell that is known to be good. Check the transducers and relocate them, if necessary.

E5: Amplitude is poor

Problem: The signal amplitude exceeds the limits programmed in the Channelx-Set up-Signal submenu of the Keypad Program.

Cause: Excessive levels of an attenuating gas, such as CO2, may be present in the flowcell. Solid or liquid particulates may be present in the flowcell.

Action: Correct any process, transducer or flowcell problems

E6: Cycle Skip/Acceleration error

Problem: The acceleration exceeds the limits programmed in the Channelx-Set up-Signal submenu of the Keypad Program.

Cause: This condition is usually caused by poor flow conditions or improper transducer alignment.

Action: Correct any flowcell and/or transducer problems.

E7: Analog output out of range

Problem: The current in the analog output circuit exceeds the limits for the analog output port.

Cause: The output load exceeds the specified limits for the analog output port.

Action: Make sure the output load is <600 ohms for the Slot 0 analog outputs or is <1,000 ohms for an analog outputs option card in Slot 1.

• E8: Temperature input out of range

Problem: This message indicates a temperature input error.

Cause: The temperature exceeds the specified limits for the analog/RTD inputs option card, or no input device is connected.

Action: Check the temperature transmitter and the connecting cable. Refer to Chapter 1, Calibration, and recalibrate the analog/RTD inputs option card.

• E9: Pressure input out of range

Problem: This message indicates a pressure input error.

Cause: The pressure exceeds the specified limits for the analog inputs option card, or no input device is connected.

Action: Check the pressure transmitter and the connecting cable. Refer to Chapter 1, Calibration, and recalibrate the analog inputs option card.

• E10: Special Input out of range

Problem: This message indicates a special input error.

Cause: The special input exceeds the specified limits for the analog inputs option card.

Action: Check the special input device and the connecting cable. Refer to Chapter 1, Calibration, and recalibrate the analog inputs option card.

Ell: Super Saturated Steam

Used in XGS868i only.

• E12: Low Pressure Limit

Problem: This error code is triggered when the pressure measurement is below the low-pressure switch setting.

Cause: The pressure measurement exceeds the specified limits as set in the Channelx-Input/Output submenu.

Cause: Check the limit value (0 to 5,000 psia) entered into the Channelx-Input/Output submenu, as described in meter the Programming Manual.

• E13: Over Range error. Calculation overflow

Problem: This error code message indicates that the present measurement exceeds the range of the meter.

Cause: A internal mathematical overflow has occurred in either the volumetric or mass flow calculations.

Action: Select larger measurement units or a shorter time interval for the current measurement parameter. For example, choose KSCF/M instead of SCF/M in the Channelx-System menu. See Chapter 2, Initial Setup, of the Startup Guide for instructions.

E14: Totals Overflow

Problem: The totalizers are unable to keep up with the total accumulated flow signals.

Cause: The programmed units/pulse value is too small.

Action: Select a larger number of units/pulse value.

• E15: Equation limits exceeded

Problem: The meter cannot resolve the molecular weight of the gas based on the measured sound speed, temperature, pressure and N2 concentration.

Note: The mw reading will appear as 2.0e3 or 3.0e3 in order to "flag" this condition.

Cause: One or more of the above measurements must be incorrect.

Action: Verify the pressure and temperature readings are correct. Verify the programmed (or input) nitrogen concentration is correct. Verify that the acoustic transit time measurements are operating properly, and that the programmed path and axial length dimensions are correct.

\*\*Note that not all Channel status bits may not be applicable to all meter model numbers. For example, the E11 error code only applies to the XGS868i Steam Flowmeter.

#### 9.4.2.3 HART Service

The HART service menu allows the user to perform standard HART functions like checking the HART status, testing the loop and calibrating the HART DAC. Double click on each item and the HART DD with invoke a method that will take you through each of the steps.

| 😓 Browser - [Table View]                                      |      |                                         |                 |                |
|---------------------------------------------------------------|------|-----------------------------------------|-----------------|----------------|
| E Device Options View Enhanced Trending DD Cloud              | Uk   | ense <u>W</u> indow <u>H</u> elp        |                 | _18 ×          |
| 2 7 7 2 2 2 2                                                 |      |                                         |                 | Adal Pelindran |
| E-B Flow Meter - HART 7                                       |      | Item                                    | Value           | Units          |
| Process Variables                                             |      | HART Status                             |                 |                |
| E Primary Variables                                           |      | E Loop test                             |                 |                |
| - PV Measurements                                             |      | b/A trim                                |                 |                |
| - Ch 1 Variables                                              |      |                                         |                 |                |
| Ch 2 Variables                                                |      |                                         |                 |                |
| Avg Variables                                                 |      |                                         |                 |                |
| HART Identification                                           |      |                                         |                 |                |
| E Slot 0 I/O                                                  |      |                                         |                 |                |
| E Diag/service                                                |      |                                         |                 |                |
| E Status                                                      |      |                                         |                 |                |
| Device status                                                 |      |                                         |                 |                |
| Channel 1 Status                                              |      |                                         |                 |                |
| Champel 2 Status                                              |      |                                         |                 |                |
| Average Status                                                |      |                                         |                 |                |
|                                                               |      |                                         |                 |                |
| Detailed Setup                                                |      |                                         |                 |                |
| E Detailed Setup                                              |      |                                         |                 |                |
| E-Ca Slot 0 Setup                                             |      |                                         |                 |                |
| R Slot 1 Setup                                                | _    |                                         |                 |                |
| Slot 2 Setup                                                  | -1   | XI.                                     |                 |                |
| Tag: SHORTAG - LongTag,Msg: This is long Tag - Device: XMT868 | - 00 | : \00009d\9d70\0201.fm8 O HART Activity | O Trend Activit |                |

#### Figure 63: HART Service

**HART Status:** The HART status check will return the current error condition for the meter (See Device Status and Channel Status section). If the meter is not in error the HART status check will return OK.

**Loop Test:** The loop test method will allow the user to set loop current to different values as a verification of the instruments control. The loop test allows for setting the loop current to 4mA, 20mA or any value in between by selection of the "Other" entry. Double click the Loop Test icon and follow the wizard that will guide you through the process.

**D/A Trim**: The DA trim method calibrates the 4-20mA DAC associated with the instrument's HART output. Calibration points of 4mA and 20mA are checked and offsets entered and stored into the instrument. Double click the D/A Trim icon and follow the wizard that will guide you through the process.

#### 9.4.2.4 Channel Review

The channel review screen shows live data for the available meter diagnostics. Each diagnostic has a particular use and expected limits that can be seen in the flowmeter users guide.

| Srowser - [Table View]                                                                                                    |                                                                                                    |                                                                                                    |
|----------------------------------------------------------------------------------------------------|----------------------------------------------------------------------------------------------------|----------------------------------------------------------------------------------------------------|
| Device Options View Enhanced Trending                                                                                                    | QD Cloud License Window Help                                                                                                    | X                                                                                                    |
| Avg Variables<br>Avg Variables<br>HART Identification<br>HART Identification<br>Slot 0 I/O<br>Diag/Service<br>Diag/Service<br>Channel 1 Status<br>Channel 1 Status<br>Channel 2 Status<br>HART Service<br>Review<br>Channel Review<br>Channel Review<br>HART Review<br>HART Review 1<br>HART Review 1<br>HART Review 1<br>HART Review 1<br>HART Review 1<br>HART Review 1<br>HART Review 1<br>HART Review 1<br>HART Review 2<br>Option Review<br>Slot 0 Review<br>Slot 1 Review<br>Slot 1 Review<br>Slot 1 Review | <ul> <li>Item</li> <li>Ch1 SsUp</li> <li>Ch1 SsDo</li> <li>Ch1 C3</li> <li>Ch1 UP</li> <li>Ch1 Delta T</li> <li>Ch1 Peak%</li> <li>Ch1 Peak%</li> <li>Ch1 Peak%</li> <li>Ch1 AmpUp</li> <li>Ch1 AmpUp</li> <li>Ch1 Peak# Up</li> <li>Ch1 Peak# Down</li> <li>Ch1 Peak# Down</li> <li>Ch1 T.S.</li> <li>Ch1 T.S.</li> <li>Ch1 T.S. T.R</li> </ul> | Value         Units           75.70         75.70           4872.00         ft/s           236.00         usec           236.00         usec           30.67         nsec           0.00         -64.00           2842.00         2842.00           2841.00         24.00           247.00         477.00           477.00         45.00           400         egF           60.00         degF           61.00         degF |
| Tag: SHORTAG - LongTag,Msg: This is long Tag - Dev                                                                                                    | ice: XMT868 - DD: \00009d\9d70\0201.fm8                                                                                                    | HART Activity O Trend Activity                                                                                                    |

#### **Figure 64: Channel Review**

\*\*Note that different diagnostics may be available for different instrument models

\*\*Note that CH2 and AVG diagnostics are only valid for a 2-channel meter

Typical diagnostic codes and their meaning are:

- SSUp: Displays the signal strength for the upstream transducer
- SSDn: Displays the signal strength for the downstream transducer
- C3: Displays the measured speed of sound
- tUP: Displays the upstream ultrasonic signal transit time
- tDN: Displays the downstream ultrasonic signal transit time
- DeltaT: Displays the transit time difference between the upstream and downstream signals.
- Rey#: Displays the Reynolds Number factor
- Peak%: Displays the percentage of peak (set to +50 by default).
- qUP: Displays the signal quality for the upstream transducer.
- qDOWN: Displays the signal quality for the downstream transducer
- AmpUP: Displays the value for the signal amplitude of the upstream transducer.
- AmpDN: Displays the value for the signal amplitude of the downstream transducer.
- Peak# UP: Displays signal peaks for the upstream transducer
- Peak# DN: Displays signal peaks for the downstream transducer.

#### 9.4.2.5 HART Review 1

The HART Review 1 screen shows the 4 dynamic variables (PV, SV, TV and QV) along with some identification parameters such as Model, Manufacturer and Device ID.

\*\*Note that the dynamic variables in this screen are read only, they can be programmed in the Detailed Setup menu

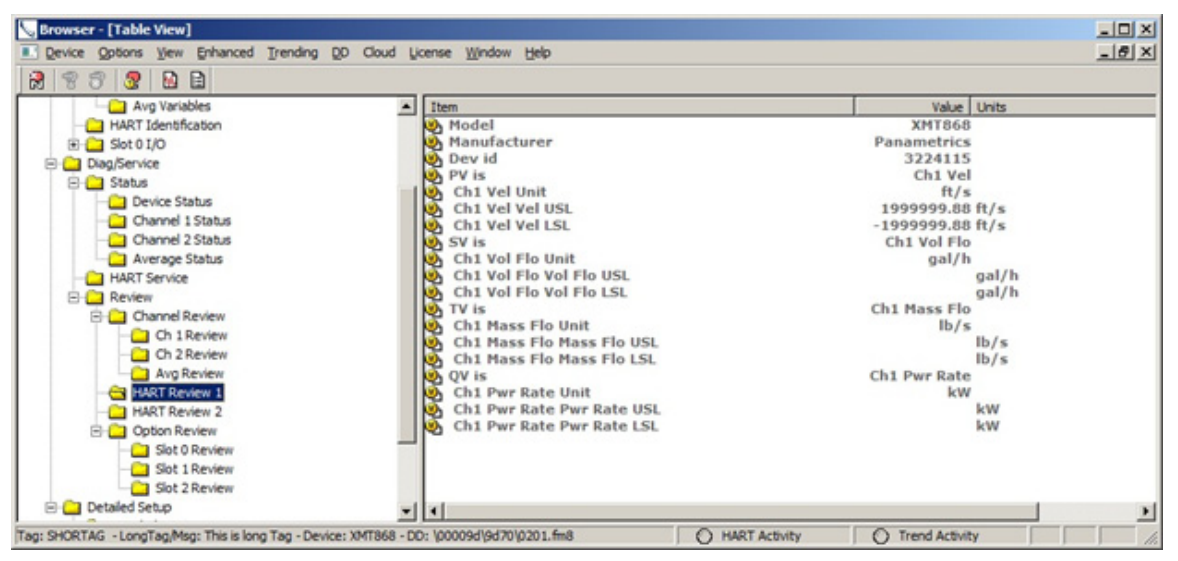

Figure 65: RART Review1

#### 9.4.2.6 HART Review 2

The HART Review 2 screen continues to provide information on the device and the current HART revision implementation. The device version and build information refer to the version of firmware in the HART option card.

\*\*Note that Message, tag and Long tag are read only here and can be edited in the Detailed Setup, HART Info menu.

| Device       Options       Yew       Ending       D0       Close       Window       Help         Image: Service       Image: Service <td< th=""><th>Browser - [Table View]</th><th></th></td<>                                                                                                    | Browser - [Table View]                                                                                                    |                                      |
|----------------------------------------------------------------------------------------------------|----------------------------------------------------------------------------------------------------|--------------------------------------|
| Review       Status       Item       Value       Units         Image: Status       Image: Status       Image                                                                                                    | Device Options View Enhanced Trending DD Cloud License Window Hel                                                                                                    |                                      |
| Ang Variables       Item       Value       Units         HART Identification       Message       WHAT         Bog/Service       Image: Status       Status       OEscriptor         Device Status       Descriptor       DEscR       Descriptor         Channel 1 Status       Software rev       2       Software rev       2         Average Status       Fild dev rev       2       Software rev       1         HART Service       Device Version       0.0.3.2       Device Build Date       03/10/2021         Channel Review       Device Build Date       03/10/2021       Poll addr       0         Channel Review       Soft Review       Soft Review       0       0       Image: Soft Review         Channel Review       Soft Review       Soft Review       0       0       Image: Soft Review       0         Channel Review       Soft Review       Soft Review       0       0       Image: Soft Review       0         Channel Review       Soft Review       Image: Soft Review       0       0       Image: Soft Review       0         Channel Review       Soft Review       Soft Review       Image: Soft Review       0       0       Image: Soft Review       0         Deti                                                                                                    | 2 7 7 2 2 2                                                                                                    |                                      |
| HART Identification   Bog Service   Dag/Service   Descriptor   Descriptor   Descriptor   Device Status   Channel 1 Status   Channel 2 Status   Channel 2 Status   Channel 2 Status   Channel 2 Status   Channel 2 Status   Channel Review   Average Status   Channel Review   Channel Review   Channel Review   Channel Review   Channel Review   Channel Review   Device Status   Soft Nerview   Soft Nerview   Status   Status   Channel Review   Channel Review   Channel Review   Channel Review   Channel Review   Status   Channel Review   Status   Channel Review   Channel Review   Channel Review   Channel Review   Channel Review   Channel Review   Channel Review   Status   Status   Channel Review   Status   Channel Review   Status   Channel Review   Status   Status   Channel Review   Status   Status   Channel Review   Status   Status   Status   Channel Review   Status   Status   Status   Status   Status   <                                                                                                    | Avg Variables                                                                                                    | Value Units                          |
| Bit Slot 0 I/O       Image: Shot 0 I/O         Date       Date         Device Status       Date         Ohannel 1 Status       7         Channel 2 Status       1         Average Status       5         Marce of the view       2         Soft Nerview       1         HART Service       0         Device Version       0.0.3.2         Device Status       0         Device Version       0.3/10/2021         Device Version       0         Average Status       0         Device Version       0.3.2         Device Version       0         Device Status       0         Device Version       0.3/10/2021         Device Version       0         Average Review       0         Average Nerview       0         Solt 0 Review       0         Solt 1 Review       0         Solt 2 Review       1         Detailed Settsp       1                                                                                                    | - HART Identification 🕺 Message                                                                                                    | WHAT                                 |
| Diag/Service       Diag/Service         Status       Descriptor         Descriptor       DESCR         Device Status       Date         Channel 1 Status       Viniversal rev         Channel 2 Status       Fild dev rev         Channel 2 Status       Software rev         Average Status       Software rev         Average Status       Software rev         Channel Review       Device Version         Obevice Version       0.0.3.2         Device Build Date       03/10/2021         Poll addr       0                                                                                                    | 🗄 🧰 Slot 0 I/O 🧐 Tag                                                                                                    | SHORTAG                              |
| Status       Descriptor       DESCR         Device Status       Oat       03/21/2021         Charnel 1 Status       Num req preams       5         Charnel 2 Status       Viniversal rev       2         Average Status       Viniversal rev       2         Average Status       Viniversal rev       1         HART Service       Device Version       0.0.3.2         Device Build Date       03/10/2021         Ch 1 Review       0         Ch 2 Review       0         Average Status       Viniversal rev         Charnel Review       0         Charnel Review       0         Option Review       0         Mart Review 1       Viniversal rev         Mart Review       0         Statis Review       0         Statis Review       0         Statis Review       0         Statis Review       0         Statis Review       0         Statis Review       0         Statis Review       0         Statis Review       0         Statis Review       0         Statis Review       0         Statis Review       0         Statis                                                                                                    | Diag/Service Long tag                                                                                                    | This is                              |
| Device Status     Oxarrel 2 Status     Oxarrel 2 Status     Average Status     Average Status     Average Status     Average Status     Average Status     Average Status     Average Status     Average Status     Oxarrel Attraction     Average Status     Oxarrel Attraction     Oxarrel Attraction     Average Status     Oxarrel Attraction     Oxarrel Attraction     Oxarrel     Oxarrel Attraction     Oxarrel     Oxarrel                                                                                                    | E Status Descriptor                                                                                                    | DESCR                                |
| Channel 1 Status       Onum red preams       5         Channel 2 Status       Universal rev       2         Average Status       Software rev       1         HART Service       Hardware rev       1         Beview       Device Version       0.0.3.2         Channel Review       Device Version       0.0.3.2         Channel Review       Device Build Date       03/10/2021         Poll addr       0         Poll addr       0         Statt Review       Soft Review         Soft Review       Soft Review         Soft Review       Soft Review         Soft Review       Soft Review         Detailed Setup       V                                                                                                    | Device Status                                                                                                    | 03/21/2021                           |
| Channel 2 Status<br>Channel 2 Status<br>HART Service<br>Channel Review<br>Channel Review<br>Channel Revi                                                    | Channel 1 Status                                                                                                    | ams 5                                |
| Average Status     Average Status     Average Status     Average Status     Average Status     Average Status     Software rev     1     HART Service     Ochannel Review     Channel Review     Avg Review     Avg Review     Avg Review     Soft Review     Soft Review                                                                                                    | - Channel 2 Status                                                                                                    | 2                                    |
| HART Service 1<br>Channel Review 03/10/2021<br>Channel Review 03/10/2021<br>Channel Review 03/10/2021<br>Poll addr 0<br>Poll addr 0 | Average Status                                                                                                    | 1                                    |
| Channel Review     Channel Review     Channel Review     Channel Review     Channel Review     Channel Review     Channel Review     Channel Review     Channel Review     Channel Review     Channel Review     Sold Device Version     Out of the second second secon                                                                                                    | HART Service Hardware re                                                                                                    | v 1                                  |
| Channel Review     Ch 2 Review     Ch 2 Review     Avg Review     HART Review 1     Sol 1 Review     Sol 1 Review     Sol 1 Review     Sol 2 Review     Sol 2 Review     So                                                                                                    | Device Versi                                                                                                    | on 0.0.3.2                           |
| Och 1 Review     Avg Review     Avg Review     Avg Review     Sol 0 Review     Sol 0 Review     Sol 0 Review     Sol 0 Review     Sol 0 Review     Sol 2 Review     Sol 2 R                                                                                                    | Chappel Review Device Build                                                                                                    | Date 03/10/2021                      |
| Ch Andersen Ch Andersen Ch An                                                                                                    | Poll addr                                                                                                    | 0                                    |
| Contact Active     Avg Review     HART Review 1     HART Review 2     Option Review     Slot 0 Review     Slot 1 Review     Slot 2 Review     Detailed Setup                                                                                                    | Ch 2 Deview                                                                                                    |                                      |
| Add Methem     HART Review 1     HART Review 2     Doton Review     Siot 3 Review     Siot 3 Review     Siot 2 Review     Detailed Setup                                                                                                    | Aug Parcing                                                                                                    |                                      |
| Charles Likeview     Constrained Setup     Solution                                                                                                    | CT HADT Daview 1                                                                                                    |                                      |
| Cotion Review     Sot 0 Review     Sot 1 Review     Sot 2 Review     Detailed Setup                                                                                                    | California a company a company |                                      |
| Sot 1 Review     Sot 2 Review     Sot 2 Review     Detailed Setup                                                                                                    | Contra Decision                                                                                                    |                                      |
| Slot D Review     Slot 1 Review     Slot 2 Review     Detailed Setup     T                                                                                                    | C C C C C C C C C C C C C C C C C C C                                                                                                    |                                      |
| Stot 1 Review Stot 2 Review Detailed Setup                                                                                                    | Slot 0 Kevlew                                                                                                    |                                      |
| Detaled Setup                                                                                                    | Slot 1 Kevlew                                                                                                    |                                      |
| B Detaied Setup                                                                                                    | Slot 2 Review                                                                                                    |                                      |
|                                                                                                    | Detailed Setup                                                                                                    | ,                                    |
| ag: SHORTAG - LongTag/Msg: This is long Tag - Device: XMT868 - DD: 100009d/9d/70/0201.tm8 (C) HART Activity (C) Trend Activity                                                                                                    | ag: SHORTAG - LongTag/Msg: This is long Tag - Device: XMT868 - DD: \00009d\9d70\020                                                                                                    | fm8 O HART Activity O Trend Activity |

Figure 66: HART Review2

#### 9.4.2.7 Option Review

The option review screen shows the programmed variables, units and their range values for analog outputs on the main system for Slot 0 and any available outputs for Slot 1 (If installed).

#### 9.4.3 Detailed Setup Menu

The detailed setup menu provides capability to program certain parameters in the meter.

\*\*Note that changing meter parameters from the HART DD may require a reboot of the system and reconnection of HART communications

\*\* Note that most of the configuration functions for HART can also be done from the Main system side as well.

#### 9.4.3.1 Detailed Setup – PV, SV, TV and QV

The dynamic variables can be setup from this screen. Click on the "PV is" item and chose desired parameter from the drop-down list and download to the meter. Note the units are read only and can only be changed from the main system side.

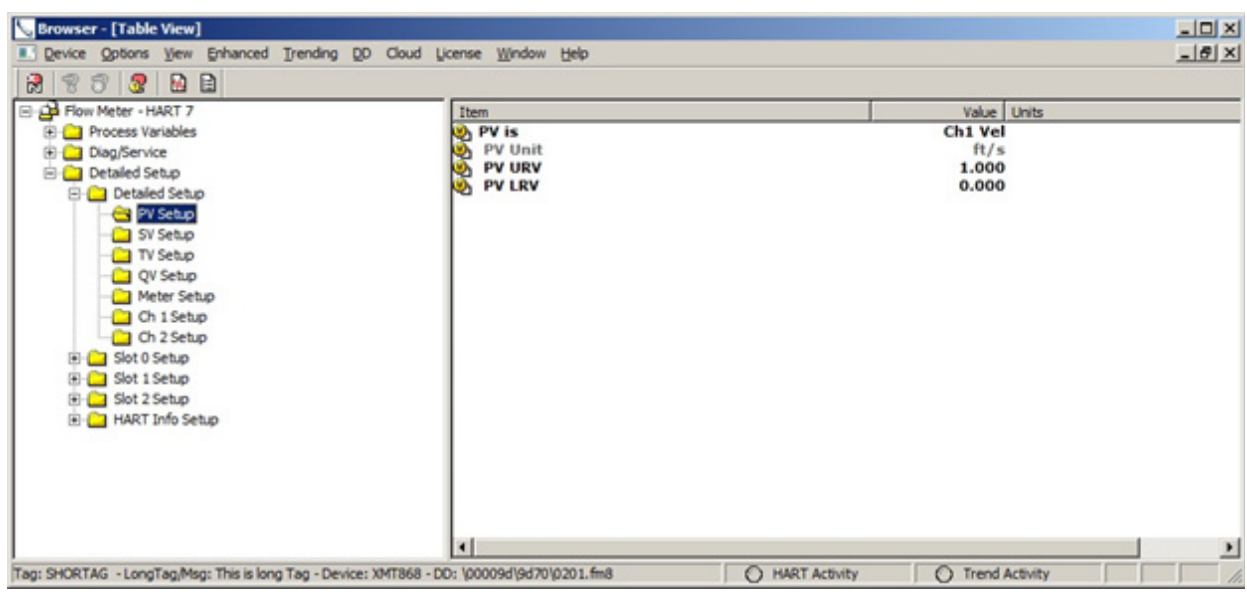

Figure 67: Detailed Setup - PV, SV, TV and QV

#### 9.4.3.2 Detailed Setup – Meter Setup

The meter setup menu allows changing of some global settings.

Two Path : This is an error handling option for two channel meters. It is either set ON or OFF. See meter users guide for more detail.

**Response Time** : The meter can average a number of consecutive flow measurements to provide a steady reading . The options for this parameter can be 1, 2, 5, 20, 30, 60 and statistics. Refer to the meters users guide for more detail.

Static Density: The static density fields allows you to turn on use of fixed static density and to set the value.

**Error Mode :** The error mode setting tells the meter what to do with the 4-20mA output when the meter is in error. It can hold last value, go Low (4mA), go high (20mA), go higher (22mA) and go to Other where the user can set any value between 2 and 22mA.

**Clear Totals:** The Clear totals method, when selected, will clear the forward and reverse volumetric and mass flow totalizers in the meter.

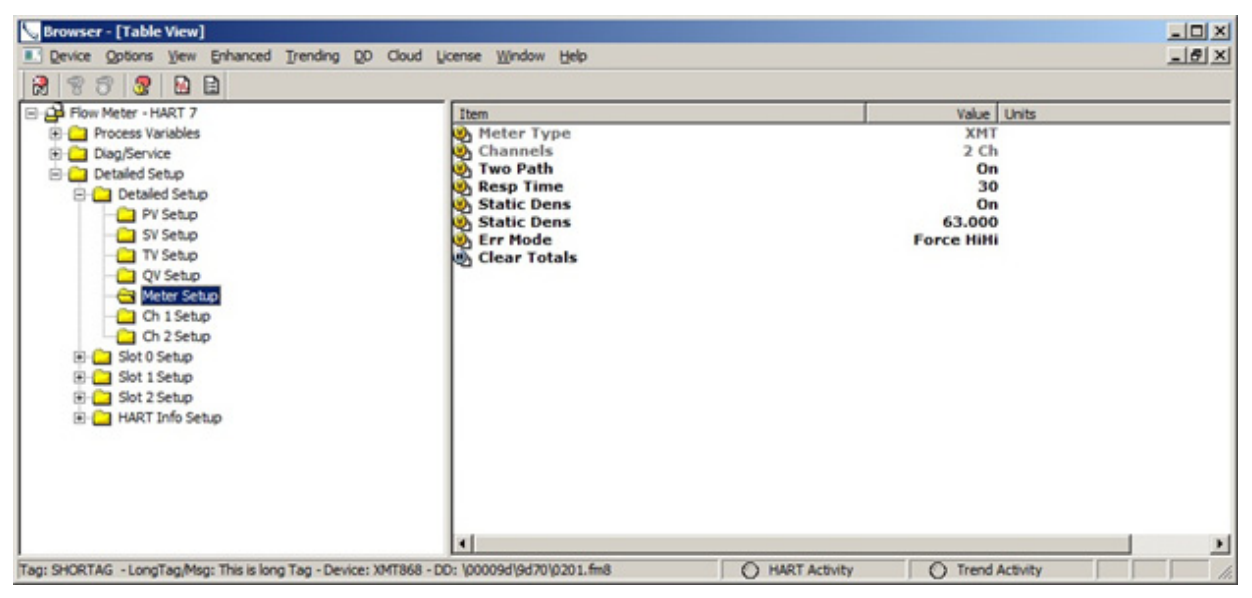

Figure 68: Detailed Setup - Meter Setup
#### 9.4.3.3 Slot Setup

The Slot setup screen allows for configuration of the variables and range values for main (Slot 0) and option (Slot 1) 4-20mA outputs. Note the units are read only and can only be changed from the meter side.

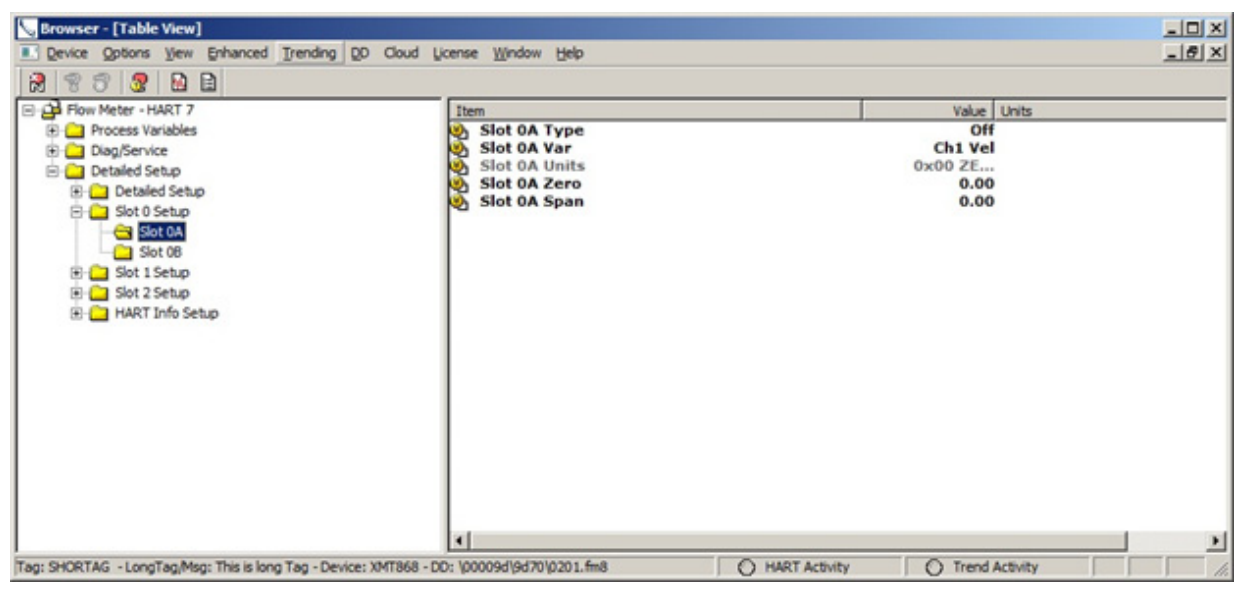

Figure 69: Slot Setup

#### 9.4.3.4 HART Setup - User Info

The User information screen is where site specific information about the meter can be entered.

Tag: 8-character text field that can be used to identify the instrument

Long Tag: 32-character text field with same purpose as the tag only more characters allowed

Descriptor : An additional 32-charater description field.

Message : Message text field.

Date : A date can be manually added to the HART device.

Final Assembly Number : Assembly number text field.

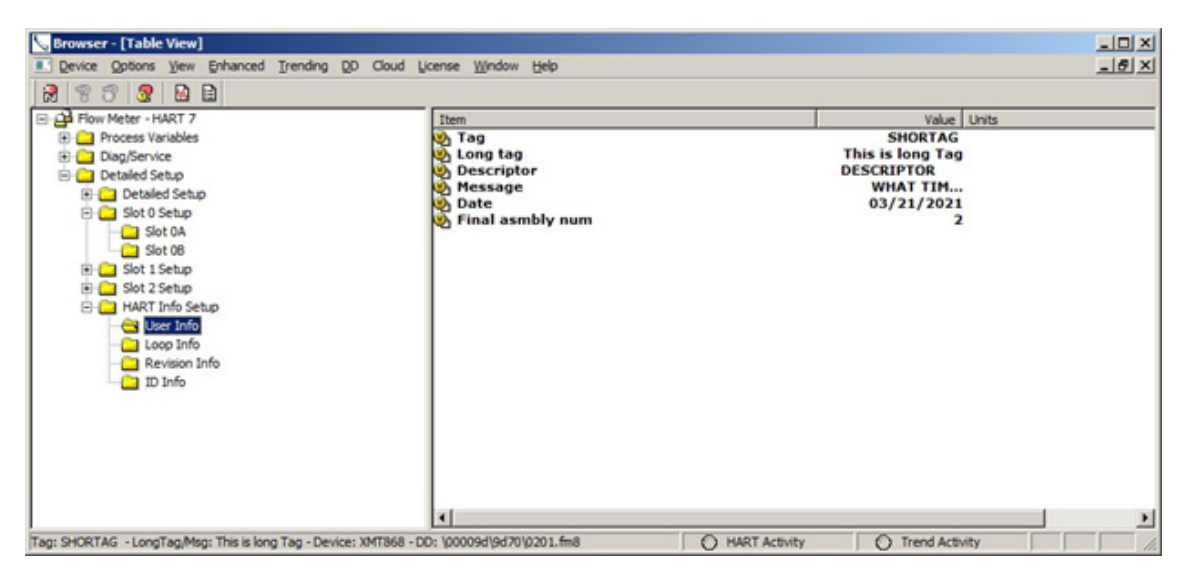

Figure 70: HART Setup-User Info

#### 9.4.3.5 HART Setup – Loop Info

The loop information screen is where the meters HART polling address and loop current mode can be configured.

**Polling Address** : The polling address change be set from 0 to 63 where the addresses 1 to 63 are typically used in multidrop mode.

**Loop Current Mode** : The loop current mode determines whether the meter sinks the loop current based on the PV parameter. If the loop current mode is enabled the meter does set the loop current per the PV, if disabled the meter sets its loop current to 4mA and communicates to the HART DCS Master using digital communications only.

The Number of request and response preambles are read only and useful to know when setting up HART communications.

#### 9.4.3.6 HART Setup - Revision Info

The revision information screen allows us to see the revisions for the HART 7 design. These are read only parameters.

Universal Rev : This is the HART protocol revision which is currently HART 7.

**Field Device Revision** : The revision of the flowmeter HART design. In our case there is a HART 5 design which is revision 1 so the HART 7 design is revision 2.

Software Revision : The revision of the HART PCBA Software.

Hardware Revision : The revision of the HART PCBA electronics.

### 9.4.3.7 HART Setup - ID Info

The HART ID screen shows the manufacturer name Panametrics, the meter model number and the device ID of the instrument.

## 9.5 Enhanced DD File

The enhanced DD file view provides a graphical interface with most of the same information described the standard dd file section. There are three entry points to Enhanced DD file, the Process Variables, Diag/Service and Flow Meter screens.

## 9.5.1 Process Variables

The Process Variables entry point gives access to the Overview, Charts and About screens. This where the user can look and trend the four dynamic variables.

#### 9.5.1.1 Overview

The overview screen gives a real time look at the PV, SV, TQ and QV data and a graphical look at the values versus their range limits. The overview screen also gives the user a quick indication of the health of the flowmeter measurement. When there is no error the overview screen shows "Device OK" and when there is an error the screen will show the error code.

| Denview   Charts   Abox | on found Throw Sub                              |                                                               |                                                           |                                                                                                    |           |          |  |
|-------------------------|-------------------------------------------------|---------------------------------------------------------------|-----------------------------------------------------------|----------------------------------------------------------------------------------------------------|-----------|----------|--|
|                         | Ch1 Vel<br>29<br>15<br>12<br>8 4<br>0<br>Legend | Chil Mass Flo<br>2000<br>1500<br>1200<br>800<br>400<br>Legend | Ch1 Temper<br>500<br>400<br><br>300<br>500<br>0<br>Legend | Dh Press<br>90<br>30<br>30<br><br>30<br>30<br><br>30<br>30<br><br>30<br>30<br><br>30<br>30<br><br>30<br>30 |           |          |  |
| Dit Vel 7:00 R/s        | Chi Mass Po                                     | bh                                                            | Onl Temper 212.0                                          | daf                                                                                                    | Ch1 Press | [2.00 pt |  |
|                         |                                                 | De                                                            | vice OK                                                   |                                                                                                    |           |          |  |

Figure 71: Overview

## 9.5.1.2 Charts

The charts screen has trending charts for each of the four dynamic variables. The charts can be configured using the axis zoom and properties buttons, and the data can be saved to file or printed.

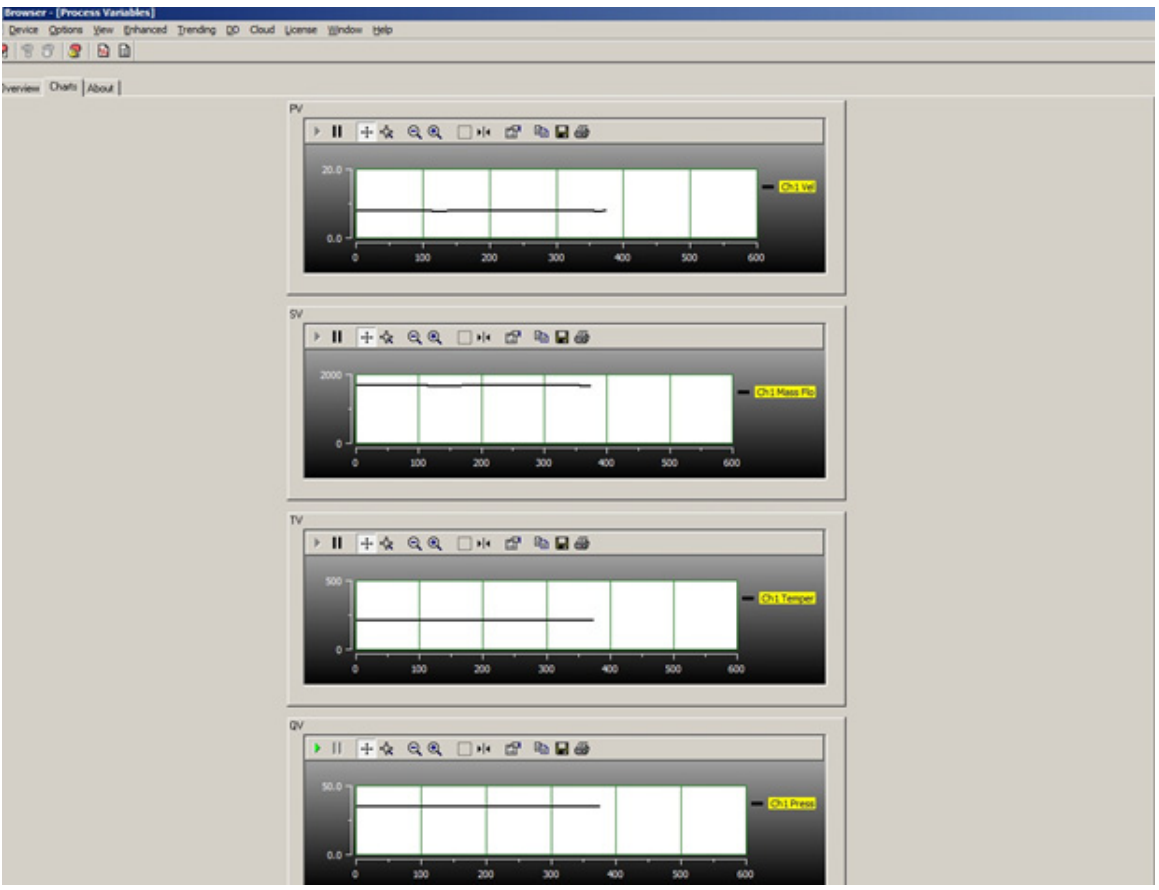

Figure 72: Charts

### 9.5.1.3 About

The About screen contains a picture of the meter type, the device version of code and the code build date.

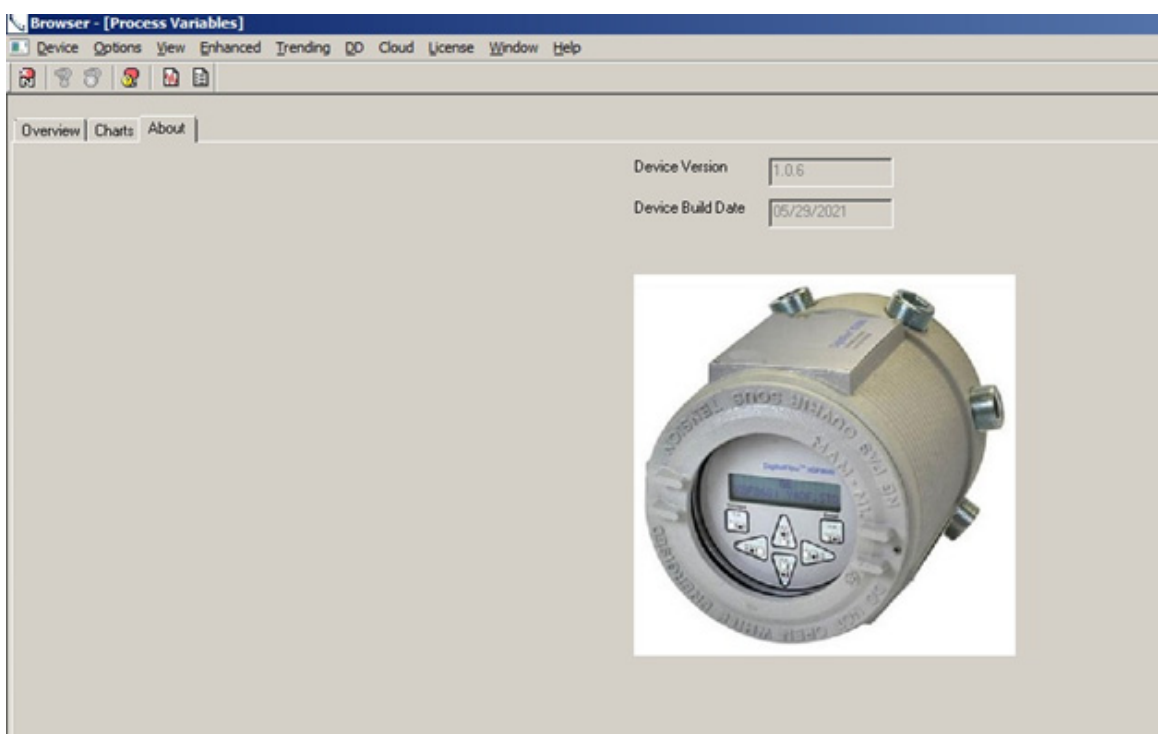

Figure 73: About

## 9.5.2 Diag/Service

The diagnostics and service menu will allow the user to perform standard HART functions and view the health of the meter through status bits. The device and measurement status bits will show "clear" for no error and "set" when the error is present.

#### 9.5.2.1 Specific Status

The Specific Status tab shows the Device and Chanel status bits graphically. Green color is OK and red means the status bit is set.

The device status bits are a set of general error conditions that map to the operation of the flowmeter. Note these error conditions are standard to HART but may not apply to every field device.

The channel status bits are a set of error conditions relating to the flowmeter measurement process. Refer to the meter Users Guide for a detailed explanation of the measurement error codes along with possible causes and actions.

| Device Options View Enha       | anced Trending DD Cloud License Window Help                                                     |                                                             |
|--------------------------------|-------------------------------------------------------------------------------------------------|-------------------------------------------------------------|
| 2 2 3 2 2 2                    |                                                                                                 |                                                             |
| Specific Status   HART Service | Slot 0A Service   Slot 0B Service   Review                                                      |                                                             |
| -                              | Device Status                                                                                   | Channel Status                                              |
|                                | <ul> <li>Field device has malfunctioned due to a hardware error or<br/>failure</li> </ul>       | E0: No Errors. Flowmeter is recovering                      |
|                                | A reset or self test of the field device has occurred, or power has been removed and reapplied  | E1: Low Signal.                                             |
|                                | Field device has more status available                                                          | E2: Soundspeed is out of range.                             |
|                                | PV Analog Channel Fixed                                                                         | E3: Velocity Range exceeded.                                |
|                                | PV Analog Channel Saturated                                                                     | E4: Signal Quality is poor.                                 |
|                                | Process applied to the non-primary variable is outside the operating limits of the field device | E5: Amplitude is poor.                                      |
|                                | Process applied to the primary variable is outside the operating limits of the field device     | <ul> <li>E6: Cycle Skip/<br/>Acceleration error.</li> </ul> |
|                                | Input Calibration.                                                                              | E7: Analog Output out of range.                             |
|                                | Calibration failed. Measured input is out of range.                                             | E8: Temperature Input out of range.                         |
|                                |                                                                                                 | E9: Pressure Input out of range.                            |
|                                |                                                                                                 | E10: Special Input out of range.                            |
|                                |                                                                                                 | E11: Super Saturated steam.                                 |
|                                |                                                                                                 | E12: Low Pressure Limit.                                    |
|                                |                                                                                                 | E13: Over Range error. Calculation overflow.                |
|                                |                                                                                                 | E14: Totals Overflow.                                       |
|                                |                                                                                                 | E15: Equation Limits exceeded.                              |

**Figure 74: Specific Status** 

#### 9.5.2.2 HART Service

The HART Service tab contains the HART methods used to check HART Status, Loop Test and DA calibration. There are two additional methods that can be used to reset the HART device and clear the HART Non-volatile Menu. These last two methods are password protected and require contacting the factory for access.

| 💊 Browser - [Diag/S | ervice]                                                    |
|---------------------|------------------------------------------------------------|
| Device Options      | <u>View Enhanced Trending DD Cloud License Window Help</u> |
| 1 8 8 8             |                                                            |
| Specific Status HAR | T Service Slot 0A Service Slot 0B Service Review           |
|                     | HART Status                                                |
|                     | Loop test                                                  |
|                     | D/A trim                                                   |
|                     | Reset Hart Device                                          |
| C                   | lear Non-volatile Memory                                   |
|                     |                                                            |
|                     |                                                            |

Figure 75: HART Service

### 9.5.2.3 Slot Service

The Slot Service tab allows for the user to perform a loop test and DA calibration for the two 4-20mA outputs found on the main system. Please refer to the system users guide for location of the 4-20mA connections.

#### 9.5.2.4 Review

The Review Tab gives a complete one-page view of Channel 1, 2 and Average diagnostics as well as some HART parameters and option card settings.

| Browser - [Diag/     | Service]             |                         |                |         |      |               |         |      |
|----------------------|----------------------|-------------------------|----------------|---------|------|---------------|---------|------|
| Device Options       | View Enhanced I      | rending DD Cloud        | License Window | Help    |      |               |         |      |
| 888                  |                      |                         |                |         |      |               |         |      |
| Specific Status   HA | RT Service Slot 0A S | Service   Slot 08 Servi | ice Review     |         |      |               |         |      |
| Channel Review       |                      |                         |                |         |      |               |         |      |
| Ch 1 Review          |                      |                         | Ch 2 Review    |         |      | Avg Review    |         |      |
| Ch1 SsUp             | 58.80                | 1                       | Ch2 S#Up       | 58.80   |      | Avg c3        | 1142.69 | R/s  |
| Ch1 SsDo             | 59.40                | 1                       | Ch2 SsDo       | 59.40   |      | Avg tUP       | 850.06  | usec |
| Ch1 c3               | 1142.65              | tt∕s                    | Ch2 c3         | 1142.71 | ft/s | Avg tD0WN     | 837.59  | usec |
| Ch1 IUP              | 848.80               | usec                    | Ch2 KUP        | 851.31  | usec | Avg DeltaT    | 12.47   | nsec |
| Ch1 tD0WN            | 838.84               | usec                    | Ch2 tD0/w/N    | 836.33  | usec | Avg DeltaT(s) | 11.46   | usec |
| Ch1 DeltaT           | 9.96                 | nsec                    | Ch2 DeltaT     | 14.98   | usec | Avg DeltaT(M) | 12.47   | usec |
| Ch1 Peak%            | 50.00                | 1                       | Ch2 Peak%      | 50.00   |      |               |         |      |
| Ch1 qUP              | 865.00               | 1                       | Ch2 qUP        | 850.00  |      |               |         |      |
| Ch1 qD0WN            | 897.00               | 1                       | Ch2 qDOWN      | 889.00  |      |               |         |      |
| Ch1 AmpUp            | 24.00                | 1                       | Ch2 AmpUp      | 24.00   |      |               |         |      |
| Ch1 AmpDown          | 24.00                | 1                       | Ch2 AmpDown    | 24.00   |      |               |         |      |
| Ch1 Peak# Up         | 506.00               | 1                       | Ch2 Peak# Up   | 506.00  |      |               |         |      |
| Ch1 Peak# Down       | 507.00               | 1                       | Ch2 Peak# Down | 507.00  |      |               |         |      |

**Figure 76: Review** 

#### 9.5.2.5 Flow Meter HART 7 - EDD

The Flow Meter HART 7 EDD entry point of the enhanced DD file contains many of the screens from the Process Variables and Diag/Service entry points along with a programming tab.

#### 9.5.2.6 Process Variables

The process variables menu provides real time data for measurement variables available from the meter. You can view measurement PV, CH1, CH2 or average values (if 2 channel meter).

\*\*Note that CH2 and average value screens will not show valid data if the meter is a 1 channel meter or CH2 is not turned on.

| cess Variables | HART Identificatio | n   Sixt 0 1/0   Spe | cilic Status HART Service | e   Skit GA Service | Slot 08 Service | Review   Detailed Setup | 1        |        |               |             |        |
|----------------|--------------------|----------------------|---------------------------|---------------------|-----------------|-------------------------|----------|--------|---------------|-------------|--------|
| V Measurements |                    |                      | Oh 1 Variables            |                     |                 | Ch 2 Variables          |          |        | Avg Variables |             |        |
| v              | 7.81               | R/1                  | Ch1 Vel                   | 7.01                | - 8/s           | Ch2 Vel                 | 11.73    | - N/1  | AvgViel       | 9.77        | - R/1  |
| h1 Vel         | 7.81               |                      | Ch 1 Vol Flo              | 20626.00            | _               | Ch2 Vol Flo             | 30982.00 | _      | Avg Vol Flo   | 25608.00    | -      |
| /Loop current  | 10.248             | An                   | Chil Mass Flo             | 1674.00             | - bh            | Ch2 Mass Flo            | 2516.00  | - bh   | Avg Mass Flo  | 50276.00    | - b/d  |
| /% mge         | 39.050             | - 1                  | Ch1 Temper                | 212.0               | - desf          | Ch2 Temper              | 212.0    | - degF | Avg Temper    | 212.0       | - degF |
| / URV          | 29.000             | R/1                  | Ch1 Piess                 | 35.00               | poi             | Ch2 Press               | 35.00    | pei    | Avg Press     | 35.00       | pei    |
| / LRIV         | 0.000              | R/1                  | Ch1 Molwt                 | 29.76               | _               | Ch2 Molwt               | 29.75    | _      | Avg Molwt     | 23.76       | _      |
| /              | 1674.00            | B/h                  | Chil +Tet                 | 36544.0             | ACF             | Ch2 +Tot                | 53000.0  | ACF    | Aug +Tot      | 4531/6.0    | ADF    |
| 1 Mass Filo    | 1674.00            | B/h                  | Chill -Tot                | 44.0                | ACF             | Ch2-Tot                 | 30.0     | ACF    | Aug-Tot       | 37.0        | ACF    |
| r              | 212.0              | degF                 | Ch1 +Mass                 | 4125.0              | - b             | Ch2 +Mass               | 6130.0   | - ь    | Aug «Mass     | 5133.0      | - b    |
|                |                    | - 44                 | Chil Marrie               | 100                 |                 | Ch2 Mars                | 12.0     | - b    | Aug Mass      | <b>F</b> 10 |        |

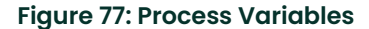

#### 9.5.2.7 HART Identification

The HART Identification screen provides information on the device and the current HART revision implementation. The device version and build information refer to the version of firmware in the HART option card.

| 😓 Browser - [Flow Meter - HART 7 - EDD]                                                              |                                      |
|----------------------------------------------------------------------------------------------------|--------------------------------------|
| Device Options View Enhanced Trending DD Cloud License Window Help                                   |                                      |
| 🕅 🐨 🐨 💁 🖻                                                                                            |                                      |
| Process Variables HART Identification Slot 0 1/0 Specific Status HART Service Slot 0A Service Slot 0 | 0B Service   Review   Detailed Setup |
| Tag                                                                                                  | SHTAG                                |
| Long tag                                                                                             | LTAG                                 |
| Manufactur                                                                                           | er Panametrics 👻                     |
| Model                                                                                                | GF868 👻                              |
| Dev id                                                                                               | 0                                    |
| Universal re                                                                                         | <b>v</b> 7                           |
| Fid dev rev                                                                                          | 2                                    |
| Software re                                                                                          | v 1                                  |
| Hardware n                                                                                           | ev 1                                 |
| Device Ver                                                                                           | sion 1.0.6                           |
| Device Buil                                                                                          | d Date 05/29/2021                    |

**Figure 78: HART Identification** 

## 9.5.2.8 Slot 0 I/O

The SLOT 0 I/O screen shows the parameter, values and units for the main board standard 4-20mA outputs.

| Browser - [Flow Meter - HART 7 - EDD]                          |                                                                                     |       |
|----------------------------------------------------------------|-------------------------------------------------------------------------------------|-------|
| Device Options View Enhanced Trending QD Clou                  | License Window Help                                                                 |       |
| 2 3 3 2 2 2                                                    |                                                                                     |       |
| Press Visible HAPT Mediates SH 0100 Counts                     | UADT Carries   Clar04 Carries   Clar09 Carries   Decimal Databat Caters             |       |
| Process variables [ NAN I Identification [ Swow V V ] Specific | saus [ Herri Service ] sior de Service ] sior de Service ] Herrew ] Devaled Serup ] |       |
|                                                                | Slot 0 Variables                                                                    |       |
|                                                                | Ch1 Vel 7.81 #Vs Ch2 Vel 11.7                                                       | 2 R/s |
|                                                                |                                                                                     |       |

Figure 79: Slot 0I/O

### 9.5.2.9 Specific Status

This is the same screen as discussed in the Diag/Service Specific Status section of this user's guide.

#### 9.5.2.10 HART Service

This is the same screen as discussed in the Diag/Service HART Service section of this user's guide.

#### 9.5.2.11 Slot 0 Service

This is the same screen as discussed in the Diag/Service Slot Service section of this user's guide.

#### 9.5.2.12 Review

This is the same screen as discussed in the Diag/Service Review section of this user's guide.

### 9.5.2.13 Detailed Setup

The Detailed Setup screen is where the user can change meter programming. The PV, SV, TV and QV variables are selected, and the range limits can be set. Other meter parameters as well as Slot 0 settings are also configured here.

Please note that after each change from this screen the flowmeters must be power cycled and HART communications re-established..

| Device Options       | View Enhanced       | Trending DD  | Cloud License Window       | v Help                                                      |       |
|----------------------|---------------------|--------------|----------------------------|-------------------------------------------------------------|-------|
| 10010                |                     | ( ) ( )      |                            |                                                             |       |
| rocess Variables   1 | HART Identification | Slot 01/0 Sp | ecific Status   HART Servi | ice   Slot 0A Service   Slot 0B Service   Review Detailed : | setup |
| Detailed Setup       |                     |              |                            |                                                             |       |
| PV Setup             |                     |              | Meter Setup                |                                                             |       |
| V is                 | Ch1 Vel             | -            | Meter Type                 | GF 👻                                                        |       |
| PV Unit              | ft/s                | -            | Channels                   | 2 Ch 👻                                                      |       |
| PV URV               | 20.000              | ft/s         | Two Path                   | Off                                                         |       |
| V LRV                | 0.000               | ft/s         | Resp Time                  | 30 •                                                        |       |
| SV Setup             |                     |              | Static Dens                | On •                                                        |       |
| V is                 | Ch1 Mass Flo        | -            | Static Dens                | 0.081                                                       |       |
| Ch1 Mass Flo Unit    | b/h                 | _<br>_       | Err Mode                   | Hold Last                                                   |       |
| V URV                | 2000.0              | -            |                            | Clear Totals                                                |       |
| V LRV                | 0.0                 | -            | Ch 1 Setup                 |                                                             |       |
| TV Setup             |                     |              |                            | Ch1 Temp Input                                              |       |
| V is                 | Ch1 Temper          | -            |                            | Ch1 Press Input                                             |       |
| Ch1 Temper Unit      | degF                | -            | Ch 2 Setup                 |                                                             |       |
| VURV                 | 500.0               | =            |                            | Ch2 Temp Input                                              |       |
| V LRV                | 0.0                 | -            |                            | Ch2 Press Input                                             |       |
| QV Setup             |                     |              |                            |                                                             |       |
| IV is                | Ch1 Press           | -            |                            |                                                             |       |
| 2h1 Press Unit       | psi                 | -<br>-       |                            |                                                             |       |
| VURV                 | 50.0                | -            |                            |                                                             |       |
| IV LBV               | 0.0                 | -            |                            |                                                             |       |

Figure 80: Detailed Setup

# Warranty

Each instrument manufactured by Panemetrics is warranted to be free from defects in material and workmanship. Liability under this warranty is limited to restoring the instrument to normal operation or replacing the instrument, at the sole discretion of Panemetrics. Fuses and batteries are specifically excluded from any liability. This warranty is effective from the date of delivery to the original purchaser. If Panemetrics determines that the equipment was defective, the warranty period is:

- one year from delivery for electronic or mechanical failures
- one year from delivery for sensor shelf life

If Panemetrics determines that the equipment was damaged by misuse, improper installation, the use of unauthorized replacement parts, or operating conditions outside the guidelines specified by Panemetrics, the repairs are not covered under this warranty.

The warranties set forth herein are exclusive and are in lieu of all other warranties whether statutory, express or implied (including warranties or merchantability and fitness for a particular purpose, and warranties arising from course of dealing or usage or trade).

## **Return Policy**

If a Panemetrics instrument malfunctions within the warranty period, the following procedure must be completed:

- 1. Notify Panemetrics, giving full details of the problem, and provide the model number and serial number of the instrument. If the nature of the problem indicates the need for factory service, Panemetrics will issue a RETURN AUTHORIZATION NUMBER (RAN), and shipping instructions for the return of the instrument to a service center will be provided.
- 2. If Panemetrics instructs you to send your instrument to a service center, it must be shipped prepaid to the authorized repair station indicated in the shipping instructions.
- 3. Upon receipt, Panemetrics will evaluate the instrument to determine the cause of the malfunction.

Then, one of the following courses of action will then be taken:

- If the damage is covered under the terms of the warranty, the instrument will be repaired at no cost to the owner and returned.
- If Panemetrics determines that the damage <u>is not</u> covered under the terms of the warranty, or if the warranty has
  expired, an estimate for the cost of the repairs at standard rates will be provided. Upon receipt of the owner's
  approval to proceed, the instrument will be repaired and returned.

[no content intended for this page]

# **Customer Support Centers**

## U.S.A.

The Boston Center 1100 Technology Park Drive Billerica, MA 01821 U.S.A. Tel: 800 833 9438 (toll-free) 978 437 1000 E-mail: panametricstechsupport@bakerhughes.com

## Ireland

Sensing House Shannon Free Zone East Shannon, County Clare Ireland Tel: +353 61 61470200 E-mail: panametricstechsupport@bakerhughes.com

Copyright 2023 Baker Hughes company.

This material contains one or more registered trademarks of Baker Hughes Company and its subsidiaries in one or more countries. All third-party product and company names are trademarks of their respective holders.

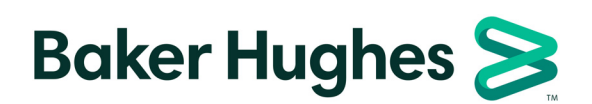

BH073C11 EN G